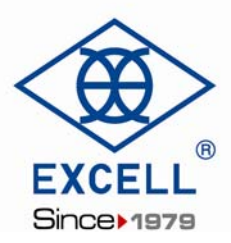

# User Manual EX2005

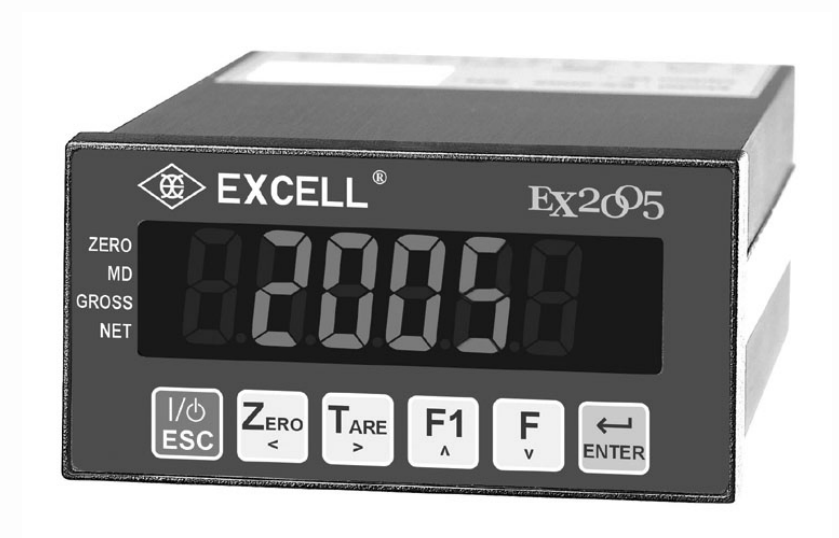

© Excell Precision Limited 2015. All rights reserved Worldwide.

The information contained herein is the property of Excell Precision Limited and is supplied without liability for errors or omissions. No part may be reproduced or used except as authorised by contract or other written permission. The copyright and the foregoing restriction on reproduction and use extend to all media in which the information may be embodied.

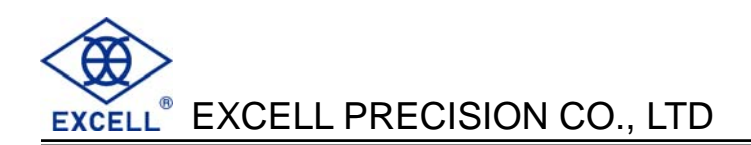

# CONTENT

| Safety                                                                                               | .3<br>2        |
|----------------------------------------------------------------------------------------------------|----------------|
| Chapter 1 Front and Rear Panel Specifications                                                        | .4             |
| 1-1 Front panel                                                                                      | .4             |
| 1-2 Rear panel                                                                                       | .4             |
| 1-3 Keypad Description                                                                               | .5             |
| 1-4 A/D Conversion                                                                                   | .5             |
| 1-5 Power supply                                                                                     | .5             |
| 1-6 Dimensions                                                                                       | .6             |
| Chapter 2 General Function Guide<br>2-1 Function Setup and Operation Procedures                      | .7<br>.7       |
| 2-2 Error Messages (Display in General Function setting)                                             | .8             |
| 2-3 Function Setting 🗄 🖶 🖶 🖶 🖶                                                                       | 10             |
| Chapter 3 Calibration<br>3-1 Load Cell Connection                                                    | 13<br>13       |
| 3-2 Parameter Setting and Calibration Flow Chart                                                     | 14             |
| 3-3 MODBUS Calibration                                                                               | 16             |
| 3-4 Specification calibration 🗄 🖶 🖶 🖶 🖶                                                              | 17             |
| 3-5 General Calibration                                                                              | 19             |
| 3-6 Linearity calibration 🗄 🗄 🖶 🖶 🖶                                                                  | 20             |
| 3-7 Digital calibration 🗄 🖶 🗧 🖶 🖶 🔤 🔤                                                                | 22             |
| Chapter 4 Weight Comparison Procedures<br>4-1 Function Configuration Menu                            | 23<br>23       |
| 4-2 Check Weighing Configuration2                                                                    | 26             |
| 4-3 Batching Signal Outputs2                                                                         | 29             |
| 4-4 Normal batching flow chart (SQ-01=1)                                                             | 30             |
| 4-5 Loss-in Weight flow chart (SQ1=2)                                                                | 31             |
| 4-6 Hi, OK, Lo output flowchart                                                                      | 32             |
| 4-7 Normal batching (built-in program) flowchart (SQ-01=4)                                           | 33             |
| 4-8 Loss-in Weight (built in program) (SQ-01=5)                                                      | 34             |
| 4-9 Hold mode (SQ-01 = 6)                                                                            | 35             |
| 4-9-1 Hold mode flow chart<br>4-9-2 Hi, OK, Lo comparison<br>4-10 Totalizing (ACCU.) Auto / Transmit | 36<br>37<br>37 |

# EXCELL<sup>®</sup> EXCELL PRECISION CO., LTD

| Chapter 5 Interface<br>5-1 Serial Input / Output Interface (default OP-01)                                                                                                    | 38<br>38                                                       |
|----------------------------------------------------------------------------------------------------|----------------------------------------------------------------|
| 5-2 BCD parallel output interface (OP-02) 🖥 🖥 🖶 🖥 🖶 🗔                                                                                                    | 46                                                             |
| 5-3 Analogue Current / Voltage Output Interface (OP-03)                                                                                                    | 48                                                             |
| 5-4 External Parallel Input / Output Interface                                                                                                    | 50                                                             |
| Chapter 6 Maintenance<br>6-1 Restore All Parameters to Their Default Factory Values                                                                                                    | 55<br>55                                                       |
| 6-2 Maintenance Function Parameters                                                                                                    | 55                                                             |
| <ul> <li>6-2-1 Restore the function parameter back to its default value</li> <li>6-2-2 Clear zero compensation and TARE values</li> <li>6-2-3 Clear batch setting</li> <li>6-2-4 Display zero voltage (mV/V)</li> <li>6-2-5 Clear batch setting</li> <li>6-3 Test mode</li> </ul>                                                                                                    | 56<br>56<br>56<br>56<br>56<br>57                               |
| <ul> <li>6-3-1 7-Segment display testing</li> <li>6-3-2 Keypad and calibration SW testing</li> <li>6-3-3 Display A/D internal value display</li> <li>6-3-4 RS-232 serial loop back testing</li> <li>6-3-5 EEPROM memory testing</li> <li>6-3-6 Option interface card testing</li> <li>Appendix 1 Description of 7-Segment Characters</li> <li>Appendix 2 Function Table</li> <li>Appendix 3 MODBUS Data Address Table I</li> <li>Appendix 4 MODBUS Data Address Table II.</li> <li>Appendix 5 Examples for Input and Output of Modbus</li> </ul> | 58<br>58<br>58<br>58<br>58<br>58<br>60<br>61<br>70<br>71<br>72 |

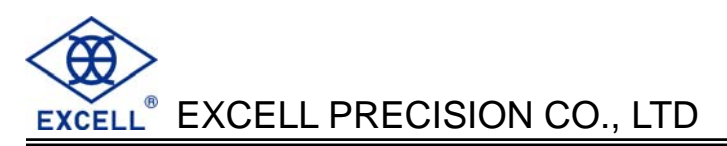

# Safety

- Disconnect the mains power supply before opening the instrument housing.
- To install the optional interface cards, it is necessary to disconnect the mains power supply and fit a yellow/green earth bonding cable to the rear panel.
- Before turning the power on ensure the supply voltage is within the acceptable range, DC24 V.
- The operating ambient temperature range is 0 °C ~ 40 °C (32 °F ~ 104 °F).

# Features

EX2005 has a wide range of applications from batching to simple weighing.

#### Features:

- Stand alone batching mode or connect to PLC for external system control
- Built in batching / dosing functions
- Manual / automatic discharge operation
- Set cycle times in a batch
- Totalise weight and number of cycles
- Key in the signal voltage value (mV / V) directly via the keypad, no need to apply any weight to the bottom work to calibrate the weigher
- Display load cell output voltage (mV / V) for future maintenance
- Adjustable filter
- RS232C bi-directional and RS485 communication
- Built-in MODBUS (RTU) format

#### Interface options:

- OP-01 RS-422 / RS-485 / RS-232 serial interface
- OP-02-1 BCD parallel output interface (Open collector output)
- OP-02-2
   BCD parallel output interface (TTL output)
- OP-03
   16 Bit Analogue current/voltage output interface
   (4 ~ 20 mA / 0 ~ 10 V)
- OP-04 Control I/O (4 In / 4 Out) + Setpoint In (BCD code)
- OP-05 Control I/O (8 In / 8 Out)

# **Chapter 1 Front and Rear Panel Specifications**

## 1-1 Front panel

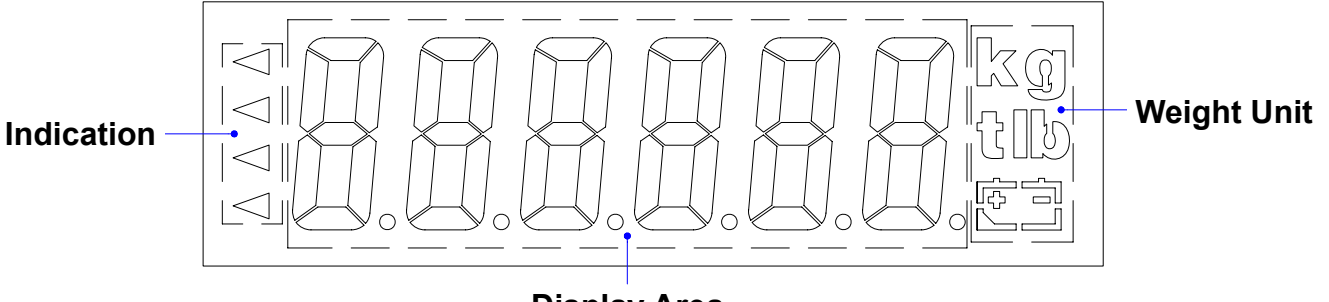

#### **Display Area**

#### Display

- 6 digits, bright red, 7 segment LED display, character height 16mm (0.63").
- Display can be switched between Gross Weight / Net Weight / Totalised Weight / Number of transactions in the total.

#### Indication icons "◄"

- ZERO <: Zero Indication
- MD <: Unstable weight Indication
- GROSS ◀: Gross weight Indication
- NET < : Net weight Indication
- The indicator is supplied with suitable labels to customise the icon displays.
- Refer to FNC-06 ~ FNC-09 for the various options available.

#### Weighing Units

• Weighing Units kg / g / t / lb.

#### 1-2 Rear panel

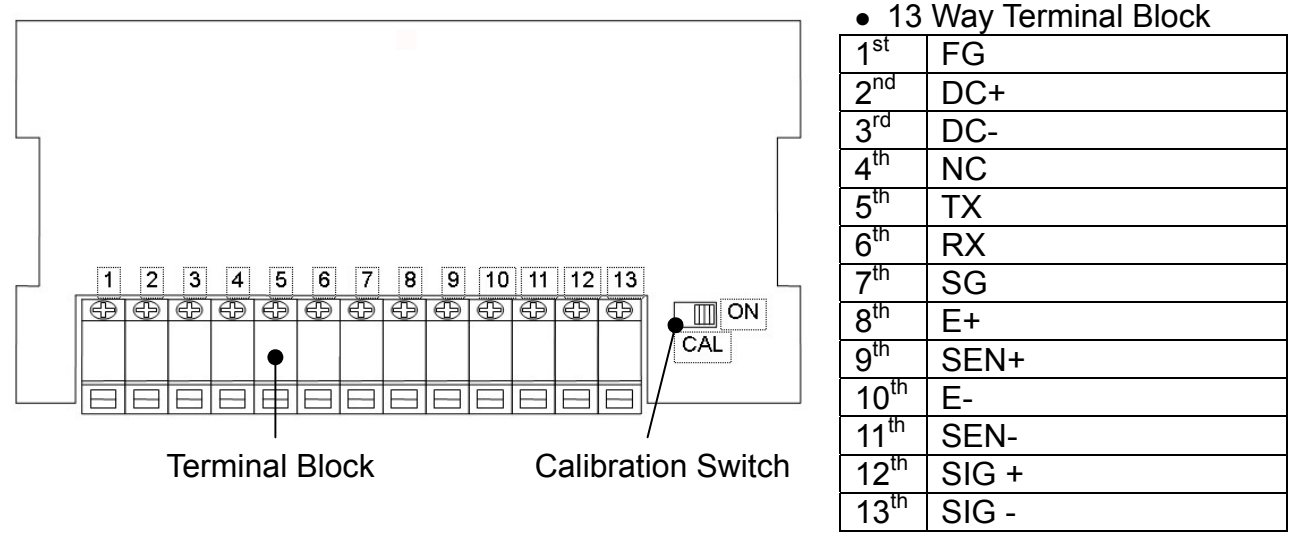

Calibration Switch set to the left is "OFF" and to the right is "ON"

### **1-3 Keypad Description**

When entering data or reference setting, it means "ESC". In the normal operation, it puts the indicator in standby mode or escape.
Entering standby mode: All of the display (except ZERO " <sup>4</sup> " symbol) and serial data output are disabled. Escape from standby mode: Re-power on mains for normal operation.
When parameter setting, it moves the flashing digit left.
In the normal mode, it performs a Zero operation.
When parameter setting, it moves the flashing digit right.
In the normal mode, it performs a semi-auto Tare operation.

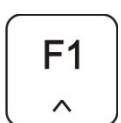

1/0

ESC

→ 0 +

ZERO

<

→ T ←

TARE

>

When parameter setting, it increments the flashing digit or steps up the select item.

In the normal mode, it accesses the FNC-05 setting.

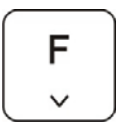

When parameter setting, it decrements the flashing digit or steps down the select item.

In the normal mode, it accesses the FNC-04 setting.

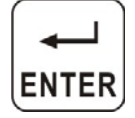

- : Confirm / enter key.
- Function FNC-03 can be used to selectively disable individual keys.
- Zero operation, will be limited by functions CSP-05 and CSP-10.
- Zero operation, will be limited by functions CSP-10 and CSP-11.

#### 1-4 A/D Conversion

- \* Input Sensitivity : Over 0.12µV/d
- \* Internal Resolution : 1 / 1 000 000
- \* Max. Sampling Speed : 120 times/s.
- \* Application Range : 0.1 ~ 4.0 mV / V
- \* Load Cell Excitation Voltage : 5 V DC ±5%, 120 mA
  - (Up to eight (8) 350  $\Omega$  load cells can be connected)

#### 1-5 Power supply

- ♦ DC24 V
- Power consumption is about 10 VA

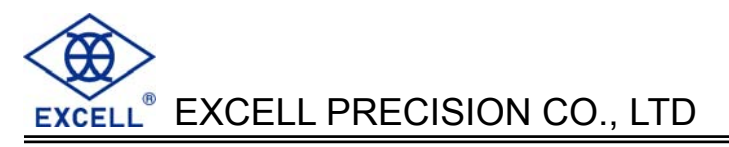

# 1-6 Dimensions

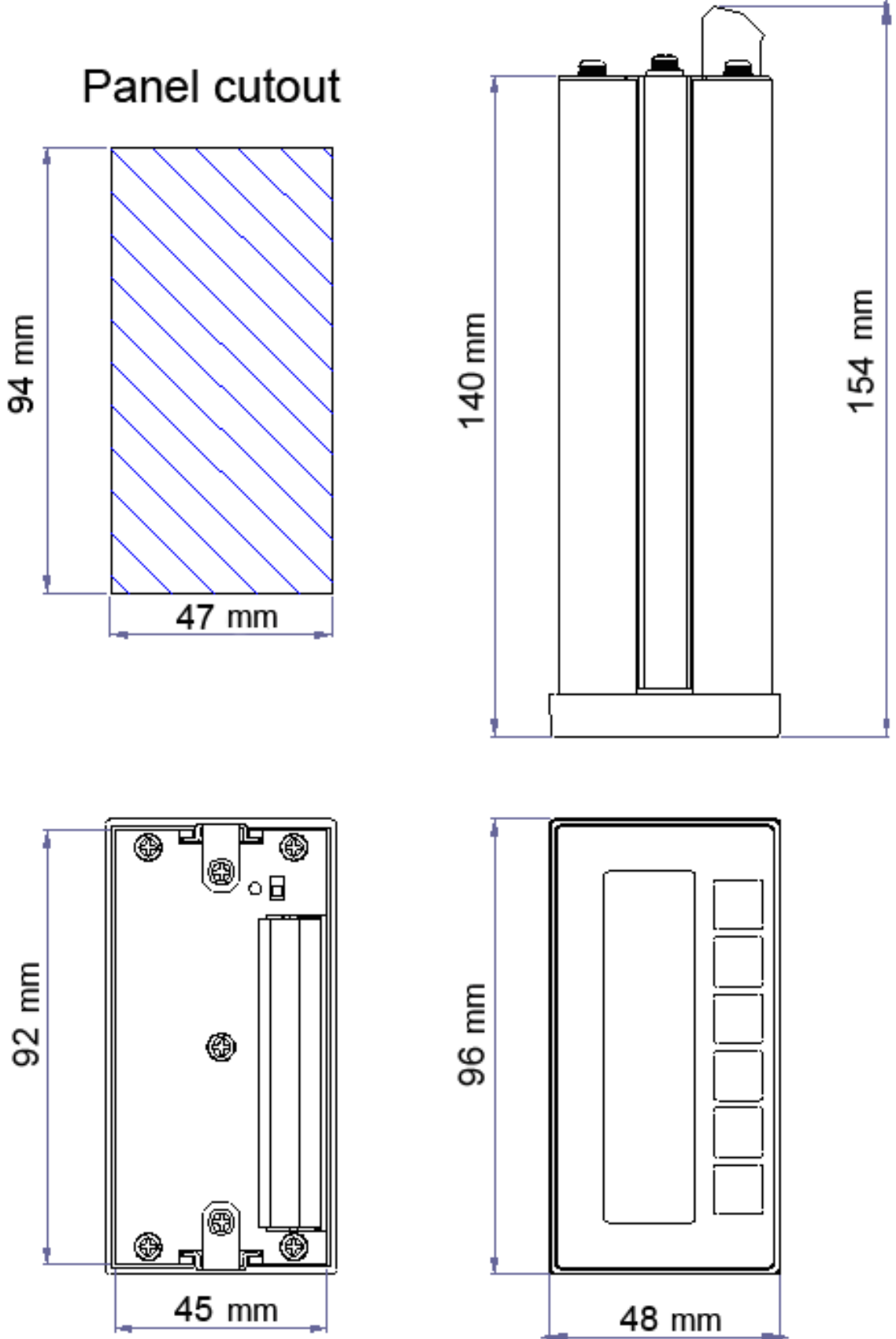

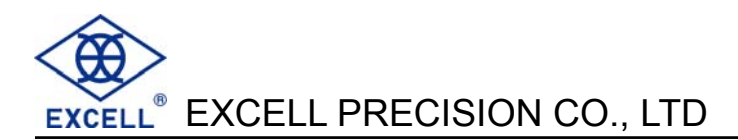

# Chapter 2 General Function Guide 2-1 Function Setup and Operation Procedures

| Function                                                | Operation                                                                                                    | Display | Description           |
|---------------------------------------------------------|----------------------------------------------------------------------------------------------------|---------|-----------------------|
| Enter calibration mode                                  | Turn the calibration switch to "ON"                                                                                                    | 88 888  | See 3-2 for details   |
| Enter function setting                                  | Press not release,<br>then press key<br>after the power is turned on                                                                                                    | 88 888  | See 2-2 for details   |
| Reset all parameters<br>back to default                 | Turn the power on then turn the calibration switch to "ON" then press and hold the $\begin{bmatrix} F \\ \downarrow \end{bmatrix}$ and $\begin{bmatrix} \downarrow \downarrow \\ ENTER \end{bmatrix}$ keys during the self-testing sequence         | 8.888   | See 6-1 for details   |
| Reset general function<br>parameters back to<br>default | Turn the power on and<br>press<br>and<br>ENTER keys<br>during self-testing sequence                                                                                                    | 8 888   | See 6-2-1 for details |
| Clear zero point<br>compensation and tare<br>value      | Turn the power on and<br>press $\begin{bmatrix} F \\ \downarrow \end{bmatrix}$ and $\begin{bmatrix} \downarrow \\ ENTER \end{bmatrix}$ keys<br>during self-testing sequence, and<br>then press $\begin{bmatrix} F1 \\ \downarrow \end{bmatrix}$ key | 8 8888  | See 6-2-2 for details |
| Clear setpoint parameter setting                        | Turn the power on and<br>press<br>and<br>LINTER<br>keys<br>during self-testing sequence, and<br>then press<br>T<br>two times                                                                                                    | 8 888   | See 6-2-3 for details |
| Value of zero point<br>voltage(mV / V)                  | Turn the power on and<br>Press $\begin{bmatrix} F \\ \downarrow \end{bmatrix}$ and $\begin{bmatrix} \downarrow \\ ENTER \end{bmatrix}$ , then<br>press $\begin{bmatrix} F1 \\ \land \end{bmatrix}$ key three times                                  | 8 8888  | See 6-2-4 for details |
| Value of Span voltage<br>(mV / V)                       | Turn the power on and<br>Press $\begin{bmatrix} F \\ \downarrow \end{bmatrix}$ and $\begin{bmatrix} \downarrow \\ ENTER \end{bmatrix}$ , then<br>Press $\begin{bmatrix} F \\ \downarrow \end{bmatrix}$ key                                          | 8 8888  | See 6-2-5 for details |
| Entering to test mode                                   | Turn the power on and<br>press $\begin{bmatrix} 1/0\\ ESC \end{bmatrix}$ and $\begin{bmatrix}\\ ENTER \end{bmatrix}$ keys<br>during self-testing sequence                                                                                           | 8 888   | See 6-3 for details   |

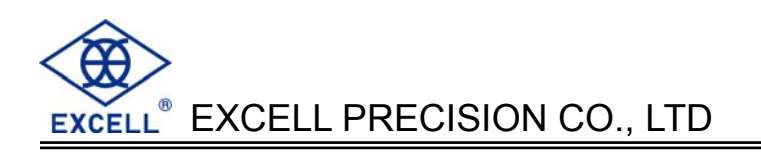

| Function                                  | Operation                                                                    | Display                | Description         |
|-------------------------------------------|------------------------------------------------------------------------------|------------------------|---------------------|
| Check weighing setpoint parameter setting | Press the F key to set<br>the parameter of FUNC.4 to 1 in<br>the normal mode | 88888<br>888888<br>888 | See 4-2 for details |

#### Sey actions in function set up mode

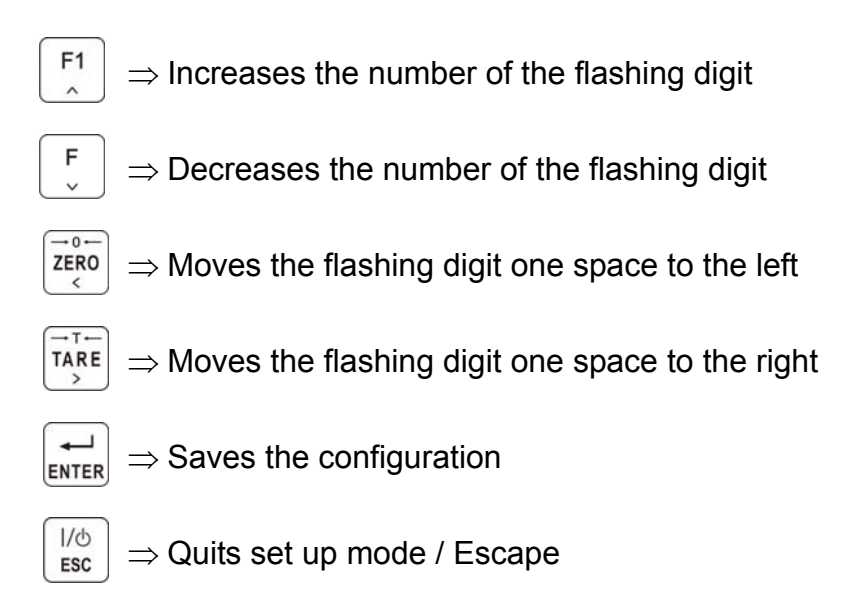

#### 2-2 Error Messages (Display in General Function setting)

| 888. | 8 | $\Rightarrow$ | Load Cell output voltage < - 0.1m V / V or > 4mV / V       |
|------|---|---------------|------------------------------------------------------------|
| 888. | 8 | $\Rightarrow$ | Weight value ≤ previous weight value                       |
| 888. | 8 | $\Rightarrow$ | Actual measured weight value ≤ previous weight value       |
| 888. | 8 | $\Rightarrow$ | Setting value 0                                            |
| 888. | 8 | $\Rightarrow$ | mV / V value entered > measuring range                     |
| 888. | 8 | $\Rightarrow$ | mV / V value entered is too small (SPAN – Zero < 0 mV / V) |
| 888. | 8 | $\Rightarrow$ | Displayed resolution is less than 0.12 $\mu$ V / division  |

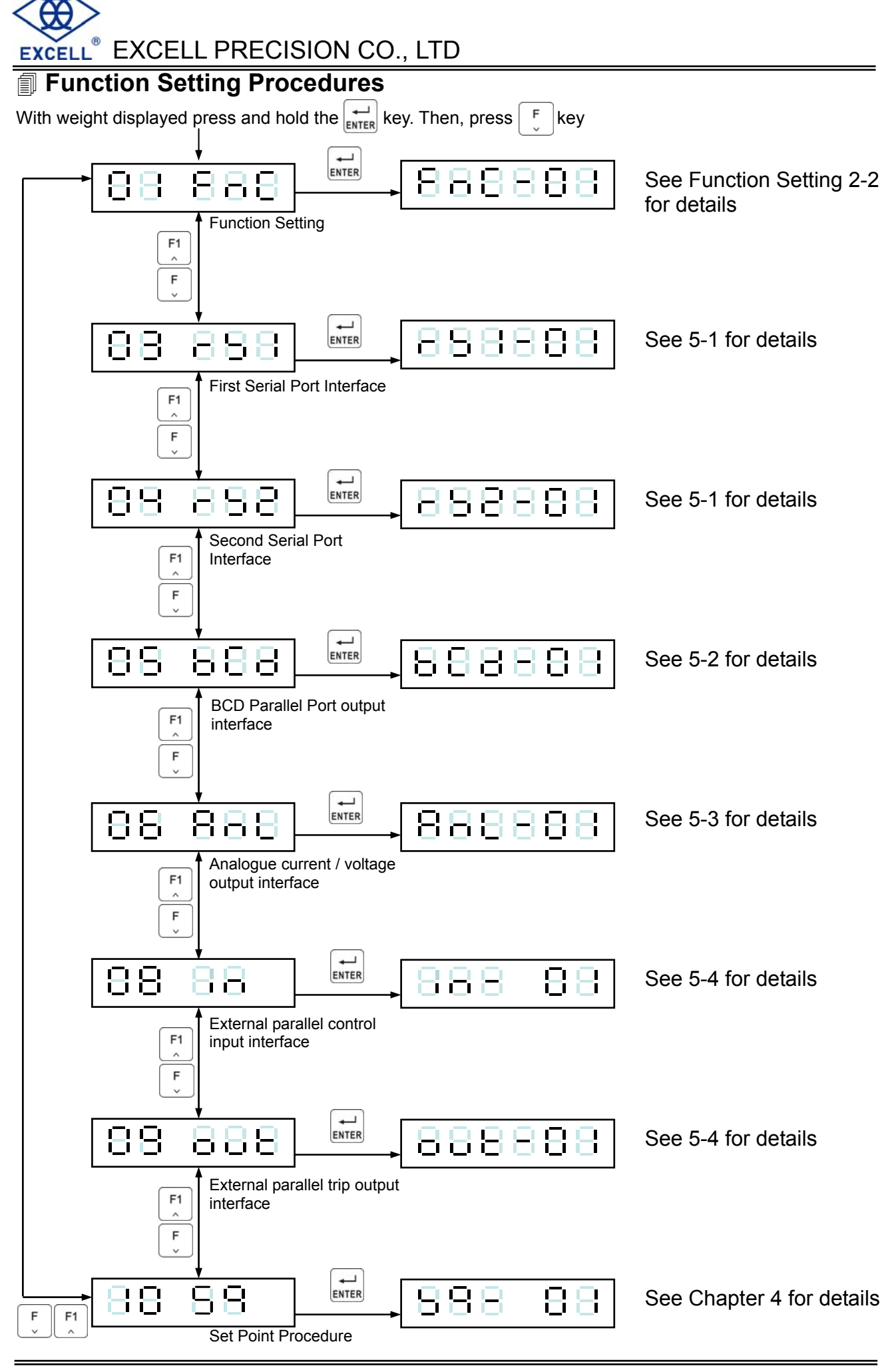

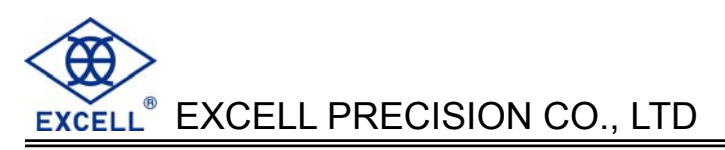

# 2-3 Function Setting B B B B B

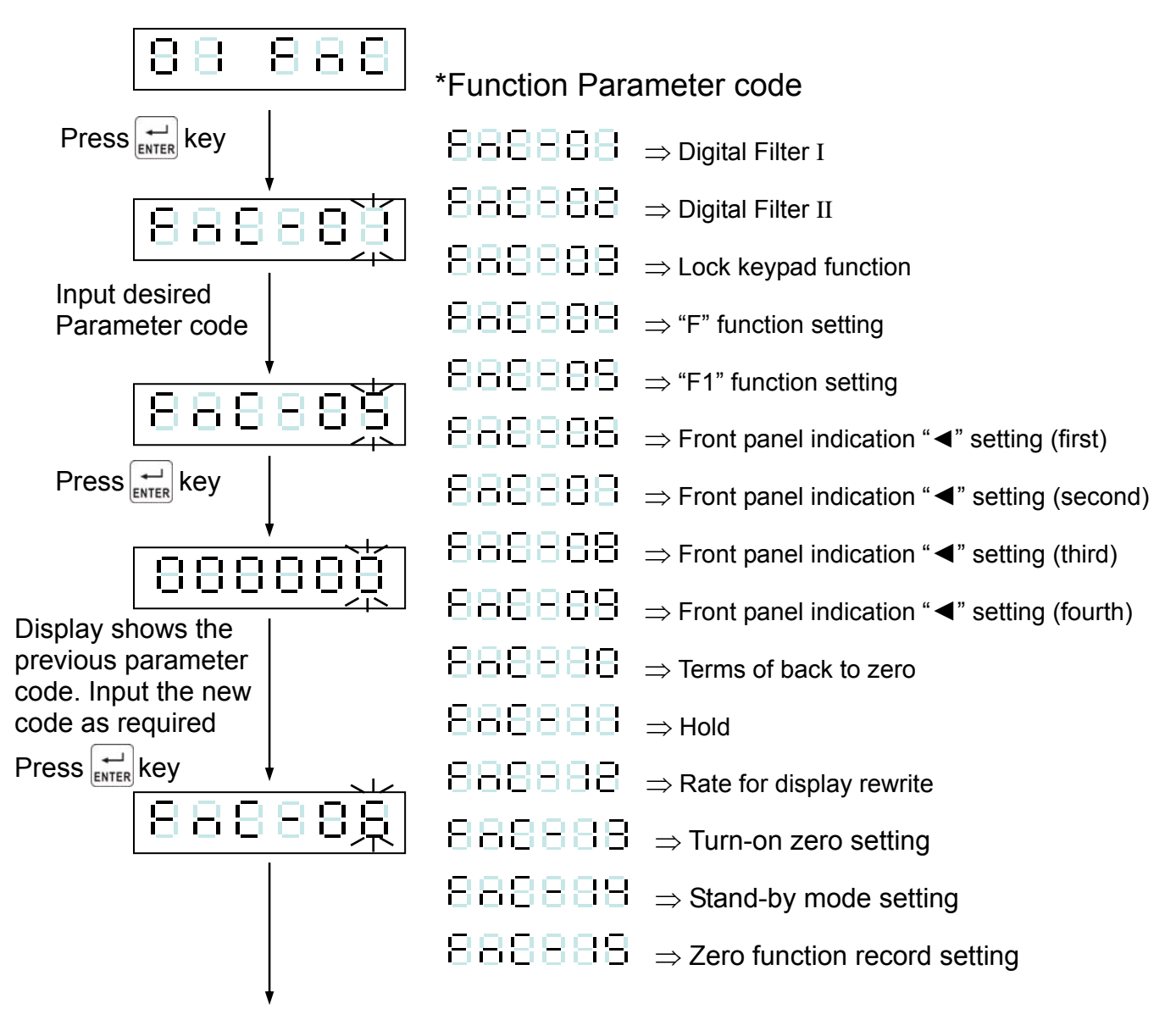

To continue the next function setting

or press key to escape

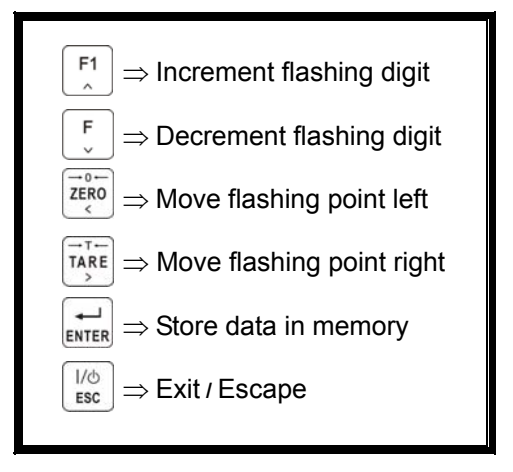

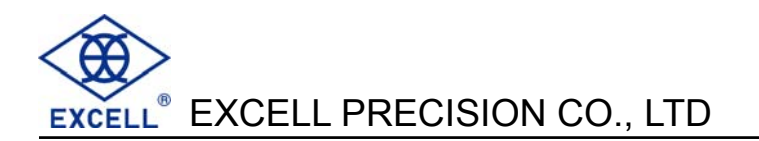

# FNC Group function setting ■

| ltem    | Function              |                                                                                                    | Default                                                                                                    |                              |        |
|---------|-----------------------|----------------------------------------------------------------------------------------------------|----------------------------------------------------------------------------------------------------|------------------------------|--------|
|         |                       | Parameter                                                                                                    | Description                                                                                                    |                              |        |
|         |                       | 0                                                                                                    | 5 Hz                                                                                                    |                              |        |
|         |                       | 1                                                                                                    | 4.17 Hz                                                                                                    |                              |        |
|         |                       | 2                                                                                                    | 2.5 Hz                                                                                                    |                              |        |
|         |                       | 3                                                                                                    | 2.08 Hz                                                                                                    |                              |        |
| ENC-01  | Digital Filter I      | 4                                                                                                    | 1.25 Hz                                                                                                    | 4                            |        |
|         |                       | 5                                                                                                    | 1.04 Hz                                                                                                    |                              |        |
|         |                       | 6                                                                                                    | 0.63 Hz                                                                                                    |                              |        |
|         |                       | 7                                                                                                    | 0.52 Hz                                                                                                    |                              |        |
|         |                       | 8                                                                                                    | 0.31 Hz                                                                                                    |                              |        |
|         |                       | 9                                                                                                    | 0.26 Hz                                                                                                    |                              |        |
|         |                       | 0                                                                                                    | Disabled                                                                                                    |                              |        |
|         |                       | 1                                                                                                    | Less filter                                                                                                    |                              |        |
|         | Digital Filter II     | 2                                                                                                    |                                                                                                    | 2                            |        |
| FINC-02 |                       | 3                                                                                                    |                                                                                                    | 2                            |        |
|         |                       | 4                                                                                                    | +<br>Creator                                                                                                    |                              |        |
|         |                       | 5                                                                                                    | Greater                                                                                                    |                              |        |
|         |                       | 000000                                                                                                    | 0 Normal The bits and front                                                                                                    |                              |        |
| FNC-03  | Key – Locked          | $\downarrow$                                                                                                    | $\downarrow$                                                                                                    | (lock disable) positions are | 000000 |
|         |                       | 111111                                                                                                    | 1 (lock enable) related to each other                                                                                                    |                              |        |
| FNC-04  | "F" function setting  | Parameter =0 $\Rightarrow$ Dis1 $\Rightarrow$ Set2 $\Rightarrow$ Tare3 $\Rightarrow$ Mar4 $\Rightarrow$ Star5 $\Rightarrow$ Stor                                                                                                    | ⇒ Description<br>play Net / Gross weight<br>point parameter setting<br>e reset<br>nual serial, parallel print output<br>rt load<br>p load | 1                            |        |
| FNC-05  | "F1" function setting | $\begin{array}{rcl} 6 & \Rightarrow \text{Star} \\ 7 & \Rightarrow \text{Unle} \\ 8 & \Rightarrow \text{Tota} \\ & & \text{corr} \\ 9 & \Rightarrow \text{Clea} \\ 10 & \Rightarrow \text{Hole} \\ 11 & \Rightarrow \text{Esc} \\ 12 & \Rightarrow \text{Corr} \\ & & & \text{weig} \end{array}$ | 0                                                                                                    |                              |        |

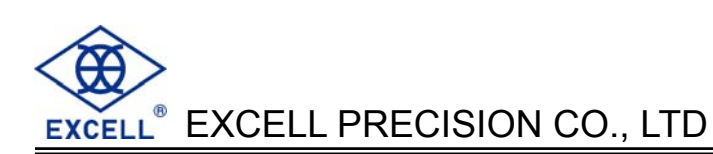

| ltem   | Function                                               |                                                                                                    | Default                                                                                                    |   |  |
|--------|--------------------------------------------------------|----------------------------------------------------------------------------------------------------|----------------------------------------------------------------------------------------------------|---|--|
| nom    | T unotion                                              | Parameter                                                                                                    | ameter Description                                                                                                    |   |  |
| FNC-06 | Front panel indication "◀"<br>setting (top)            | Parameter =<br>$0 \Rightarrow 2$<br>$1 \Rightarrow 0$<br>$2 \Rightarrow 0$<br>$3 \Rightarrow 0$                                                           | <ul> <li>Description</li> <li>Zero</li> <li>MD</li> <li>Gross</li> <li>Jet</li> </ul>                                                        | 0 |  |
| FNC-07 | Front panel indication "◀"<br>setting (next to top)    | $ \begin{array}{cccccccccccccccccccccccccccccccccccc$                                                                                                    | 4 $\Rightarrow$ Totalised weight (Accu. V)<br>5 $\Rightarrow$ Totalised transactions (Accu. C)<br>6 $\Rightarrow$ SP1<br>7 $\Rightarrow$ SP2 | 1 |  |
| FNC-08 | Front panel indication "◀"<br>setting (next to bottom) | $ \begin{array}{cccc} 8 & \Rightarrow \$ \\ 9 & \Rightarrow \flat \\ 10 & \Rightarrow 0 \\ 11 & \Rightarrow \iota \\ 12 & \Rightarrow \iota \end{array} $ | SP3<br>Hi<br>DK<br>₋o<br>Jnder                                                                                                    | 2 |  |
| FNC-09 | Front panel indication "◀"<br>setting (bottom)         | $ \begin{array}{cccc} 13 & \Rightarrow 0 \\ 14 & \Rightarrow 1 \\ 15 & \Rightarrow 1 \\ 16 & \Rightarrow 1 \end{array} $                                  | 3                                                                                                    |   |  |
|        | Return to zero band<br>(d: refer to CSP-03)            | 0                                                                                                    | 5 d                                                                                                    |   |  |
|        |                                                        | 1                                                                                                    | 10 d                                                                                                    |   |  |
|        |                                                        | 2                                                                                                    | 20 d                                                                                                    | 0 |  |
|        |                                                        | 3                                                                                                    | 40 d                                                                                                    |   |  |
| FNC-10 |                                                        | 4                                                                                                    | 60 d                                                                                                    |   |  |
|        |                                                        | 5                                                                                                    | 80 d                                                                                                    |   |  |
|        |                                                        | 6                                                                                                    | 100 d                                                                                                    |   |  |
|        |                                                        | 7                                                                                                    | 150 d                                                                                                    |   |  |
|        |                                                        | 8                                                                                                    | 200 d                                                                                                    |   |  |
|        |                                                        | 9                                                                                                    | 250 d                                                                                                    |   |  |
|        |                                                        | 0                                                                                                    | Hold                                                                                                    |   |  |
|        |                                                        | 1                                                                                                    | Peak hold (positive 1)                                                                                                    |   |  |
| FNC-11 | Hold                                                   | 2                                                                                                    | Peak hold (negative)                                                                                                    | 0 |  |
|        |                                                        | 3                                                                                                    | Peak hold (absolute value)                                                                                                    |   |  |
|        |                                                        | 4                                                                                                    | Peak hold (positive 2)                                                                                                    |   |  |
|        |                                                        | 0                                                                                                    | No limitation                                                                                                    |   |  |
|        |                                                        | 1                                                                                                    | 20 times/s                                                                                                    |   |  |
| FNC-12 | Rate for display rewrite                               | 2                                                                                                    | 10 times/s                                                                                                    | 0 |  |
|        |                                                        | 3                                                                                                    | 5 times/s                                                                                                    |   |  |
|        |                                                        | 4                                                                                                    | 1 time/s                                                                                                    |   |  |

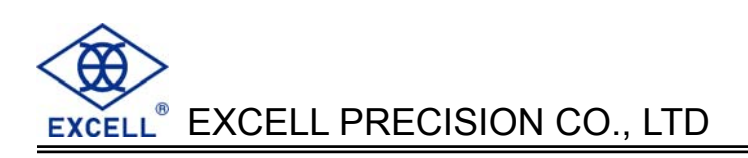

| ltem   | Function                     |           | Default                                                                         |        |
|--------|------------------------------|-----------|---------------------------------------------------------------------------------|--------|
| nom    | T unction                    | Parameter | Description                                                                     | Delaun |
| FNC-13 | Turn-on zero setting         | 0         | Disable                                                                         | 0      |
|        |                              | 1         | Enable                                                                          | Ū      |
| FNC-14 | Stand-by mode setting        | 0         | Disable all the functions under<br>stand-by mode                                | 0      |
|        |                              | 1         | Only turn off display but not<br>disable other functions under<br>stand-by mode |        |
| FNC-15 | Zero function record setting | 0         | Zero point record not saved into<br>EEPROM                                      | 0      |
|        |                              | 1         | Zero point record saved into<br>EEPROM                                          | U      |

# **Chapter 3 Calibration**

# **3-1 Load Cell Connection**

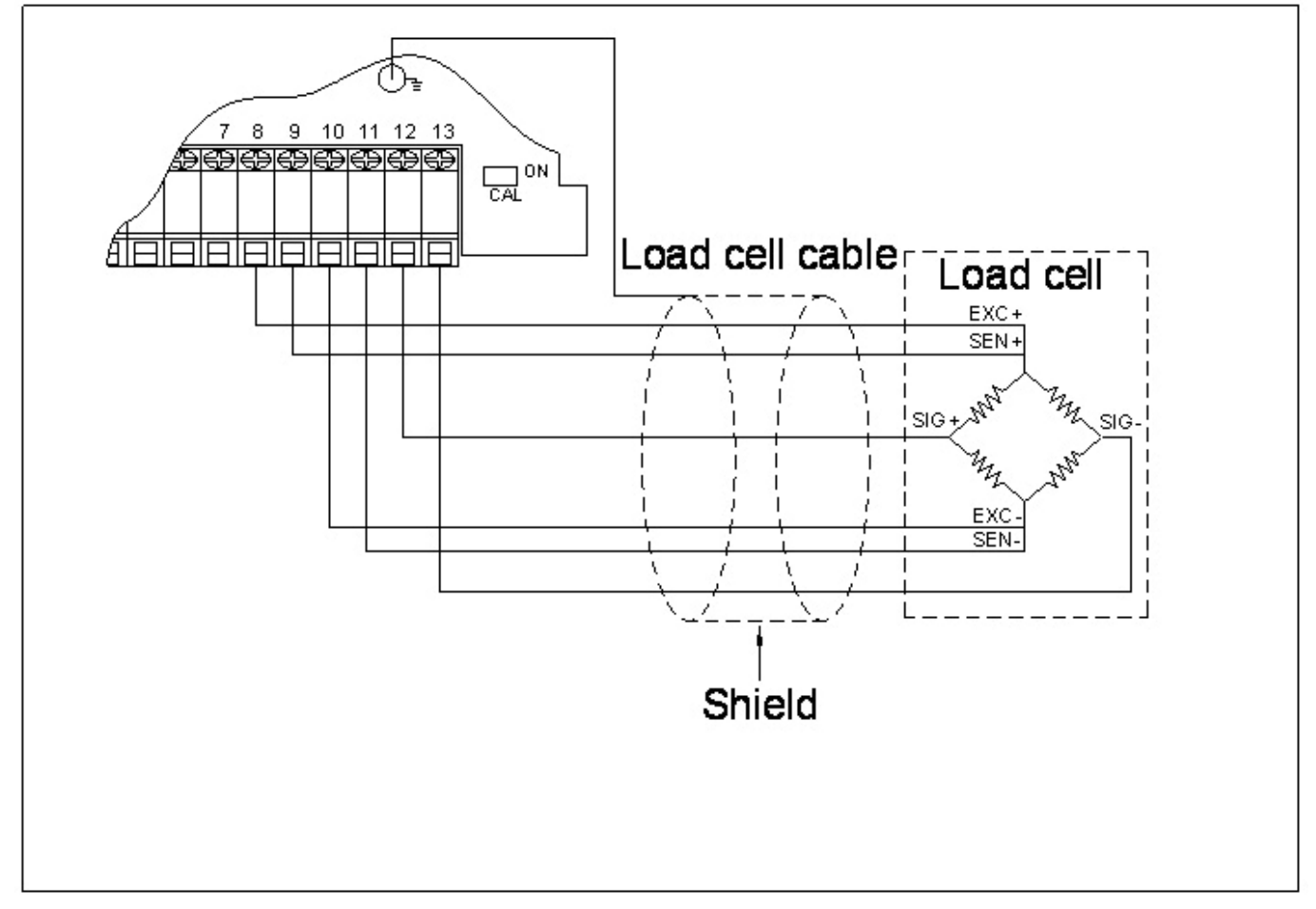

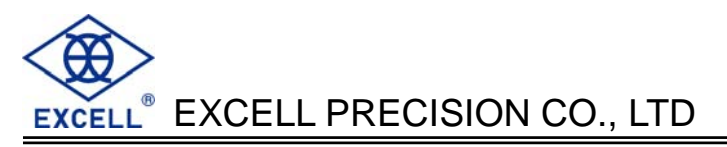

## **3-2 Parameter Setting and Calibration Flow Chart**

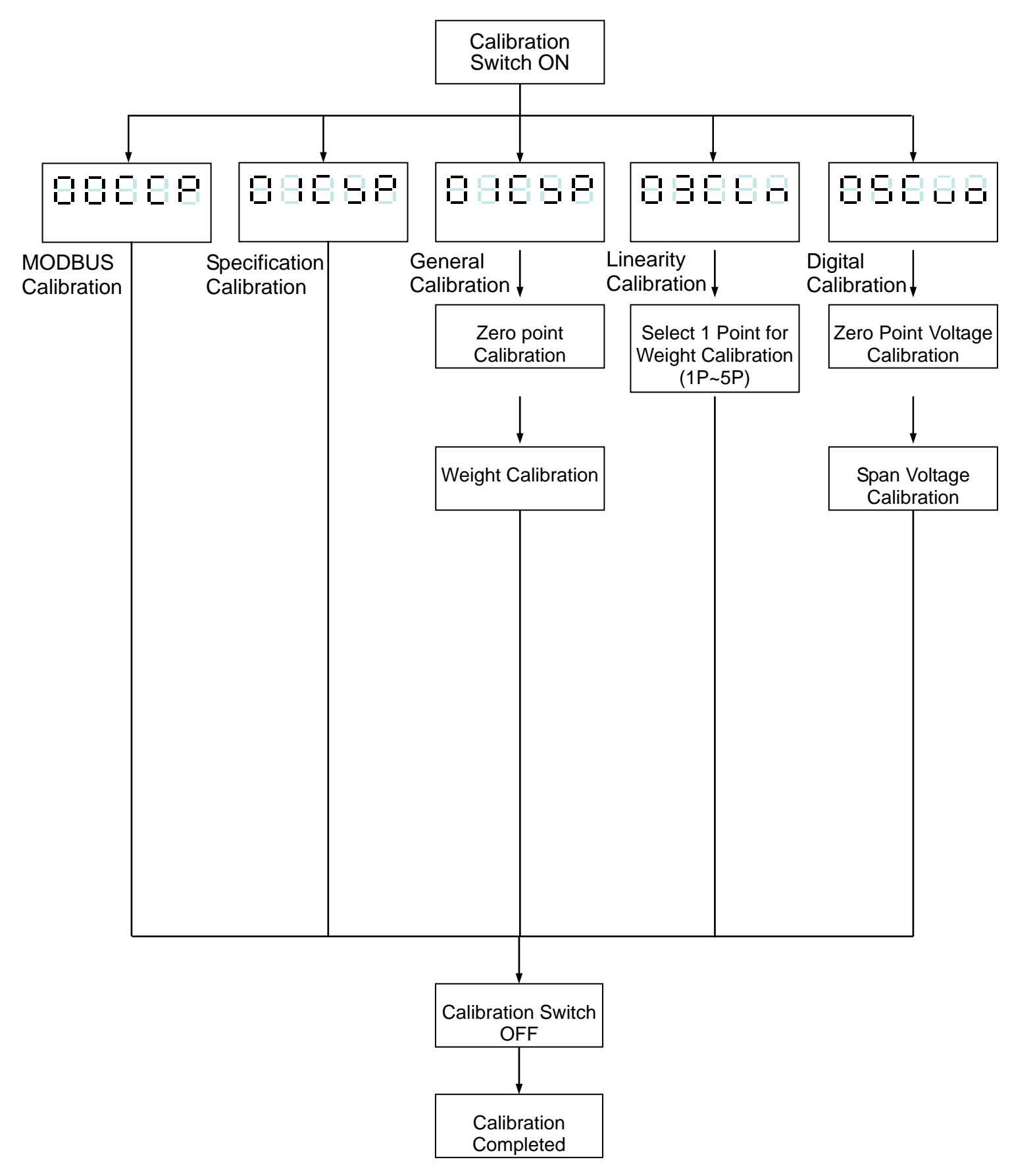

#### Calibration process

Calibration Switch set to ON

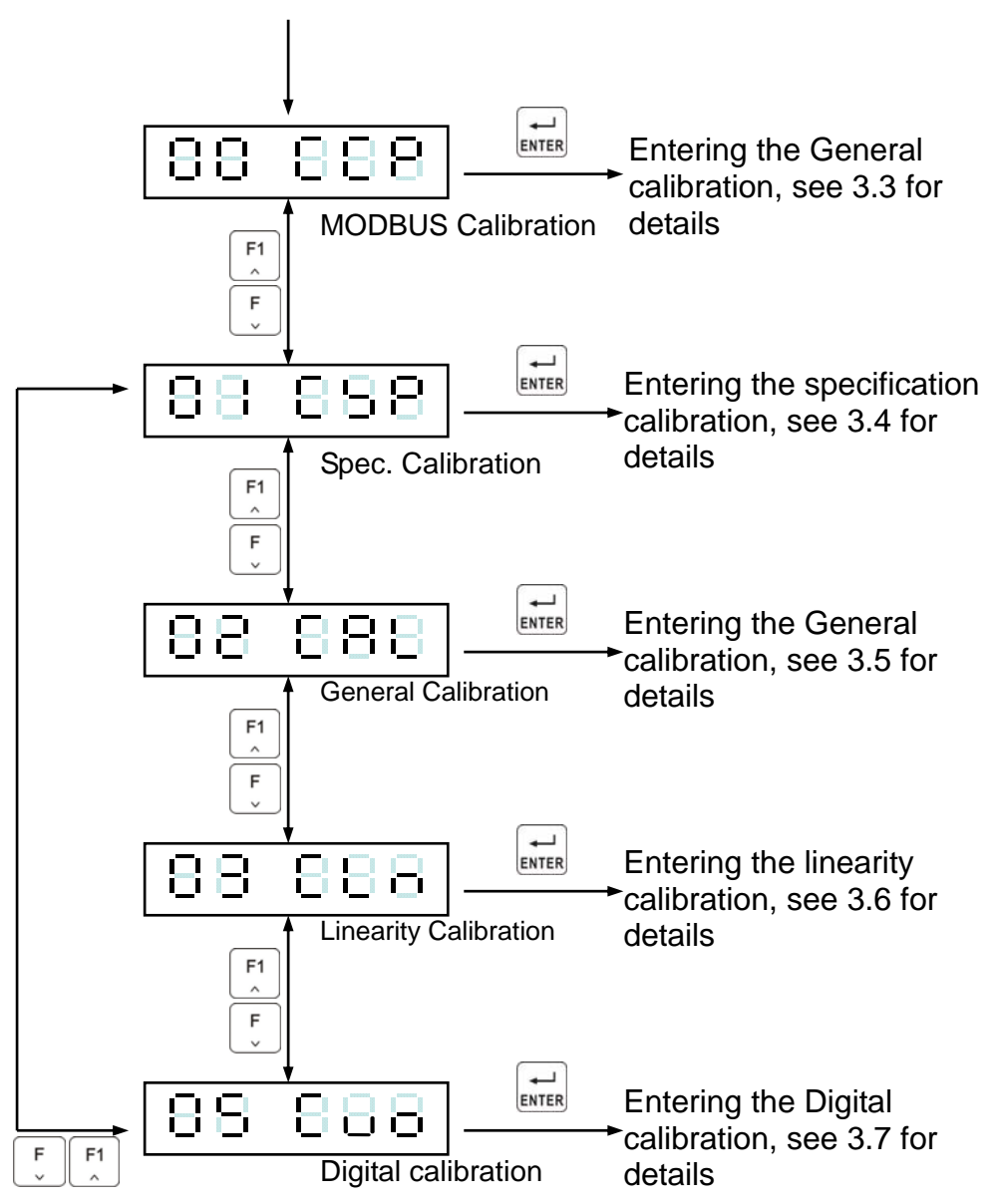

Before the Linearity Calibration, the General Calibration should be completed.

# **3-3 MODBUS Calibration**

RS1-02 set as "4" (MODBUS RTU mode)
 RS1-07 set as "01" (address)

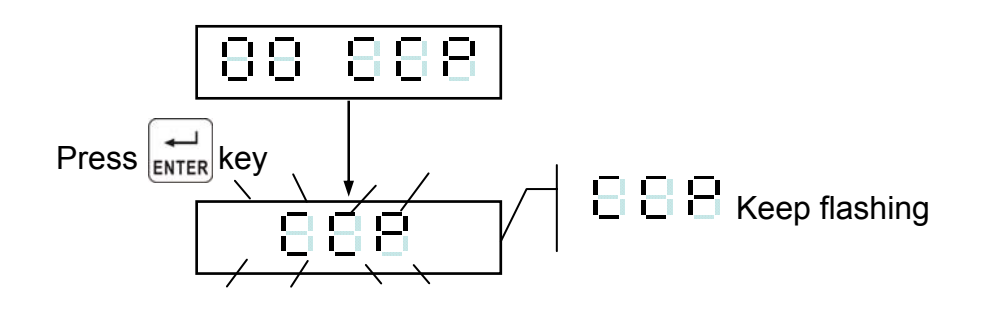

#### Eg:

Zero calibration

Input 01050423FF007CC0 ← zero calibration

Reading calibration status

Input 0101004100565AC1D ← Refer to "Appendix 3: MODBUS data address table"

The zero calibration is finished, and there should be no Err message appeared.

#### **Span calibration**

Input weight calibration value 3000 Input 0110044C0001020BB8EADE ← Input weight calibration value 3000 Put 3kg on the platter

Span calibration Input 01050424FF00CD01  $\leftarrow$  Span calibration

Reading calibration status

Input 0101004100565AC1D ← Refer to "Appendix 3: MODBUS data address table"

The span calibration is finished, and there should be no Err message appeared.

# 3-4 Specification calibration $\exists \ \exists \ \exists \ \exists \ \exists \ \exists$

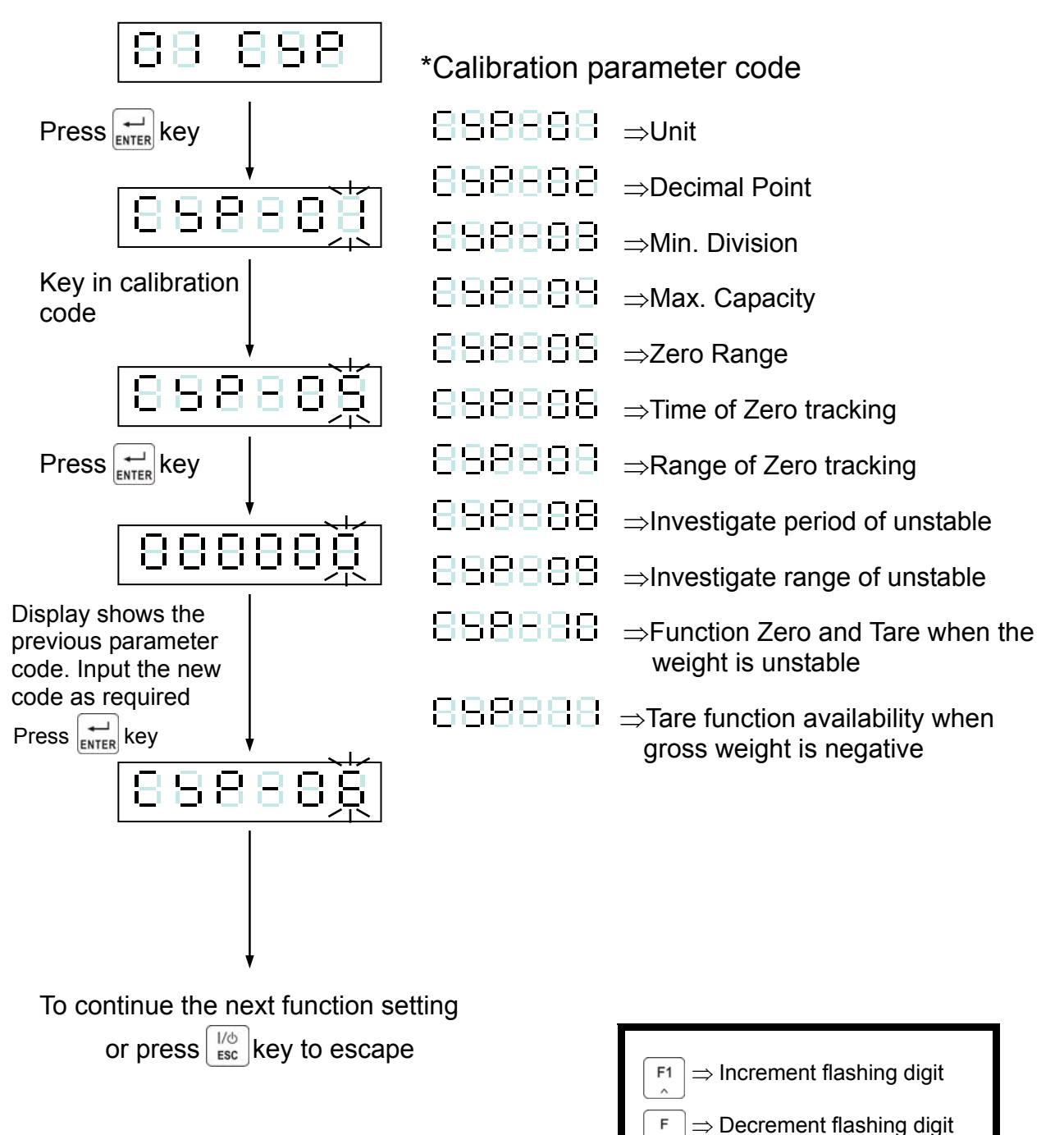

 $z_{\text{ERO}} \Rightarrow$  Move flashing point left

TARE

-

ENTER

ESC

 $\Rightarrow$  Move flashing point right

 $\Rightarrow$  Store data in memory

 $\Rightarrow$  Exit / Escape

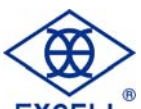

EXCELL® EXCELL PRECISION CO., LTD

| ltem   | Item Function Setting value |               |                                                 | Default         |  |
|--------|-----------------------------|---------------|-------------------------------------------------|-----------------|--|
| nom    | i unotion                   | Parameter     | Description                                     | Donaun          |  |
|        |                             | 0             | None                                            |                 |  |
|        |                             | 1             | g                                               |                 |  |
| CSP-01 | Unit                        | 2             | Kg                                              | 2               |  |
|        |                             | 3             | t                                               |                 |  |
|        |                             | 4             | lb                                              |                 |  |
|        |                             | 0             | None                                            |                 |  |
| CSP-02 | Decimal                     | 1             | 1 Decimal Point                                 | 0               |  |
| 001-02 | Point                       | 2             | 2 Decimal Point                                 | 0               |  |
|        |                             | 3             | 3 Decimal Point                                 |                 |  |
|        |                             | 1             |                                                 |                 |  |
|        |                             | 2             |                                                 |                 |  |
|        |                             | 5             |                                                 | 4               |  |
| CSP-03 | Division                    | 10            | Division size                                   | 1               |  |
|        |                             | 20            |                                                 |                 |  |
|        |                             | 50            |                                                 |                 |  |
|        | Mari                        | 999999        |                                                 |                 |  |
| CSP-04 | Capacity                    | $\downarrow$  | Max. capacity                                   | 999999          |  |
|        |                             | 000000        |                                                 |                 |  |
| CSP-05 | Zero range                  | 0 =full range | Zero range = calibration zero point $\pm$ (Max. | 0               |  |
|        | Time of                     | (±1%~30%)     | Capacity×setting value %)                       |                 |  |
| CSP-06 | zero<br>tracking            | 0.0 ~ 5.0     | use at the same time. If the time is set to 0.0 | 10              |  |
| 001 00 |                             | (sec)         | the zero tracking function is disabled          | 1.0             |  |
|        |                             |               | Range of zero tracking = (setting value×½)D ,   |                 |  |
|        | Range of                    | _ Range of    |                                                 | D=min. division |  |
| CSP-07 | zero                        | 0~9           | Range and time of zero tracking should be       | 2               |  |
|        | tracking                    |               | use at the same time. If the range is set to 0, |                 |  |
|        |                             |               | Investigate time and range should be use at     |                 |  |
| CSP-08 | Investigate                 | 0.0 ~ 5.0     | the same time. If the time is set to 0.0, the   | 1.0             |  |
|        | time in stable              | (sec)         | investigate time is disabled                    |                 |  |
|        | Investigate                 |               | Investigate time and range should be use at     |                 |  |
| CSP-09 | range in stable             | 0~9           | the same time. If the range is set to 0, the    | 2               |  |
|        |                             |               | investigate range is disabled                   |                 |  |
| 000 40 | unstable,                   | 0             | Action                                          | 0               |  |
| CSP-10 | function ZERO               | 1             | Nono                                            | U               |  |
|        | and IARE                    | I             | INUTIE                                          |                 |  |
| CSP-11 | Gross Weight                | 0             | Action                                          | 0               |  |
|        | function TARE               | 1             | None                                            | č               |  |

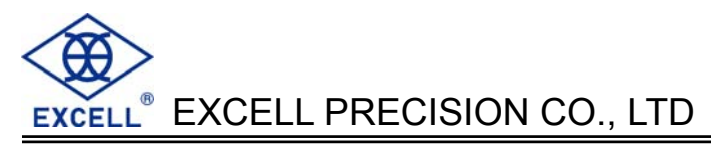

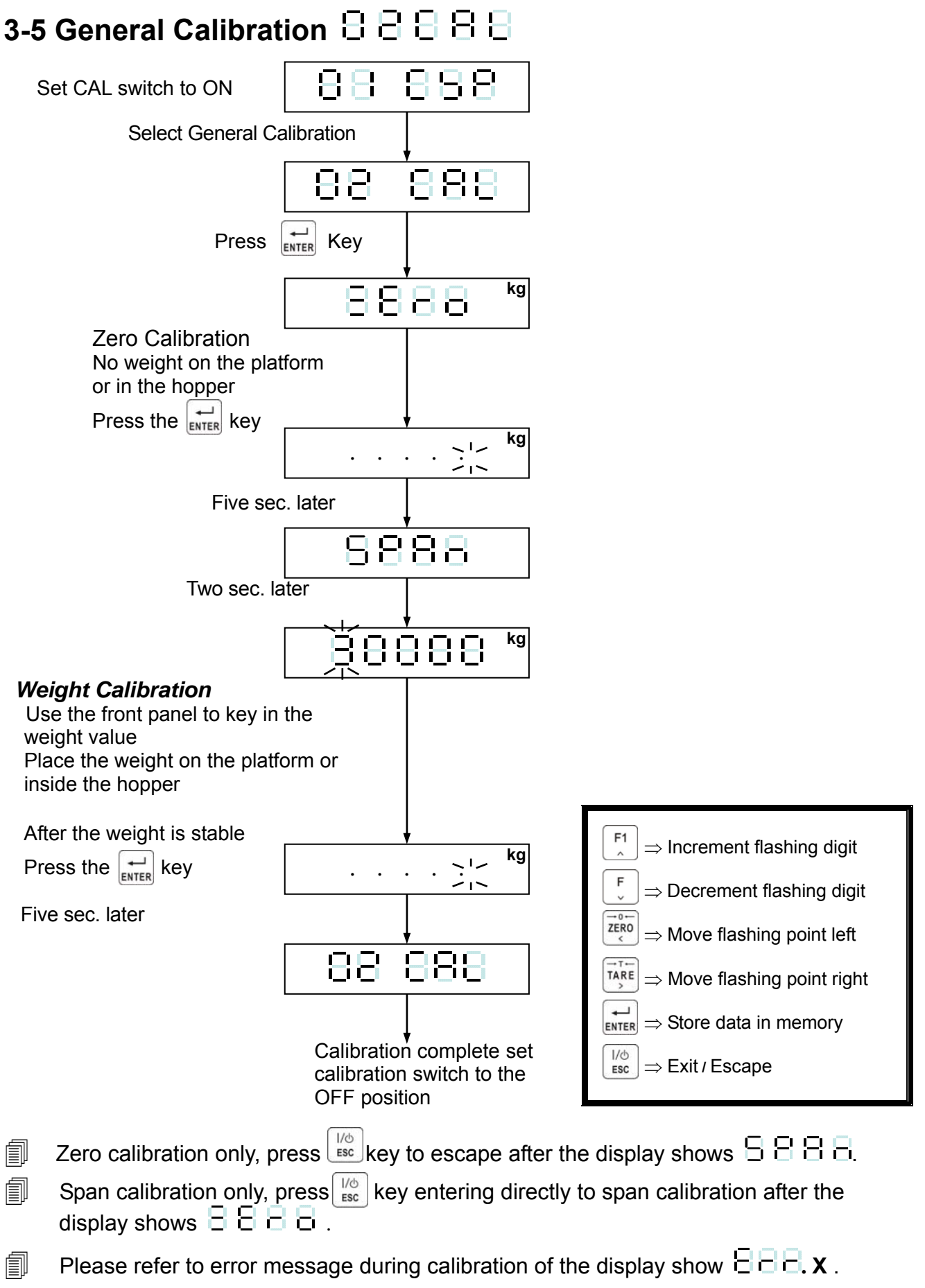

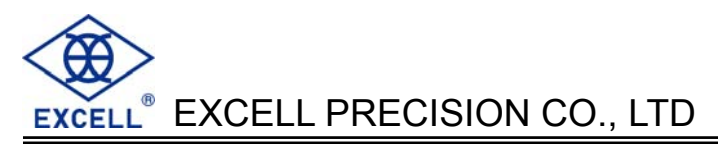

# 3-6 Linearity calibration BBBBB

Before the Linearity calibration, the General calibration should be completed.

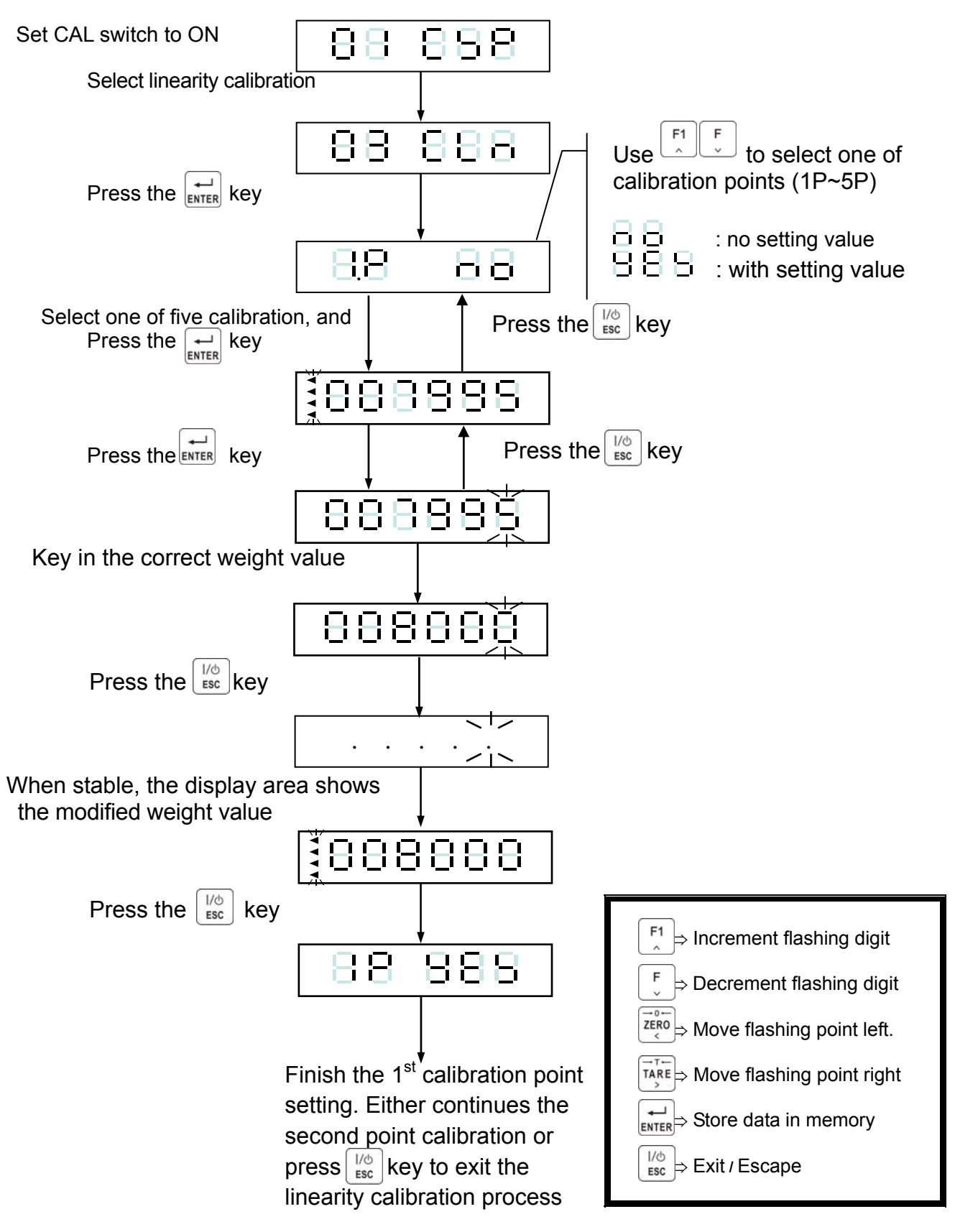

] Please refer to the error message list if the display shows  $ar{ar{ heta}}$   $ar{ar{ heta}}$  . X .

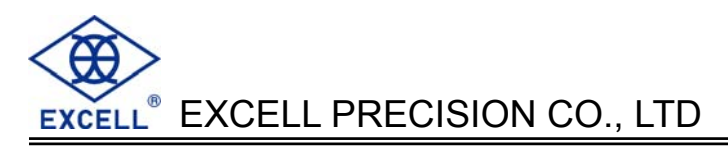

#### Display the setting value of linearity calibration

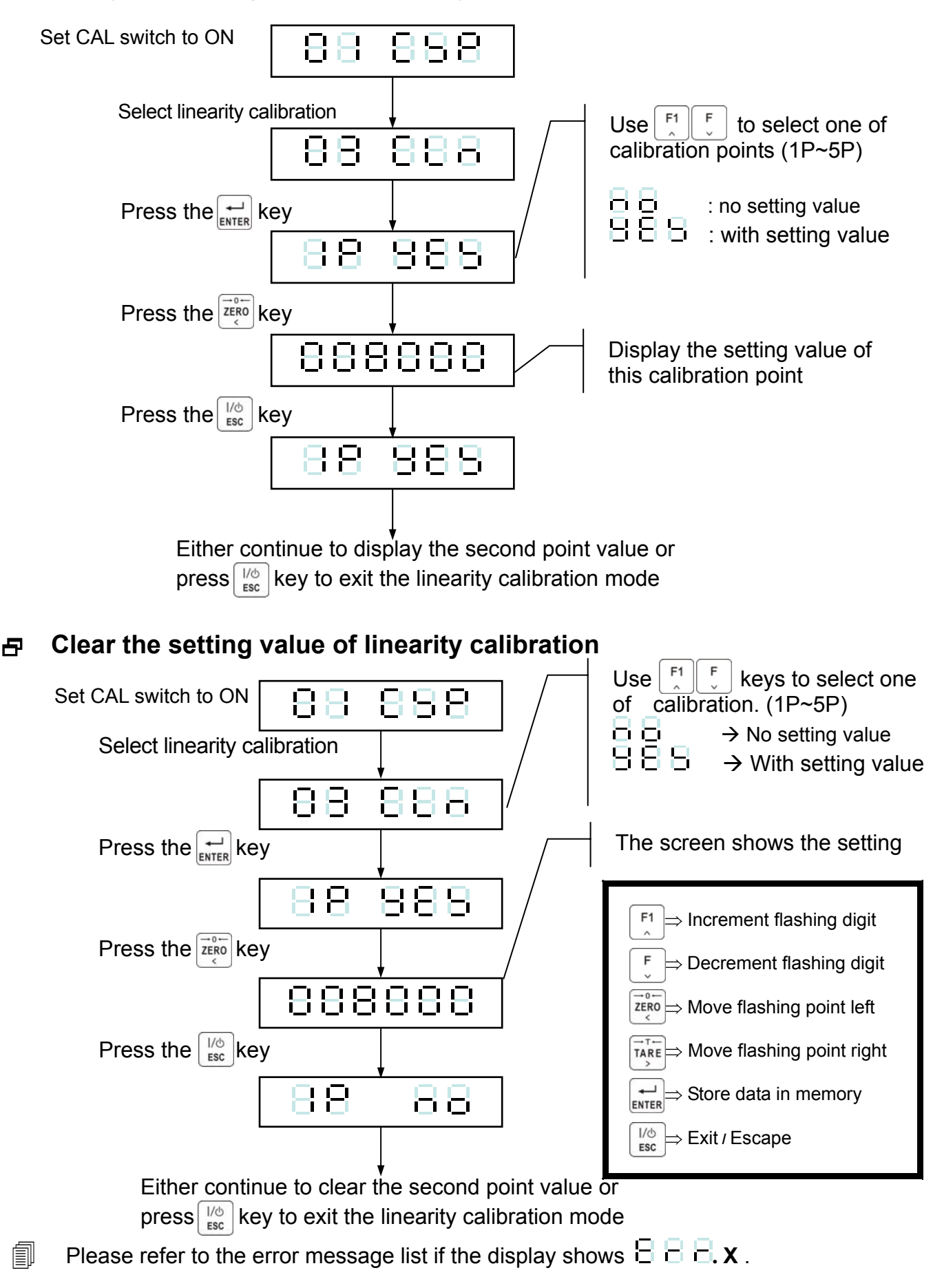

| 3-7 I           | Digital cali                         | bration 8 8          | ) 88(                                  | 3                                 |                                                                                                    |                                 |
|-----------------|--------------------------------------|----------------------|----------------------------------------|-----------------------------------|----------------------------------------------------------------------------------------------------|---------------------------------|
| Set CA          | AL switch to ON                      | 88 88                | 38                                     | Example:                          |                                                                                                    |                                 |
|                 | Select Digital                       | calibration          |                                        | mV/V                              | 1                                                                                                    |                                 |
|                 | _                                    |                      | 38                                     |                                   |                                                                                                    | Span voltage<br>(SPAN)          |
|                 | Press the                            | Rey                  |                                        | Zero voltage<br>(ZERO)            | Capacity —                                                                                                    | >                               |
| N               | Two sec later                        | 888                  | 5                                      |                                   |                                                                                                    | Weight                          |
| ero volta       |                                      | ÉBBBB                | 38                                     | Span Voltag                       | ge ⇒ 0.00036 mV/\<br>ge ⇒ 2.90000 mV/<br>→ 30 000 divisio                                                                            | ′(Incl. dead load)<br>✔<br>ns   |
| ge calibration. | Method 1<br>Input zero vo            |                      | Method 2<br>With no weigh<br>press the | nt on the platfo<br>key to set ze | orm or in the hoppe                                                                                                    | ſ                               |
|                 | Press the enter                      | <u> </u>             |                                        |                                   |                                                                                                    |                                 |
|                 | <u> </u>                             | 8887                 | 3                                      |                                   |                                                                                                    |                                 |
|                 | Two sec. later                       |                      |                                        |                                   |                                                                                                    |                                 |
| 0               |                                      | <u>8888</u>          | 38                                     |                                   |                                                                                                    |                                 |
| òpan voltage c  | Input the spar                       | voltage<br>ELBEEL    | <u>اۆ</u> ز                            |                                   |                                                                                                    |                                 |
| alibratio       | Press the ENTER                      | key                  |                                        |                                   |                                                                                                    |                                 |
| л<br>           |                                      | 888                  |                                        |                                   |                                                                                                    |                                 |
|                 | Two sec. later                       | <u> </u>             | 38                                     |                                   | $ \begin{bmatrix} F_1 \\  \end{bmatrix} \Rightarrow \text{Increment fl} \\ \hline F \\  \end{bmatrix} \Rightarrow \text{Decrement} $ | ashing digit<br>flashing digit  |
|                 | Enter the weig                       | ghing capacity       |                                        |                                   | $\overrightarrow{ZERO}_{<} \Rightarrow Move flashi$                                                                                  | ng point left<br>ng point right |
|                 | Press the ENTER                      | key                  |                                        | !                                 |                                                                                                    | n memory<br>e                   |
| C<br>a          | Display shows r<br>Ifter calibration | hothing              | 56                                     | L                                 |                                                                                                    |                                 |
|                 | Calibration con                      | npleted set calibrat | ion switch to th                       | ne OFF posit                      | ion                                                                                                    |                                 |

Please refer to the error message list if the display shows  $\exists \exists \exists \exists x$ .

# Chapter 4 Weight Comparison Procedures 4-1 Function Configuration Menu

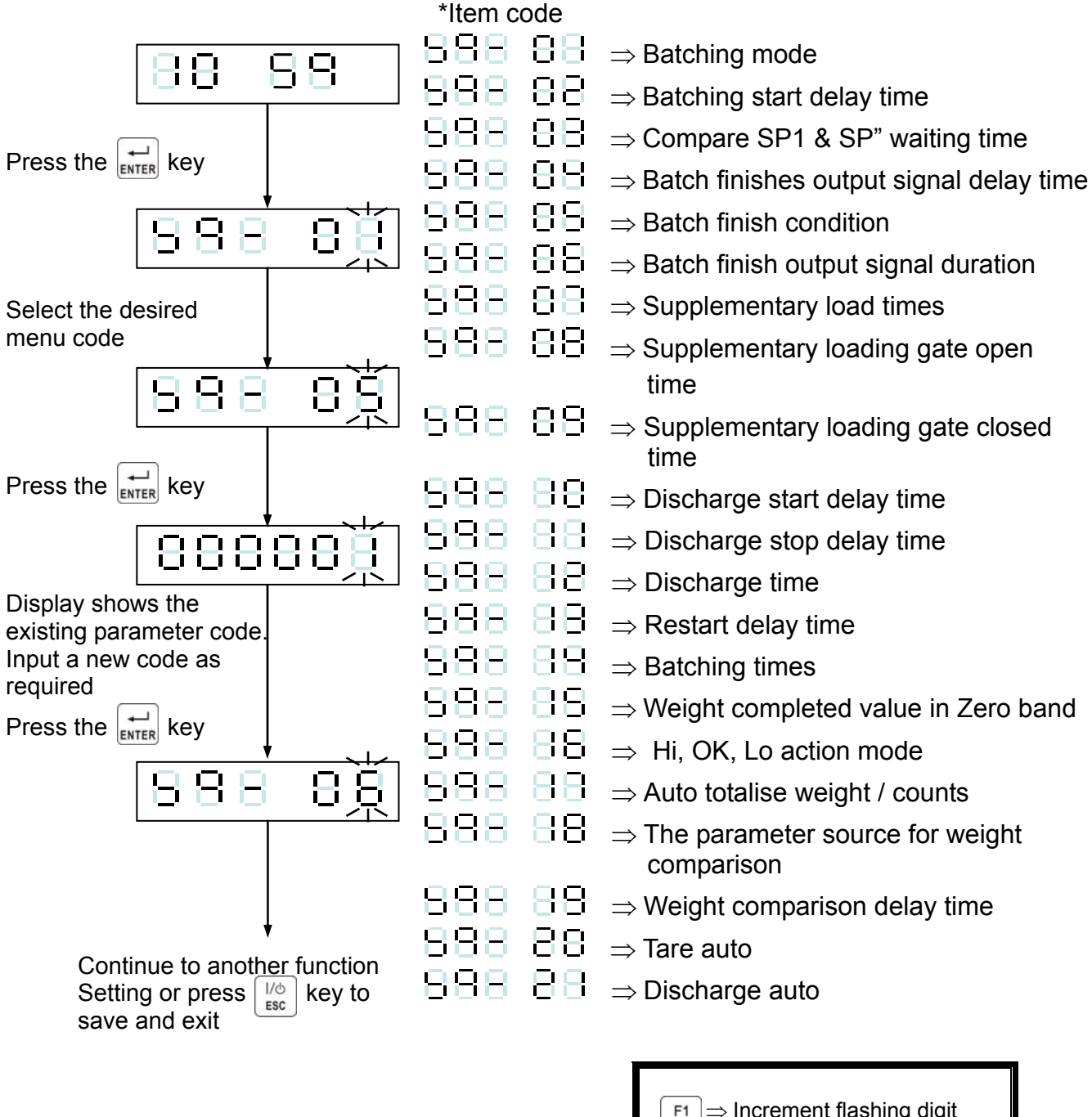

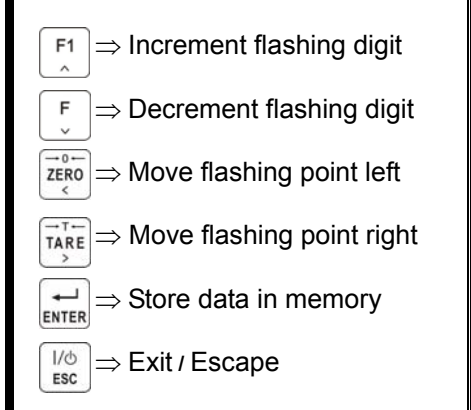

EXCELL<sup>®</sup> EXCELL PRECISION CO., LTD

# **Functional Parameter Instruction**

| ltem                                                                                                    | Function                                  | Setting value         D           Parameter         Description           1         Normal batch |                                                                                                    |     |  |  |
|----------------------------------------------------------------------------------------------------|-------------------------------------------|--------------------------------------------------------------------------------------------------|----------------------------------------------------------------------------------------------------|-----|--|--|
|                                                                                                    | T dilotion                                |                                                                                                  |                                                                                                    |     |  |  |
|                                                                                                    |                                           | 1                                                                                                | Normal batch                                                                                                    |     |  |  |
|                                                                                                    |                                           | 2                                                                                                | Loss-in weight                                                                                                    |     |  |  |
| SO 01                                                                                                    |                                           | 3                                                                                                | Comparison mode                                                                                                    | 1   |  |  |
| SQ- 01                                                                                                    | Batching mode                             | 4                                                                                                | Normal batch (Built-in program)                                                                                                    | I   |  |  |
|                                                                                                    |                                           | 5                                                                                                | Loss-in weight (Built-in program)                                                                                                    |     |  |  |
|                                                                                                    |                                           | 6                                                                                                | Hold mode (Built-in program)                                                                                                    |     |  |  |
| SQ- 02                                                                                                    | Batching start delay time                 | 0.0 ~ 25.5<br>(sec)                                                                              | The built-in auto-program starts the<br>batch comparison procedure after the<br>input of the batch start signal                       | 0.0 |  |  |
| SQ- 03                                                                                                    | SP1,SP2<br>Waiting time comparison        | 0.0 ~ 25.5<br>(sec)                                                                              | No full flow comparison during this<br>function's set time period. If the set<br>value is 0, indicates this function is not<br>in use | 0.0 |  |  |
| SQ- 04                                                                                                    | Batch finish output signal delay time     | 0.0 ~ 25.5<br>(sec)                                                                              | Output the batch finished signal after this delay time                                                                                | 0.5 |  |  |
|                                                                                                    |                                           | 0                                                                                                | Wait until the weight is stabilized                                                                                                   |     |  |  |
| SQ- 05                                                                                                    | Q- 05 Batch finish Condition              | 1                                                                                                | No need to wait until the weight has<br>stabilized                                                                                    | 0   |  |  |
| SQ- 06                                                                                                    | Batch finish<br>Output signal time        | 0.0 ~ 25.5<br>(sec)                                                                              | Batch finished output signal time.<br>If set to 0, the output signal will be off<br>until the next batch start                        | 1.0 |  |  |
| Batch                                                                                                    | finish signal ON<br>OFF<br>Bate           | SQ 04                                                                                            | $\rightarrow$ $\leftarrow$ SQ 06 $\rightarrow$ $\square$                                                                              |     |  |  |
| SQ- 07                                                                                                    | Number of Times the supplementary loading | 0 ~ 255                                                                                          | If the set value is 0, this function is                                                                                               | 0   |  |  |
|                                                                                                    | function operates                         |                                                                                                  | not in use                                                                                                    |     |  |  |
| SQ- 08                                                                                                    | Supplementary loading gate open time      | 0.0 ~ 25.5<br>(sec)                                                                              | Must be coordinate with times of<br>supplementary loading, (SQ- 07)                                                                   | 0.1 |  |  |
| SQ- 09                                                                                                    | Supplementary loading gate close time     | 0.0 ~ 25.5<br>(sec)                                                                              | Must be coordinate with times of supplementary loading, (SQ- 07)                                                                      | 1.0 |  |  |
| Supplementary loading signal                                                                                                    |                                           |                                                                                                  |                                                                                                    |     |  |  |
| ON<br>OFF<br>SQ- 08<br>SQ- 09<br>SQ- 09<br>SQ<br>SQ- 09<br>SQ<br>SQ- 09<br>SQ- 09<br>SQ- 09<br>SQ- 09<br>SQ- 09<br>SQ- 09<br>SQ- 09<br>SQ<br>SQ- 09<br>SQ- 09<br>SQ- |                                           |                                                                                                  |                                                                                                    |     |  |  |

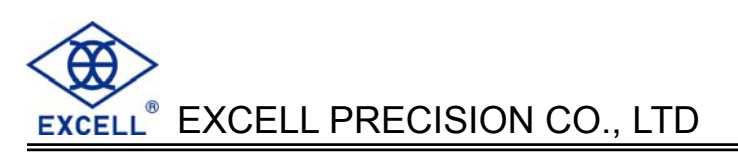

| Itom            | Function                        | Setting value       |                                                                 |          |  |
|-----------------|---------------------------------|---------------------|-----------------------------------------------------------------|----------|--|
| Item            | Tunction                        | Parameter           | Description                                                     | Delault  |  |
| SQ- 10          | Discharge start delay time      | 0.0 ~ 25.5<br>(sec) | Delay time before Discharge signal is ON                        | 0.0      |  |
| SQ- 11          | Discharge stop delay<br>time    | 0.0 ~ 25.5<br>(sec) | Delay time before Discharge signal is OFF                       | 0.0      |  |
| SQ- 12          | Discharge time                  | 0.0 ~ 25.5<br>(sec) | Won't activate internal discharge control function, if set to 0 | 0        |  |
| Disch<br>Discha | arge input signal ——            |                     | SQ- 10<br>SQ- 10<br>SQ- 10<br>SQ- 10<br>SQ- 10<br>SQ- 11        | 1        |  |
| SQ- 13          | Restart delay time              | 0.0 ~ 25.5<br>(sec) | Delay time before Restart signal is ON                          | 1.0      |  |
| SQ- 14          | Batching counts                 | 0 ~ 255<br>(times)  | Number of batch runs $0 \Rightarrow$ one batch only             | 0        |  |
| SQ- 15          | Set the zero band in to         | 0                   | No setting                                                      | 0        |  |
|                 | final weighing value            | 1                   | Setting                                                         |          |  |
|                 |                                 | 0                   | Comparison anytime                                              |          |  |
|                 |                                 | 1                   | To compare at batch finish                                      |          |  |
| SQ- 16          | Hi, OK, Lo                      | 2                   | To compare at external input signal                             | 0        |  |
|                 |                                 | 3                   | To compare at batching finish and external<br>input signal      |          |  |
|                 |                                 | 4                   | Comparison auto                                                 |          |  |
| SQ- 17          | Auto totalise weight /          | 0                   | Disabled                                                        | 0        |  |
|                 | counts                          | 1                   | Enabled                                                         | <u> </u> |  |
| SO 10           | The parameter                   | 0                   | Key in directly from front keypad                               | 0        |  |
| SQ- 18          | source in weight comparison     | 1                   | Input directly from rear interface                              | U        |  |
| SQ- 19          | Weight comparison<br>delay time | 0.0 ~ 25.5<br>(sec) | Comparison delay time for Hi, OK, Lo                            | 0.5      |  |
| SO- 20          |                                 | 0                   | Press keypad TARE to TARE                                       | 0        |  |
| 0-20            |                                 | 1                   | TARE auto                                                       | 0        |  |
| SO- 21          | Discharge auto                  | 0                   | Input from external input or keypad                             | 0        |  |
|                 |                                 | 1                   | Discharge auto + manual                                         | 5        |  |

**4-2 Check Weighing Configuration** 

1. FNC-04 = 1, SQ-01 = 1, 2, 4 or 5

#### 188888 Press the key - 1 ENTER 888881 88888 Display shows the existing Display shows the existing **Under** Final value setting, Input new value setting. Input new value as value as required. required. 88 Ы. 128888 Press the LINTER key Press the ENTER -+ ENTER ENTER 88888 88888 Display shows the existing Zero Band. Display shows the existing setting. Input new value as required. SP1 value setting, Input new Press the 🖵 key ENTER value as required. 88 3 П 18 1886 Press the ENTER -ENTER 8888 Display shows the existing SP2 value setting, Input new value as required. 888 888 Press the 🖵 key ENTER -ENTER 88888 Display shows the existing Free Fall value setting, Input F1 ⇒ Increment flashing digit new value as required Press the [+-] key 8888 Ξ. F ⇒ Decrement flashing digit ENTER $\overrightarrow{zero}$ $\Rightarrow$ Move flashing point left TARE ⇒ Move flashing point right 888888 ► Store data in memory Display shows the existing Over value setting, Input new <sup>I/d</sup> ⇒ Exit / Escape value as required. 88888 Press the ENTER

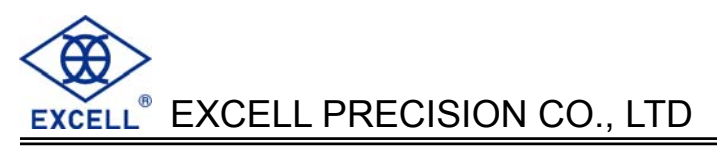

#### 2. FNC-04 = 1, SQ-01 = 3

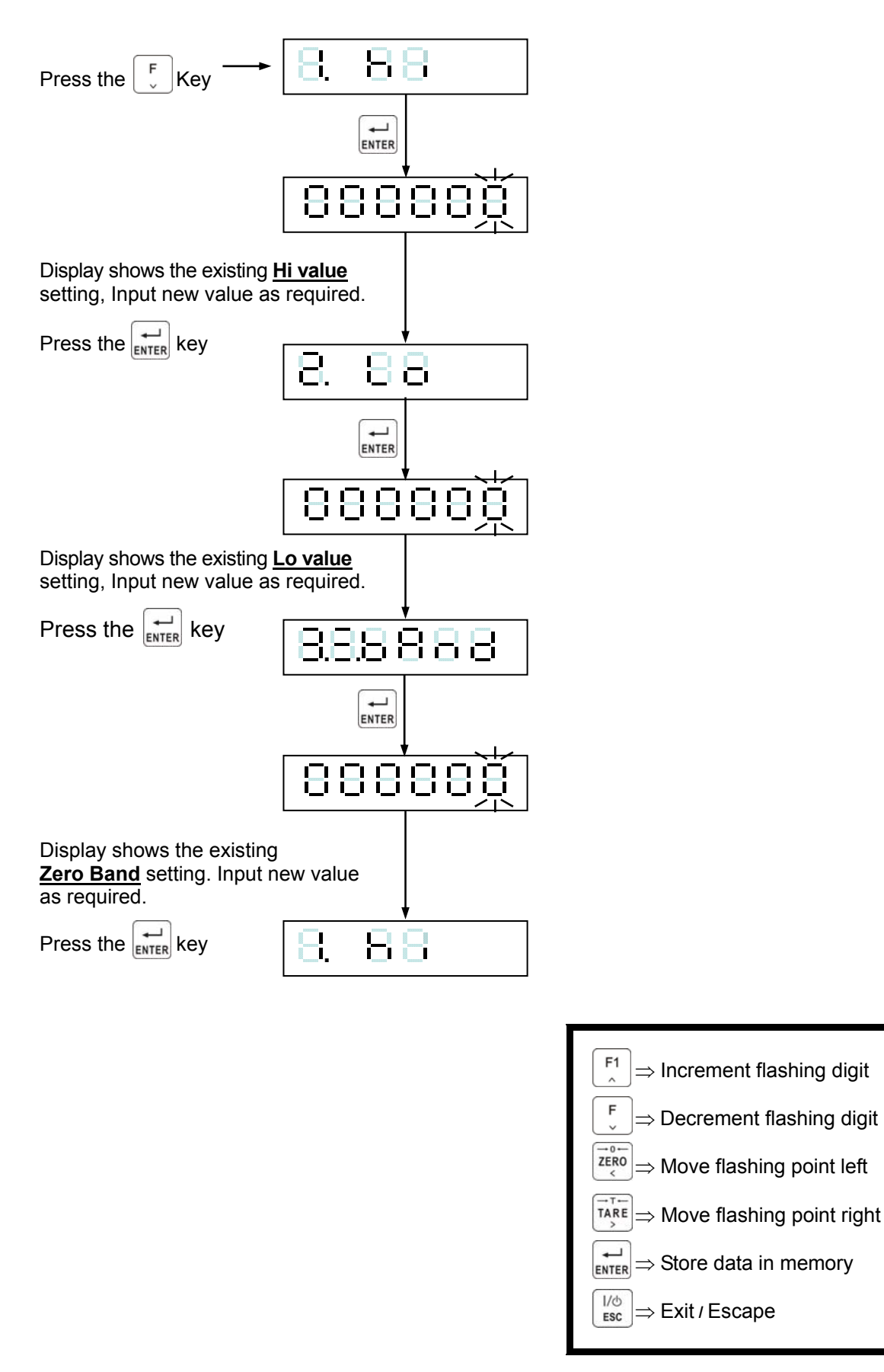

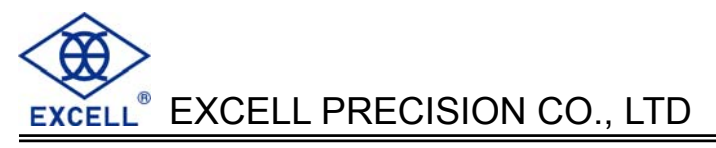

#### 3. FNC-04 = 1, SQ-01 = 6

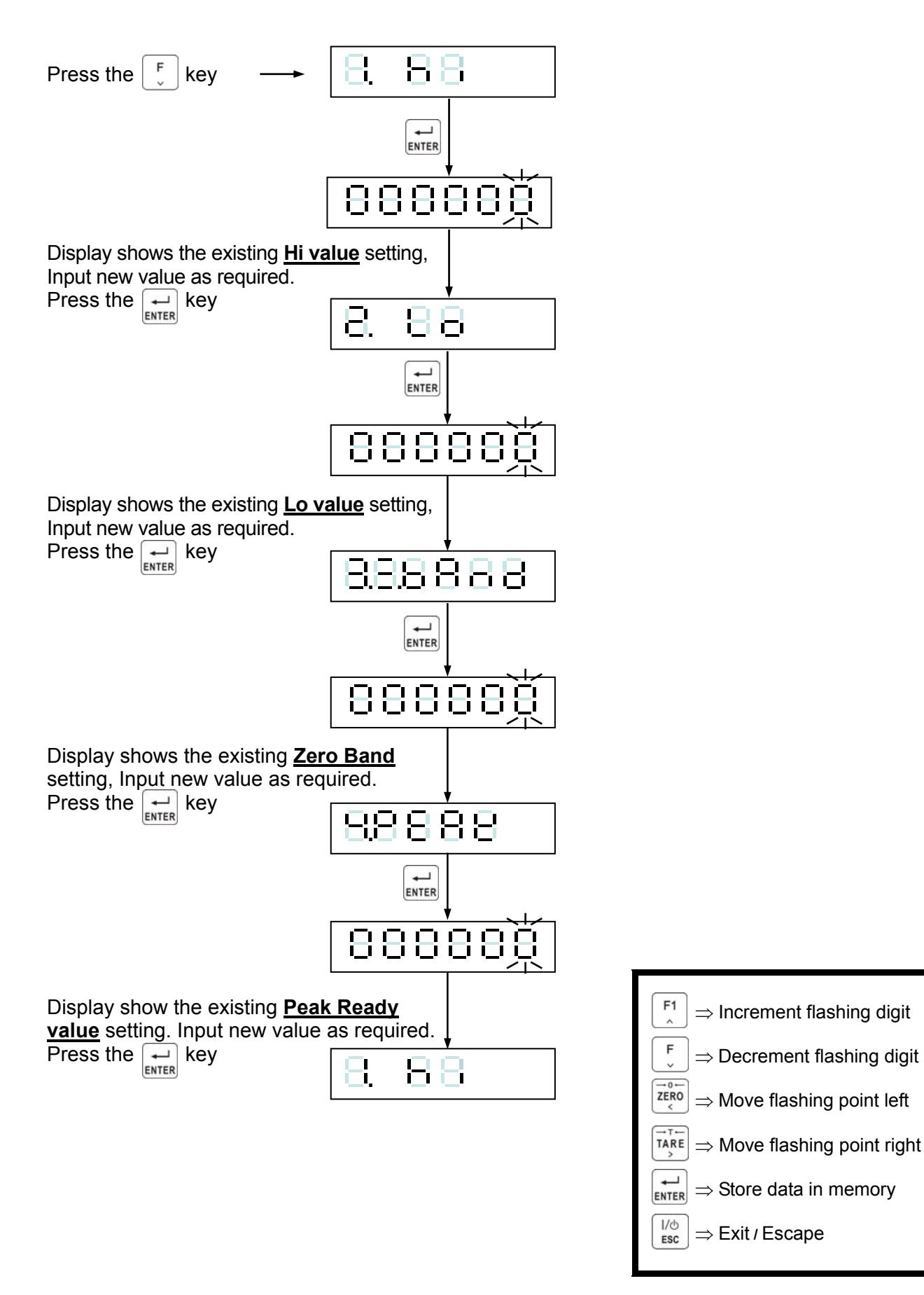

# **4-3 Batching Signal Outputs**

#### Normal batching signal outputs

| Signal    | Output condition                                   |  |  |
|-----------|----------------------------------------------------|--|--|
| SP1       | Net ≥ Final(value) - SP1(value)                    |  |  |
| SP2       | Net $\geq$ Final(value) - SP2(value)               |  |  |
| SP3       | Net ≥ Final(value) – Free Fall (in-flight) (value) |  |  |
| Under     | Net < Final(value) – Under(value)                  |  |  |
| Over      | Net ≥ Final(value) + Over(value)                   |  |  |
| Zero Band | Gross ≤ Zero Band(value)                           |  |  |

#### Loss-in-weight signal outputs

| Signal    | Output condition                                     |  |  |
|-----------|------------------------------------------------------|--|--|
| SP1       | Gross ≥ SP1(value)                                   |  |  |
| SP2       | <ul> <li>Net ≥ Final(value) – SP2(value)</li> </ul>  |  |  |
| SP3       | - Net ≥ Final(value) – Free Fall (in-flight) (value) |  |  |
| Under     | - Net < Final(value) – Under(value)                  |  |  |
| Over      | <ul> <li>Net ≥ Final(value) + Over(value)</li> </ul> |  |  |
| Zero Band | Gross ≤ Zero Band(value)                             |  |  |

#### B Hi, OK, Lo signal outputs

| Setting |       | Signal | Output condition                              |
|---------|-------|--------|-----------------------------------------------|
| SQ01    | SQ16  | Signal | Output condition                              |
| 1,2,4,5 | 1,3   | Under  | Net < Final(value) – Under(value)             |
| 3       | 0,2,4 |        | Net <lo(value)< td=""></lo(value)<>           |
| 1,2,4,5 | 1,3   | Over   | Net ≥ Final(value) + Over(value)              |
| 3       | 0,2,4 |        | Net ≥ HI(value)                               |
| 1,2,4,5 | 1,3   | ОК     | Final(value) – Under(value)≤Net               |
|         |       |        | < Final(value) + Over(value)                  |
| 3       | 0,2,4 |        | Lo(value)≤Net <hi(value)< td=""></hi(value)<> |
| 1,2,4,5 | 1,3   | LO     | Net < Final(value) – Under(value)             |
| 3       | 0,2,4 |        | Net < Lo(value)                               |
| 1,2,4,5 | 1,3   | Н      | Net ≥ Final(value) + Over(value)              |
| 3       | 0,2,4 |        | Net ≥HI(value)                                |

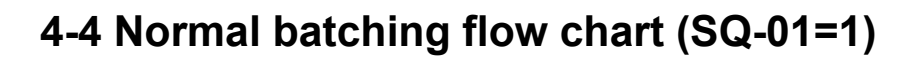

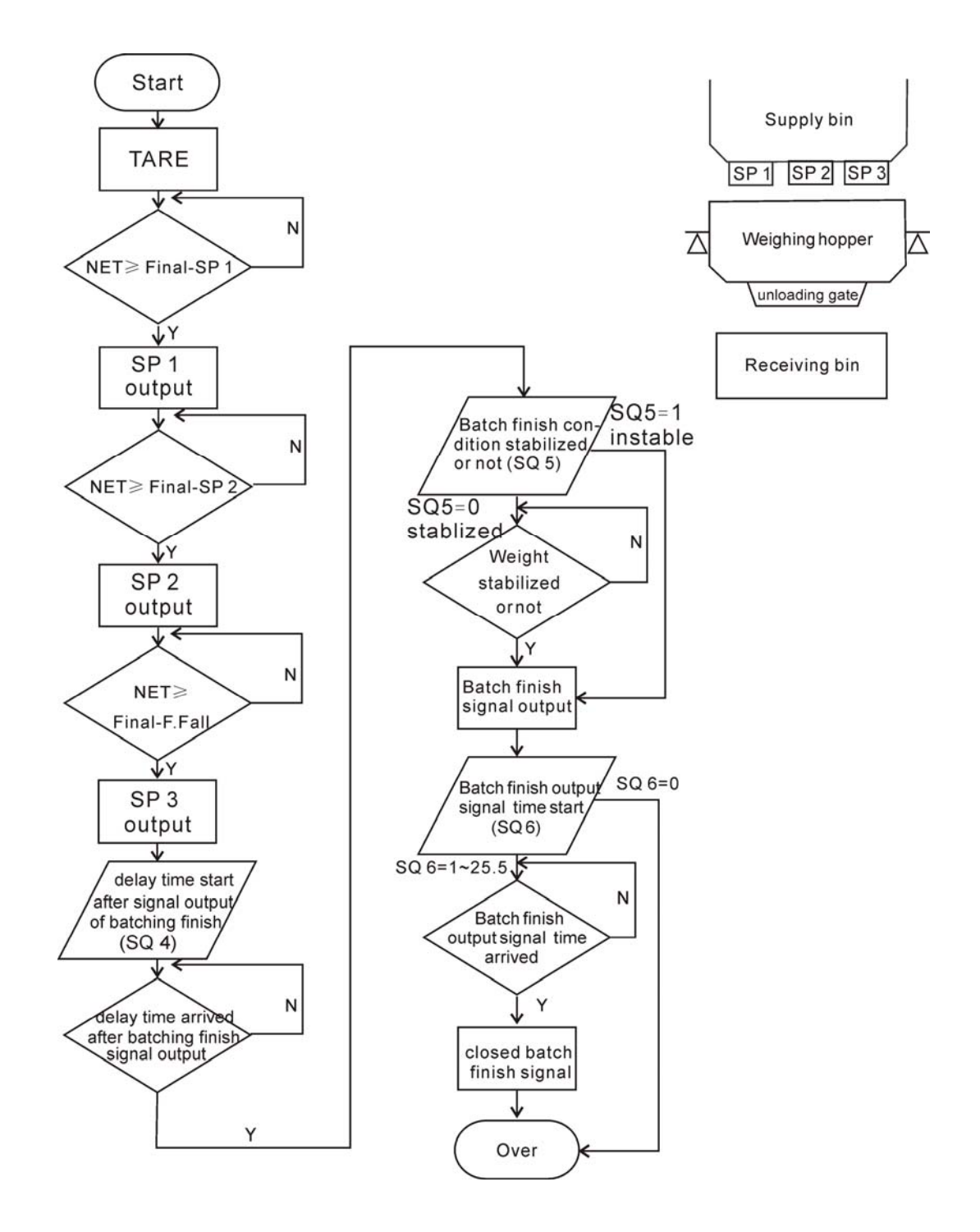

# 4-5 Loss-in Weight flow chart (SQ1=2)

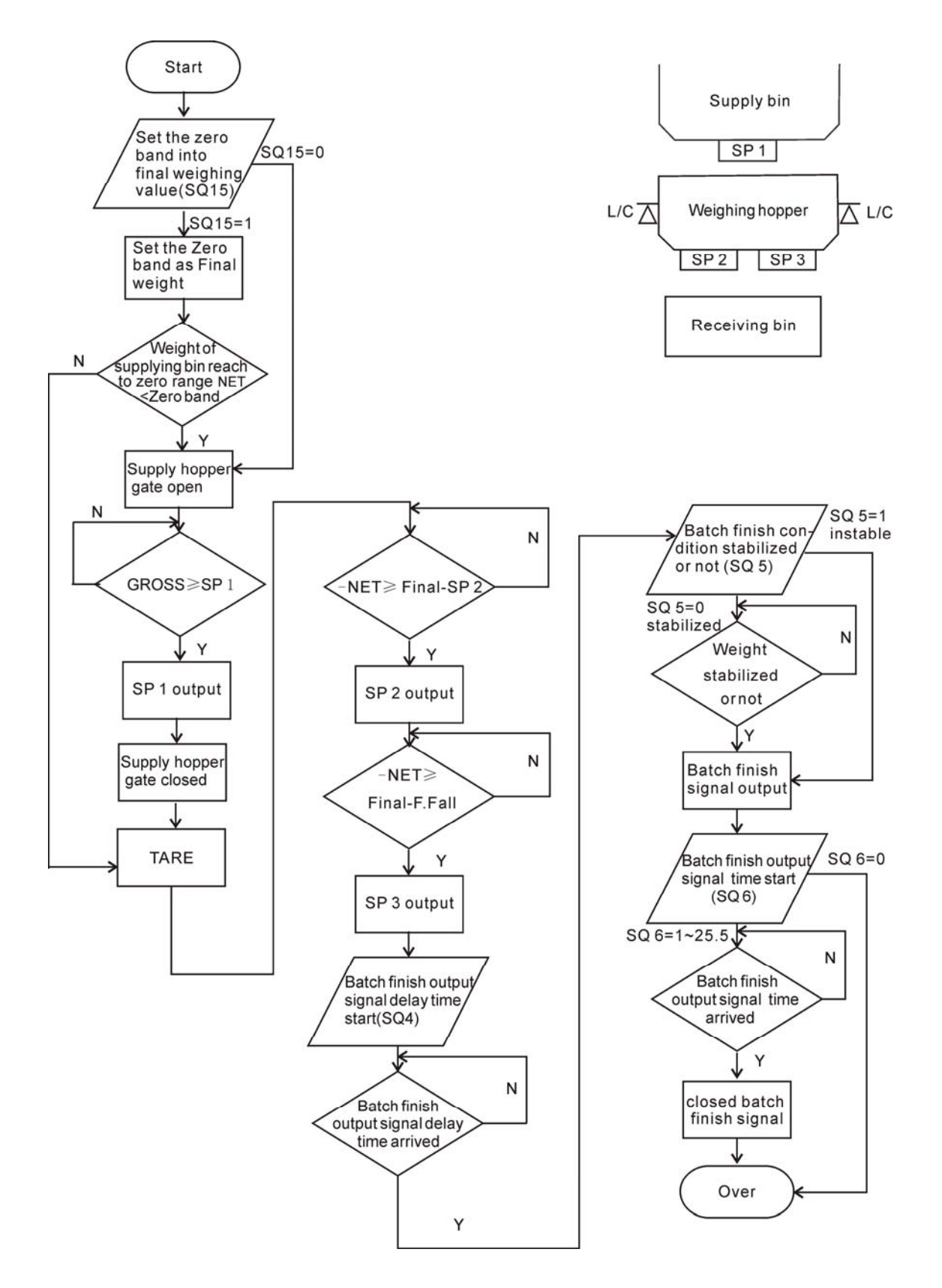

EXCELL<sup>®</sup> EXCELL PRECISION CO., LTD

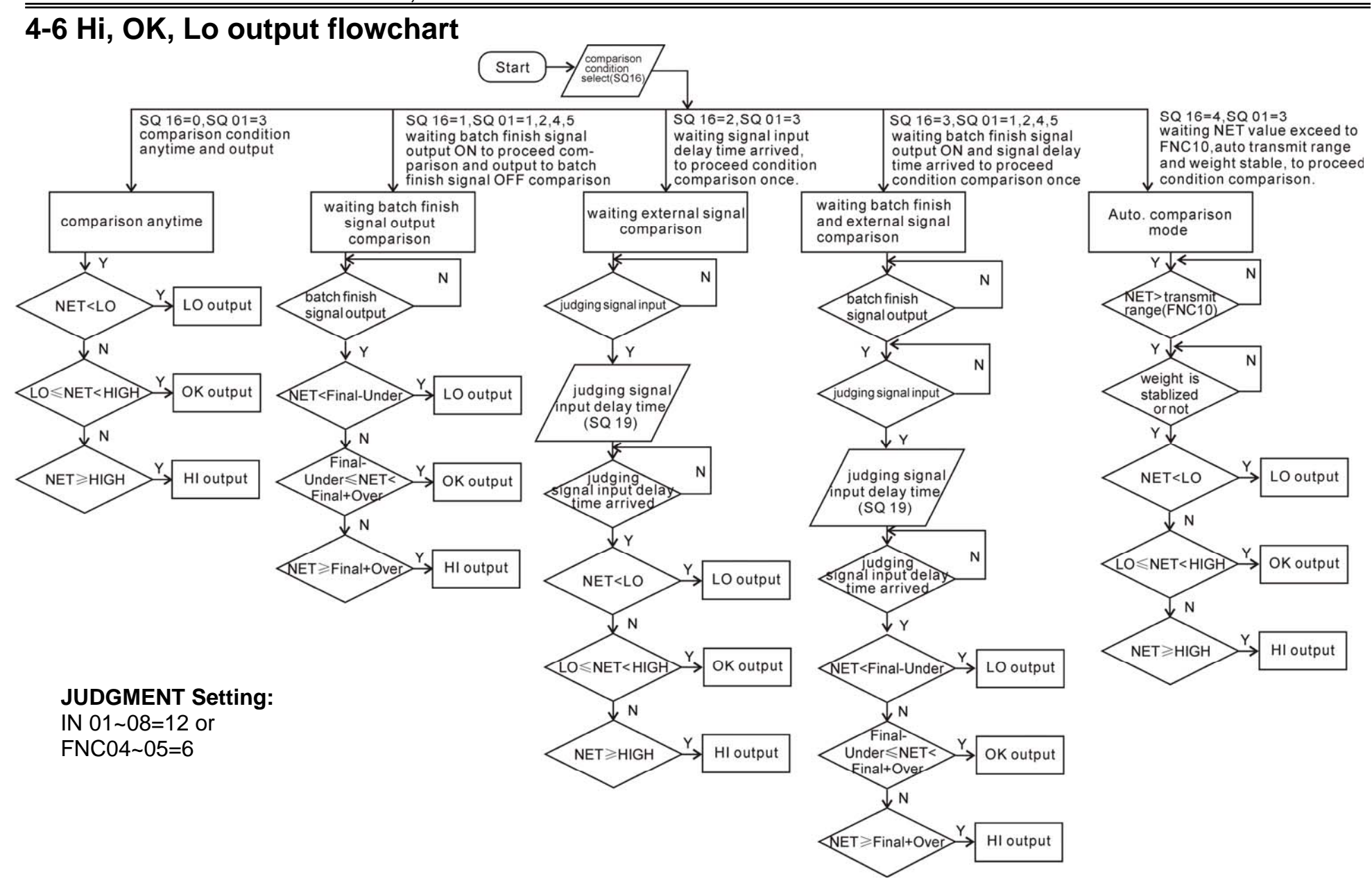

# 4-7 Normal batching (built-in program) flowchart (SQ-01=4)

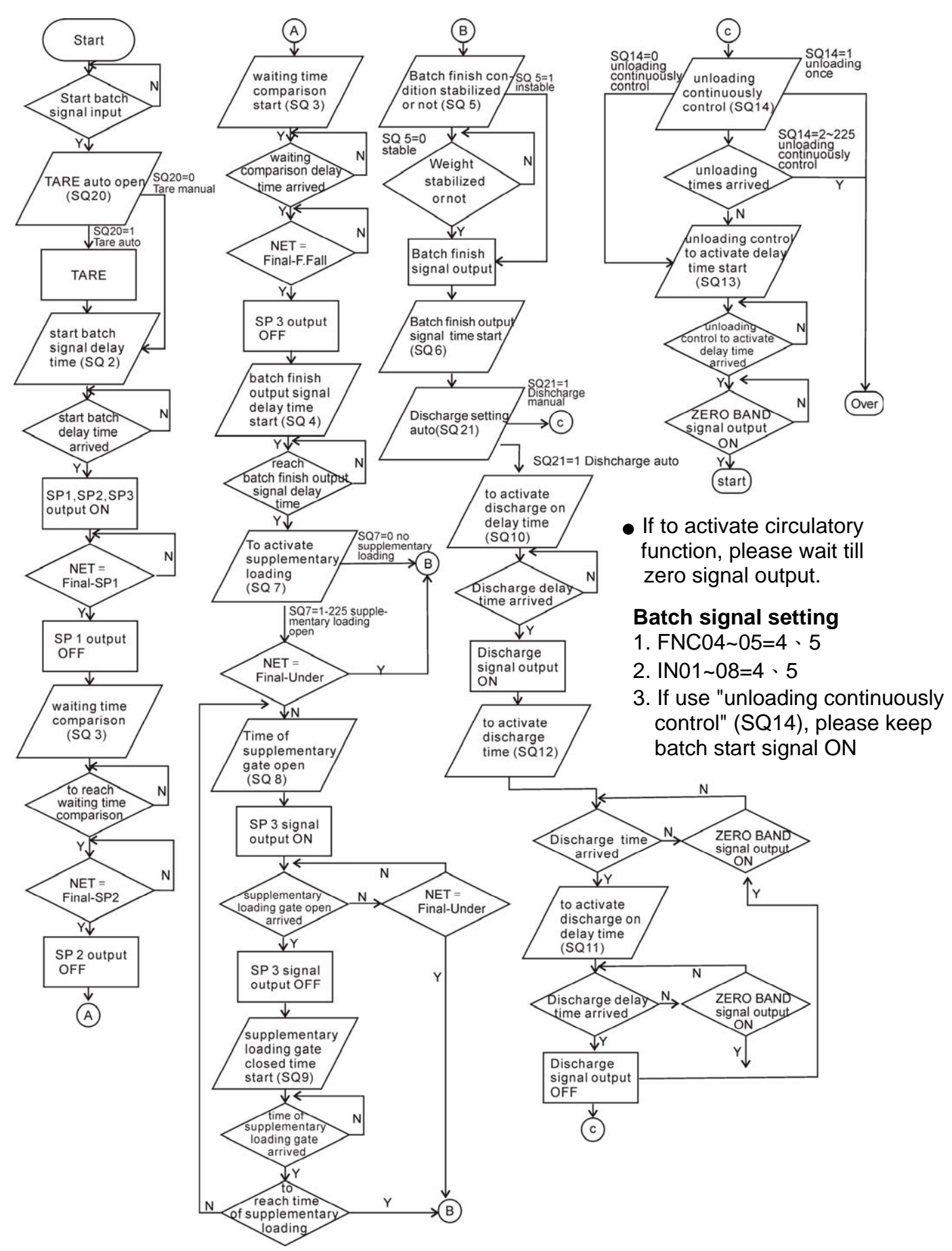

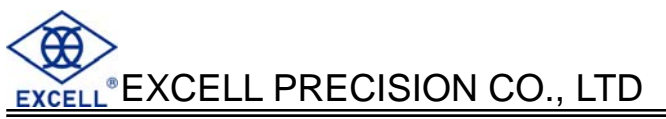

# 4-8 Loss-in Weight (built in program) (SQ-01=5)

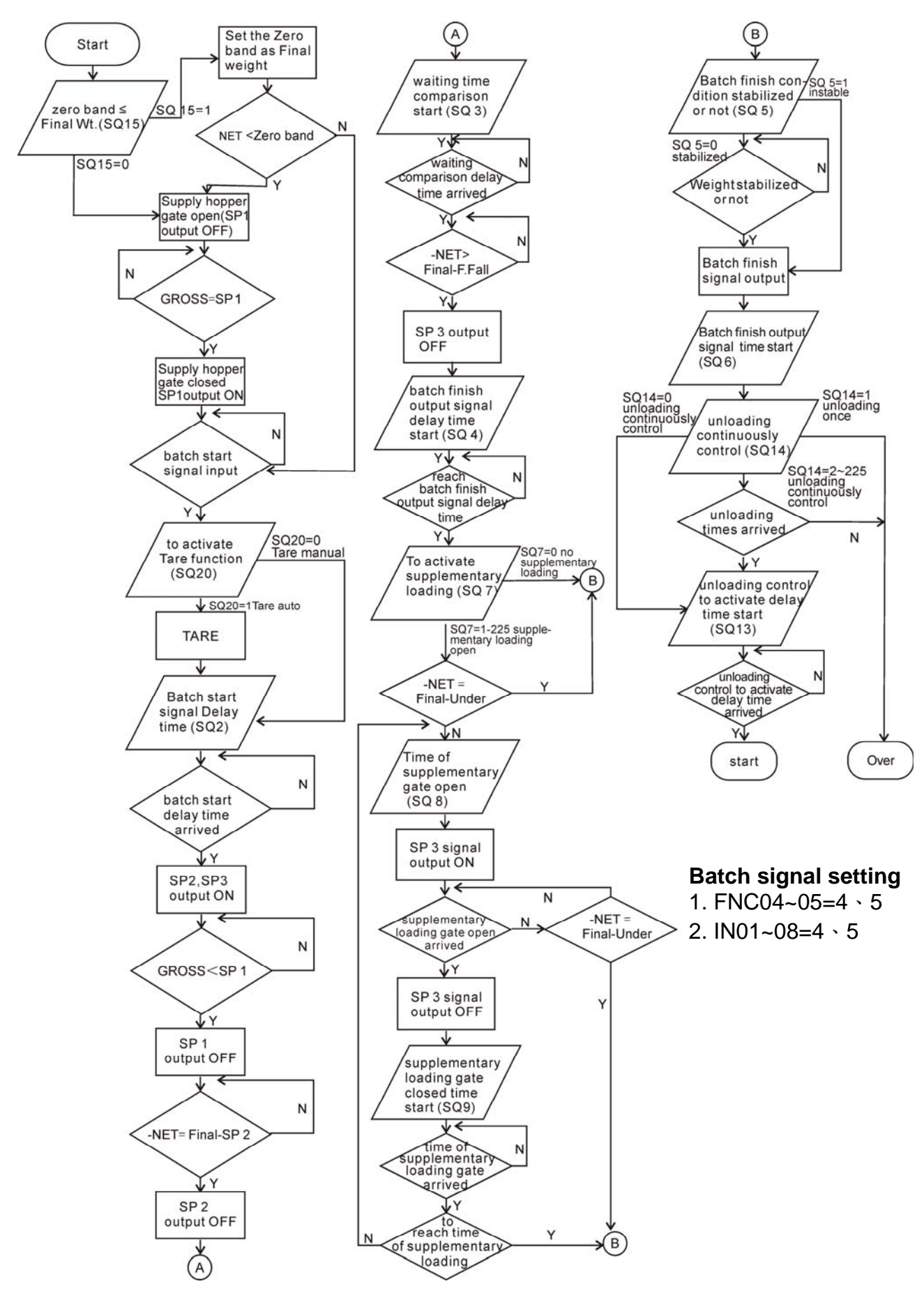
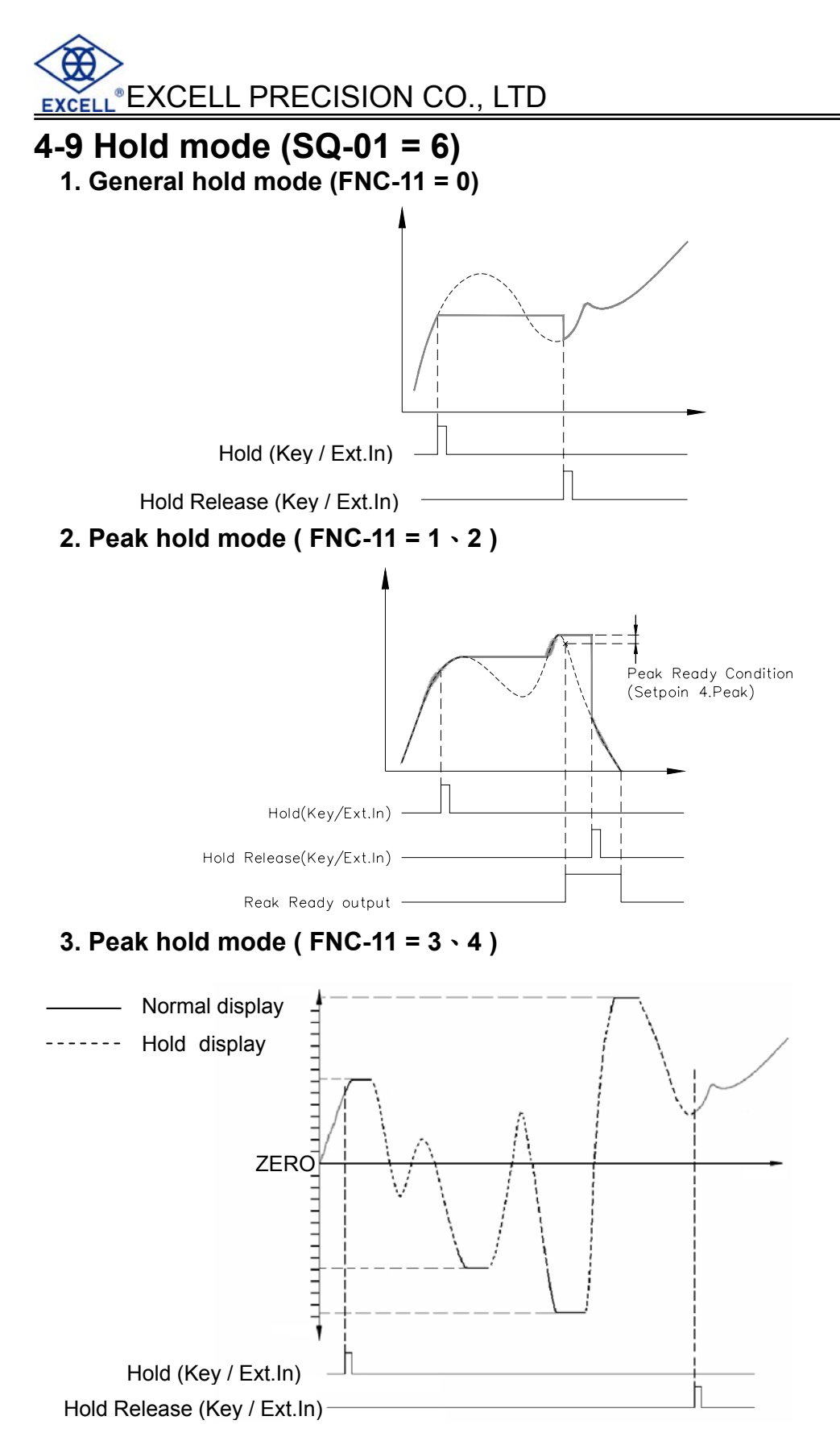

Peak hold mode with four different states (FNC-11 = 1,2,3,4), positive peak weight(1), negative peak weight, absolute value of peak weight and positive peak weight(2). The peak holds of absolute value and positive peak weight (2) both have no peak ready signal output.

EXCELL<sup>®</sup>EXCELL PRECISION CO., LTD

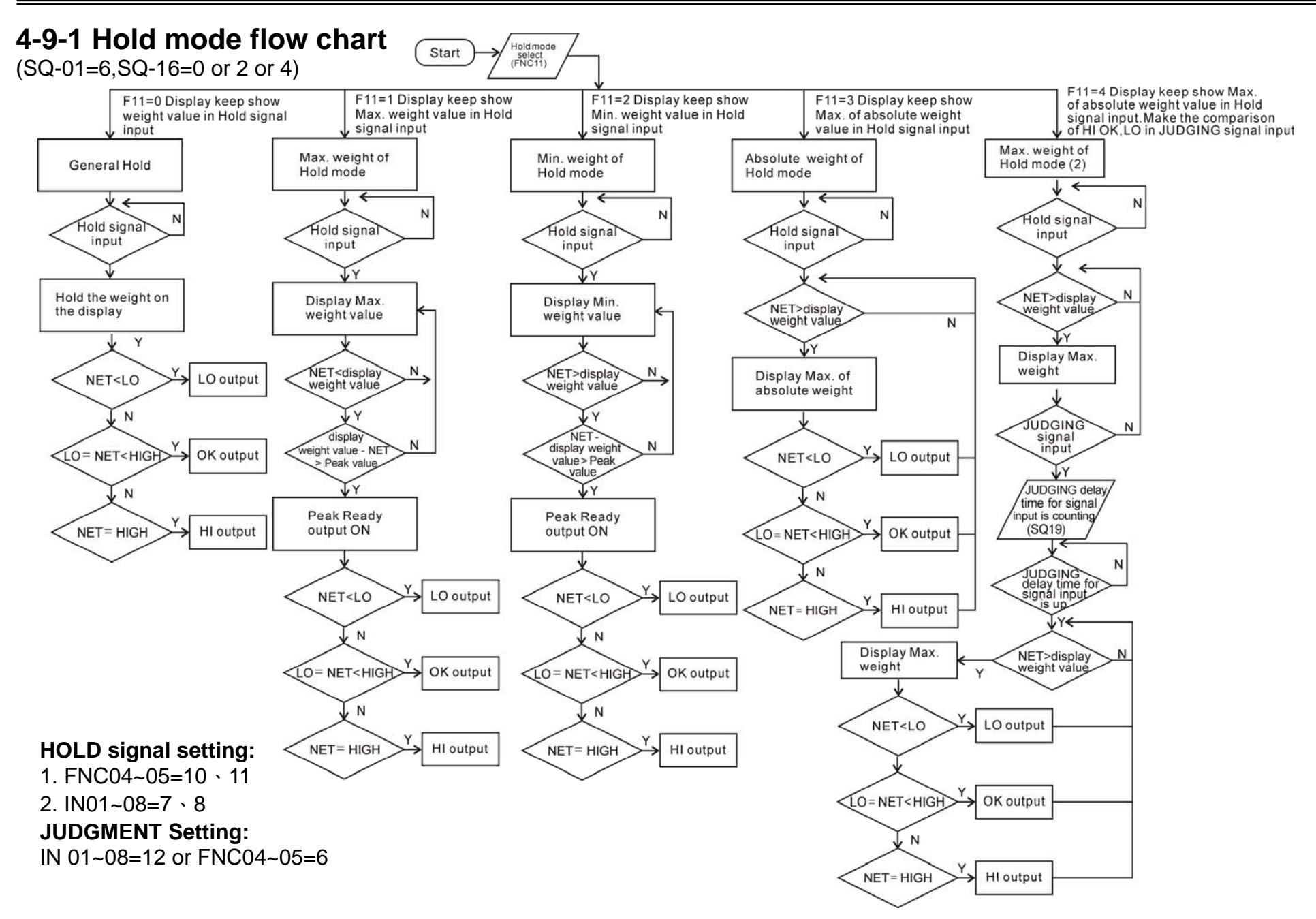

# 4-9-2 Hi, OK, Lo comparison

### 1. Normal HOLD (FNC-11 = 0)

Entering the Hold mode, Hi, OK, Lo comparison output. Escape Hold mode will switch off the outputs.

### 2. Peak HOLD ( FNC-11 = 1, 2 )

If Peak Ready is ON, Hi, OK, Lo comparison output. Escape Hold mode will switch off the outputs.

### 3. The absolute value of peak HOLD (FNC-11 = 3)

Entering the Hold mode, Hi, OK, Lo comparison output.

### 4. FNC-11 = 4

When the external input single Judgement is ON, Hi, OK, Lo comparison output.

5. If to release HOLD (display value and Hi, OK, Lo signal), please make HOLD release signal on.

# 4-10 Totalizing (ACCU.) Auto / Transmit

With automatic totalising active (SQ-17) or RS232 / RS485 or BCD output set to auto transmit.

### 1. SQ-01 = 1, 2, 4 or 5 batch / loss-in weight

- a) When the weight reaches the Final weight and the batch finish signal is ON the net weight will be added to the totaliser and number of additions is incremented. The RS-232 / RS-485 and BCD outputs transmit data. (RS-01/ RS-02=10 accumulated weight and counts)
- b) When the net weight returns to the zero range (FNC-10), then the sequence in a) above can be repeated.
- c) When SQ-01=1 or 4, Net > Final and Batch finish=1, it accumulate once.
- d) When SQ-01=2 or 5, -Net > Final and Batch finish=1, it accumulate once.

### 2. SQ-01 = 3 Comparison mode

 a) When the net weight exceeds the zero range and the weight has stabilized it will be added to the totaliser and number of additions is incremented. The RS-232 – RS-485 and BCD outputs transmit data.

### 3. SQ-01=6 HOLD mode

- a).Lo. Wt. <weight<Hi. Wt. weight will be added to the totaliser and number of additions is incremented.RS-232 / RS-485 and BCD outputs transmit data. (RS-01/ RS-02=10 accumulated weight and counts)
- b). Until the net weight returns to the zero range (FNC-10), then the sequence in a) above can be repeated.

# **Chapter 5 Interface**

- 5-1 Serial Input / Output Interface (default OP-01)
- Pin location and setting

## 1. Default RS232 and Current-loop

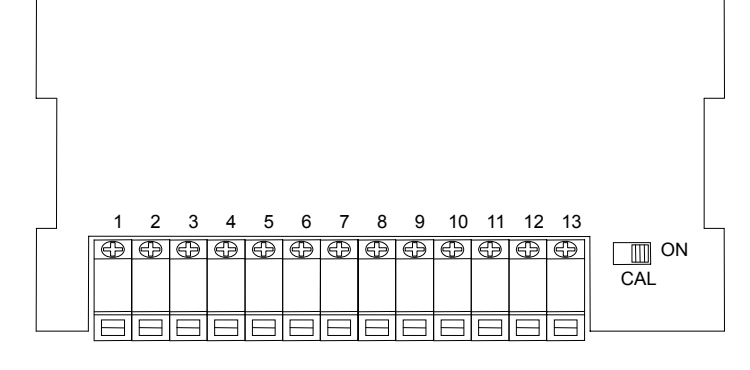

| PIN | Function         |
|-----|------------------|
| 5   | Current loop out |
| 6   | Current loop out |
| 7   | TXD              |
| 8   | RXD              |
| 9   | SG               |

# 2. OP-01 RS-422 / RS-485 / RS-232

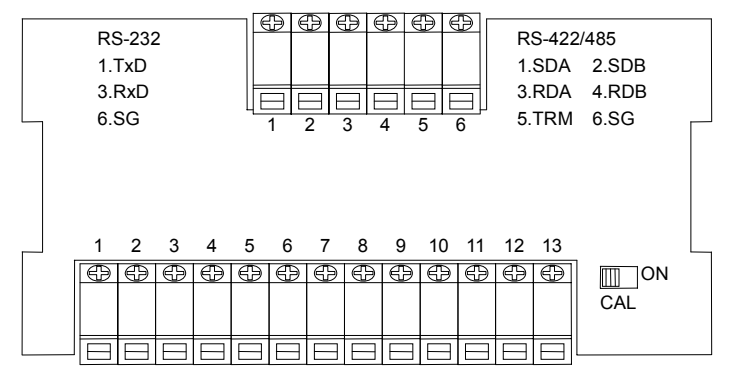

|     | Eupotic     | n n   |  |  |  |  |  |  |
|-----|-------------|-------|--|--|--|--|--|--|
| PIN | FUNCTION    |       |  |  |  |  |  |  |
|     | RS422/RS485 | RS232 |  |  |  |  |  |  |
| 1   | SDA         | TXD   |  |  |  |  |  |  |
| 2   | SDB         |       |  |  |  |  |  |  |
| 3   | RDA         | RXD   |  |  |  |  |  |  |
| 4   | RDB         |       |  |  |  |  |  |  |
| 5   | TRM         |       |  |  |  |  |  |  |
| 6   | SG          | SG    |  |  |  |  |  |  |

# Jumper configuration

# 1. OP-01 RS422/RS485/RS232

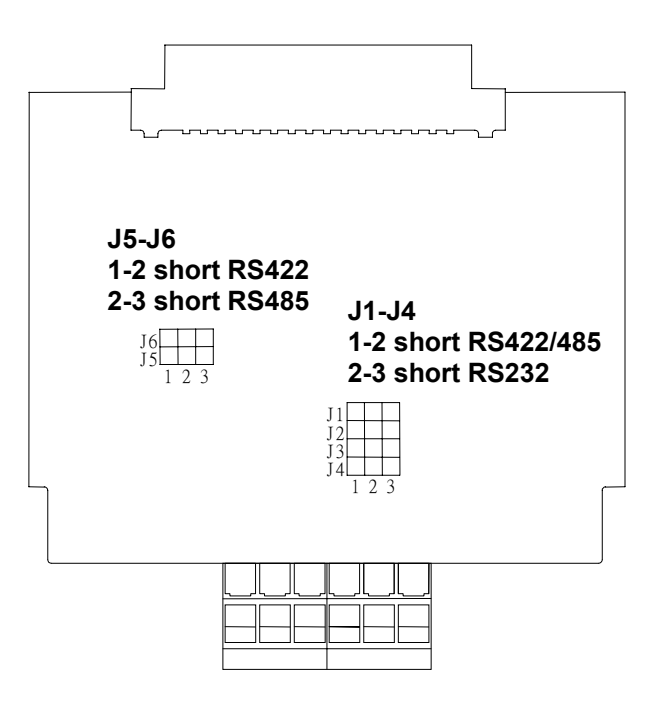

# Connection type

**RS-422** 

RS-485

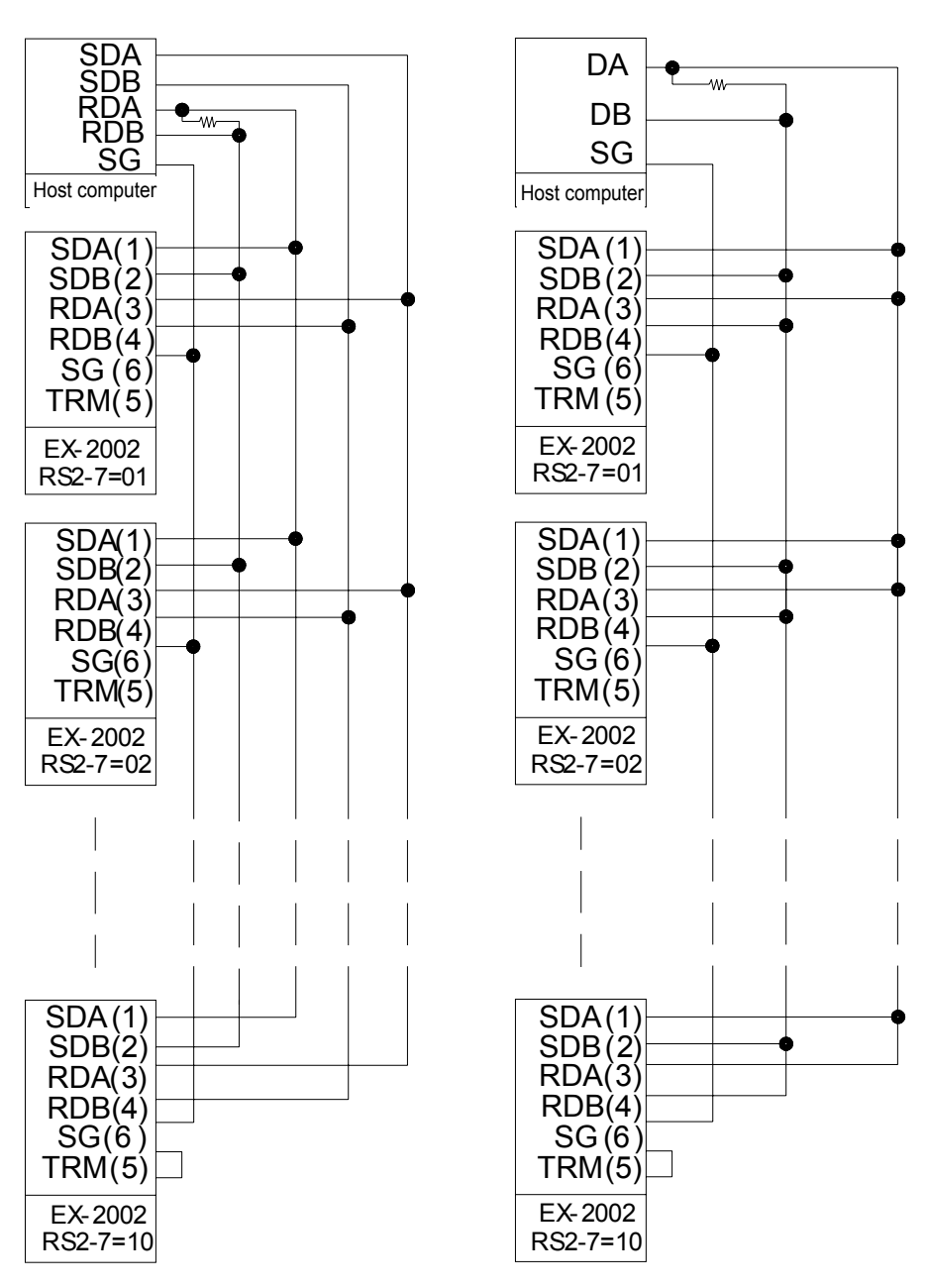

Notice:

- The maximum connection is 10 sets of indicator.
- When the Host computer has the built-in terminal resist, it is not necessary to have the external one.
- On the last set of indicator, the TRM & RDB can be connected depends on the situation.
- When the host computer has no single (SG), it is acceptable to disconnect that part.

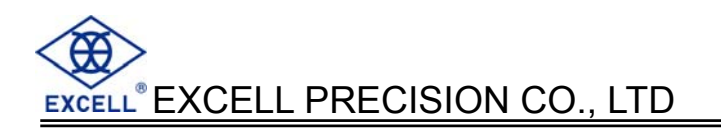

# Function setting ■

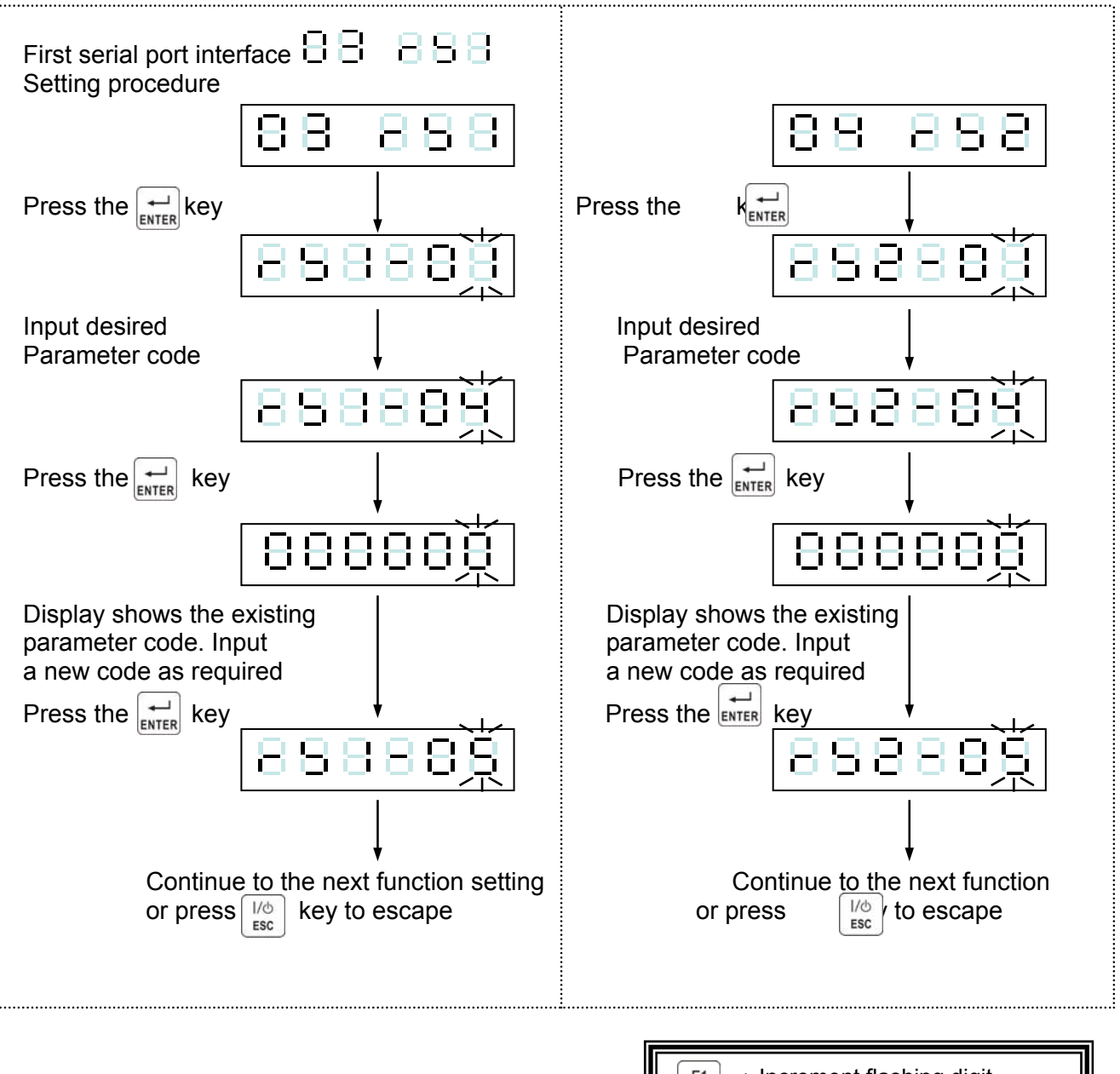

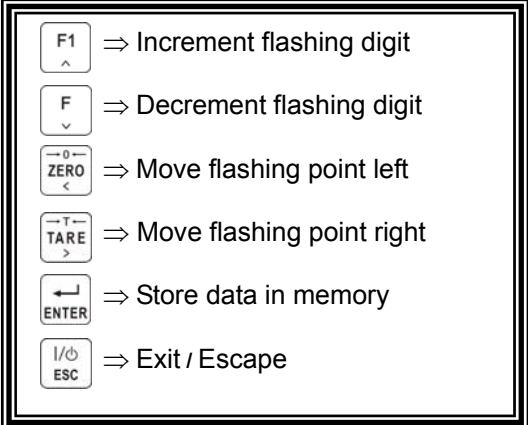

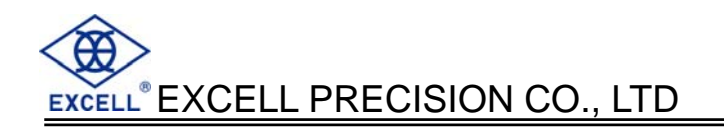

|                    |                             |                | Setting value                                          |         |  |  |  |  |
|--------------------|-----------------------------|----------------|--------------------------------------------------------|---------|--|--|--|--|
| Item               | Function                    | Para-<br>meter | Description                                            | Default |  |  |  |  |
|                    |                             | 0              | As display                                             |         |  |  |  |  |
|                    |                             | 1              | Gross only                                             |         |  |  |  |  |
|                    |                             | 2              | As display (simple)                                    |         |  |  |  |  |
|                    |                             |                | Gross (simple)                                         |         |  |  |  |  |
|                    |                             |                | Net (simple)                                           |         |  |  |  |  |
| RS1-01<br>RS2-01   | Transmit format             | 5              | Comparison + As display (simple)                       | 0       |  |  |  |  |
|                    |                             | 7              | Comparison + Gross (simple)                            |         |  |  |  |  |
|                    |                             | /<br>0         |                                                        |         |  |  |  |  |
|                    |                             | 0              |                                                        |         |  |  |  |  |
|                    |                             | 10             | Totalised (Accu.) Weight and number of<br>transactions |         |  |  |  |  |
|                    |                             | 0              | Transmit continuous + command mode                     |         |  |  |  |  |
| DO4 00             |                             | 1              | Auto transmit + command mode                           |         |  |  |  |  |
| RS1-02<br>RS2-02   | Transmit mode               | 2              | Manual transmit + command mode                         | 3       |  |  |  |  |
| 1102 02            |                             | 3              | Command mode                                           |         |  |  |  |  |
|                    |                             | 4              | MODBUS RTU mode                                        |         |  |  |  |  |
|                    |                             | 0              | 600                                                    |         |  |  |  |  |
|                    |                             |                | 1200                                                   |         |  |  |  |  |
| RS1- 03            | Transmit speed              | 2              | 2400                                                   |         |  |  |  |  |
| RS2- 03            |                             | 3              | 4800                                                   | 2       |  |  |  |  |
|                    |                             | 4              | 9600                                                   |         |  |  |  |  |
|                    |                             | 5              | 19200                                                  |         |  |  |  |  |
|                    | Parity                      | 0              | N, 8, 1 No parity, 8 data bits, 1 Stop bit             | •       |  |  |  |  |
|                    | Bit length<br>Stop Bit      | 1              | O, 7, 1 Odd parity, 7 data bits, 1 Stop bit            | 2       |  |  |  |  |
| RS1-04             |                             | 2              | E, 7, 1 Even parity, 7 data bits, 1 Stop bit           |         |  |  |  |  |
| RS2-04             | Parity                      | 0              | N, 8, 2 No parity, 8 data bits, 2 Stop bit             |         |  |  |  |  |
|                    | Bit length                  | 1              | O, 8, 1 Odd parity, 8 data bits, 1 Stop bit            | 2       |  |  |  |  |
|                    | Stop Bit                    | 2              | E, 8, 1 Even parity, 8 data bits, 1 Stop bit           |         |  |  |  |  |
|                    |                             | 0              | Open                                                   |         |  |  |  |  |
|                    |                             | 1              | 1 time/sec.                                            |         |  |  |  |  |
| RS1-05<br>RS2-05   | Transmit times              | 2              | 2 time/sec.                                            | 0       |  |  |  |  |
| 1102 00            |                             | 3              | 5 time/sec.                                            |         |  |  |  |  |
|                    |                             | 4              | 10 time/sec.                                           |         |  |  |  |  |
| RS1- 06<br>RS2- 06 | Transmission<br>conditions  | C              | 000000                                                 |         |  |  |  |  |
| RS1- 07<br>RS2- 07 | Indicator poling<br>address | 00<br>↓<br>99  | When set to 0, Indicator addressing is not used        | 0       |  |  |  |  |

# Data format

### 1. General Format

|          | - |   |   |   |   |   |   |    |    |    |    |    |    |    |    |    |    |     |
|----------|---|---|---|---|---|---|---|----|----|----|----|----|----|----|----|----|----|-----|
| NET      | S | Т | , | G | S | , | + | 0  | 1  | 2  | 3  | 4  | 5  | 6  | k  | g  |    |     |
| GROSS    | S | Т | , | Ν | Т | , | + | 1  | 2  | 3  | 4  | -  | 5  | 6  |    | g  |    |     |
| TARE     | S | Т | , | Т | R | , | + | 0  | 1  | 2  | 3  | 4  | 5  | 6  |    | t  |    | 1 5 |
| + OL     | 0 | L | , | G | S | , | + | SP | SP | SP | SP | SP | SP | SP | SP | SP | UK | LL  |
| - OL     | 0 | L | , | G | S | , | - | SP | SP | SP | SP | SP | SP | SP | SP | SP |    |     |
| UNSTABLE | U | S | , | G | S | , | + | 1  | 2  | 3  | 4  |    | 5  | 6  | k  | g  |    |     |

## 2. Totalised (Accu.) Format (RS1-01 / RS2-01=10)

|                  | / |   |   |   |    |    |    |    |    |    |    |    |    |    |    |    |    |    |
|------------------|---|---|---|---|----|----|----|----|----|----|----|----|----|----|----|----|----|----|
| Accu. Weight     | Т | W | , | + | 1  | 2  | 3  | 4  | 5  | 6  |    | 7  | 8  | 9  | k  | g  |    |    |
| Accu. Wt. Over+  | Т | W | , | + | SP | SP | SP | SP | SP | SP | SP | SP | SP | SP | SP | SP |    |    |
| Accu. Wt. Over - | Т | W | , | - | SP | SP | SP | SP | SP | SP | SP | SP | SP | SP | SP | SP | CR | LF |
| Accu. Count      | Т | Ν | , | + | 0  | 1  | 2  | 3  | 4  | 5  | 6  | 7  | 8  | 9  |    |    |    |    |
| Accu. Count over | Т | Ν | , | + | SP | SP | SP | SP | SP | SP | SP | SP | SP | SP |    |    |    |    |

### 3. Sample Format

| Gross/Net or as display | + | 1  | 2  | 3  | 4  | 5  | 6  | 0.5 | . – |
|-------------------------|---|----|----|----|----|----|----|-----|-----|
| Over load positive      | + | SP | SP | SP | SP | SP | SP | CR  | LF  |
| Over load negative      | - | SP | SP | SP | SP | SP | SP |     |     |

### 4. Setpoint (1) + Simple Format (Gross/Net or as display)

| · · · |   |   | <b>J</b> / |   |   |   |   |    |    |
|-------|---|---|------------|---|---|---|---|----|----|
|       | + | 1 | 2          | 3 | 4 | 5 | 6 | CR | LF |
|       |   |   |            |   |   |   |   |    |    |

bit 7 bit 6 bit 5 bit 4 bit 3 bit 2 bit 1 bit 0

- bit 0 : Zero Band bit 1 : Over bit 2 : Under / Hi bit 3 : SP1 / OK bit 4 : SP2 / Lo bit 5 : SP3 bit 6 : Discharge
- bit 7 : Batch finished

5. Comparison condition (2)

Byte 0 Byte 1 Byte 2 Byte 3 Byte 4 Byte 5 Byte 6 Byte 7

Byte 0 : Zero Band Byte 1 : Over Byte 2 : Under / Hi Byte 3 : SP1 / OK Byte 4 : SP2 / Lo Byte 5 : SP3 Byte 6 : Discharge Byte 7 : Batch finished

ON : 0 (ASC II Code 30 H) OFF : 1 (ASC II Code 31 H)

Description

|                 | Output       | ASCII     | Description                           |  |
|-----------------|--------------|-----------|---------------------------------------|--|
|                 | OL           | 4FH, 4CH  | Over load                             |  |
| Status 1        | ST           | 53H, 54H  | Weight stable                         |  |
|                 | US           | 55H, 53H  | Weight unstable                       |  |
|                 | GS           | 47H, 53H  | Gross Weight                          |  |
|                 | NT           | 45H, 54H  | Net Weight                            |  |
| Status 2        | TR           | 54H, 52H  | TARE                                  |  |
| Status 2        | TW           | 54H, 57H  | Totalised Weight                      |  |
|                 | TN           | 54H, 4EH  | Number of<br>transactions in<br>total |  |
|                 | 0 ~ 9        | 30H ~ 39H | Figure of weight                      |  |
| Data of Weight  | +, -         | 2BH, 2DH  | Symbol (+ or -) of<br>weight          |  |
| Ŭ               | Space        | 20H       | Over load                             |  |
|                 | •            | 2EH       | Decimal                               |  |
|                 | Space, Space | 20H, 20H  | None                                  |  |
| Linite          | kg           | 6BH, 67H  | kg                                    |  |
| Units           | Space t      | 20H, 74H  | tonne                                 |  |
|                 | lb           | 6CH, 62H  | lb                                    |  |
| Ending code     | CR, LF       | 0DH, 0AH  | Ending code                           |  |
| Separating code | ,            | 2CH       | Comma                                 |  |

## ☐ Command mode

### 1. Command Format A

| Host  | Command | <cr>&lt; LF&gt;</cr> |         |                      |
|-------|---------|----------------------|---------|----------------------|
| Slave |         |                      | Command | <cr>&lt; LF&gt;</cr> |
|       | •       | •                    | •       |                      |

| MZ | Zero                                      | CZ        | Zero compensation On/OFF  |  |  |  |  |
|----|-------------------------------------------|-----------|---------------------------|--|--|--|--|
| MT | Tare                                      | СТ        | Clear TARE value          |  |  |  |  |
| MG | Gross Weight                              | MN        | Net weight                |  |  |  |  |
| AT | Accu. Current net weight and times plus 1 |           |                           |  |  |  |  |
| ST | Deduct times of last accu. Value minus 1  |           |                           |  |  |  |  |
| DT | Clear accu. Value and times               |           |                           |  |  |  |  |
| BB | Start batching (one time)                 | HB        | Load stop                 |  |  |  |  |
| BC | Start batching (continuo                  | us)       |                           |  |  |  |  |
| BD | Start unload                              |           |                           |  |  |  |  |
| SC | Transmit continuous                       | SA        | Auto transmit             |  |  |  |  |
| SM | Manual transmit                           | SO        | Command mode              |  |  |  |  |
| %  | Stop continuous transm                    | ission ar | nd enter the command mode |  |  |  |  |

# Note : Since BC continuous weighing is completed, it must zero re-set the continuous weighing frequency by BB command.

### 2. Command Format B

| Host  | Command | <cr>&lt; LF&gt;</cr> |      |                      |
|-------|---------|----------------------|------|----------------------|
| Slave |         |                      | Data | <cr>&lt; LF&gt;</cr> |

| RW | Read current weight RT Read TARE                               |       |  |  |  |  |  |
|----|----------------------------------------------------------------|-------|--|--|--|--|--|
| RG | Read Gross Weight RN Read Net weight                           |       |  |  |  |  |  |
| RB | Read current display of wt (simple) RH Read Gross (simple)     |       |  |  |  |  |  |
| RI | Read Net (simple)                                              |       |  |  |  |  |  |
| RJ | Read comparison situation + current display of weight (simple) |       |  |  |  |  |  |
| RK | Read comparison situation + Gross (si                          | mple) |  |  |  |  |  |
| RL | Read comparison situation + Net (simple)                       |       |  |  |  |  |  |
| RO | Read comparison situation (2)                                  |       |  |  |  |  |  |
| RF | Read prior completed weight RA Read accu. Value (incl. times)  |       |  |  |  |  |  |

Note : Prior command plus %

Read Weight Compared value: RS ...

| FW | Read target item of unload value | S1 | Read SP1  |
|----|----------------------------------|----|-----------|
| S2 | Read SP2                         | S3 | Read SP3  |
| UD | Read Under                       | LO | Read LO   |
| ZB | Read Zero Band                   | HI | Read HI   |
| PR | Reading Peak value               | OV | Read Over |

### Ex:

Command : RSFW < CR > < LF >

Indicator reply : RSFW

\_ Finish 6 bytes

# EXCELL<sup>®</sup> EXCELL PRECISION CO., LTD

### 3. COMMAND FORMAT C

| Host  | Command + Data | <cr>&lt; LF&gt;</cr> |                |                      |
|-------|----------------|----------------------|----------------|----------------------|
| Slave |                |                      | Command + Data | <cr>&lt; LF&gt;</cr> |

| Write we | ight compared value               | ١     | NS <sup>DD</sup> XXXXXX |
|----------|-----------------------------------|-------|-------------------------|
|          | XXXXXXX : value (6 by             | ytes) | □□ : setting items      |
| FW       | Write target item of unload value | S1    | Write SP1               |
| S2       | Write SP2                         | S3    | Write SP3               |
| UD       | Write Under                       | LO    | Write LO                |
| ZB       | Write Zero Band                   | H     | Write HI                |
| PR       | Write Peak value                  | OV    | Write Over              |
| BC       | Write SQ14                        | PT    | Set OUT                 |

Note : WSPTxxxxxx (input 0~255 decimal system) converts to BIT value which indicates OUT (1-8) is ON, and the rest of numbers are OFF.

Ex:

Inputting WSPT000010 means the BIT value is 00001010 (OUT 2, 4 = ON) (OUT 1, 3, 5, 6, 7, 8 are OFF).

## Error messages

- E1: Format command fault
- E2: Setting parameters over range
- E3: Command not recognised

# ☐ Indicator poling address

If the indicator has an address configured in RS1 (2) - 07, it will only respond to messages prefixed with its address.

For example:

The indicator poling address is set to 02; it would send the weight value only if it received the command:

@02RW < CR > < LF >

# 5-2 BCD parallel output interface (OP-02) $\Box$ $\Box$ $\Box$ $\Box$ $\Box$

# PIN Location

### D-Sub 37PIN

| 2037                                    | 1 |
|-----------------------------------------|---|
| (000000000000000000)                    |   |
| 100000000000000000000000000000000000000 | 9 |

| PIN | Function          | PIN | Function          |
|-----|-------------------|-----|-------------------|
| 1   | SG                | 20  | SG                |
| 2   | 1×10 <sup>0</sup> | 21  | 2×10 <sup>0</sup> |
| 3   | 4×10 <sup>0</sup> | 22  | 8×10 <sup>0</sup> |
| 4   | 1×10 <sup>1</sup> | 23  | 2×10 <sup>1</sup> |
| 5   | 4×10 <sup>1</sup> | 24  | 8×10 <sup>1</sup> |
| 6   | 1×10 <sup>2</sup> | 25  | 2×10 <sup>2</sup> |
| 7   | 4×10 <sup>2</sup> | 26  | 8×10 <sup>2</sup> |
| 8   | 1×10 <sup>3</sup> | 27  | 2×10 <sup>3</sup> |
| 9   | 4×10 <sup>3</sup> | 28  | 8×10 <sup>3</sup> |
| 10  | 1×10 <sup>4</sup> | 29  | 2×10 <sup>4</sup> |
| 11  | 4×10 <sup>4</sup> | 30  | 8×10 <sup>4</sup> |
| 12  | 1×10 <sup>5</sup> | 31  | 2×10 <sup>5</sup> |
| 13  | 4×10 <sup>5</sup> | 32  | 8×10 <sup>5</sup> |
| 14  | Gross / - Net     | 33  | Stable / - MD     |
| 15  | Plus / - Minus    | 34  | DP1               |
| 16  | DP2               | 35  | DP3               |
| 17  | DP4               | 36  | Over / - Normal   |
| 18  | Data ready        | 37  | Hold input        |
| 19  |                   |     |                   |

# Equivalent Circuit

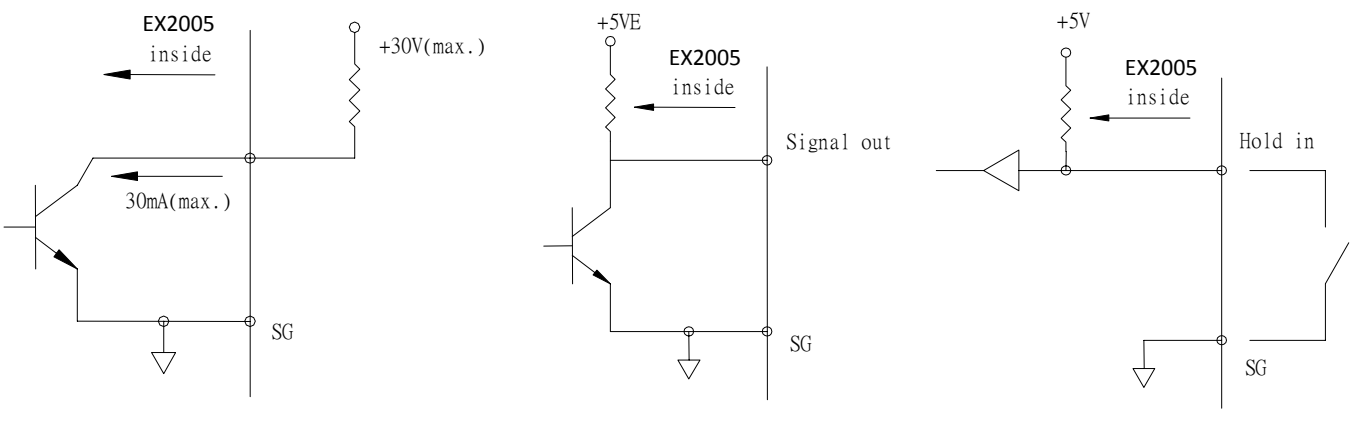

Open Collector Output (OP-02-1)

TTL Output (OP-02-2)

### Hold Input

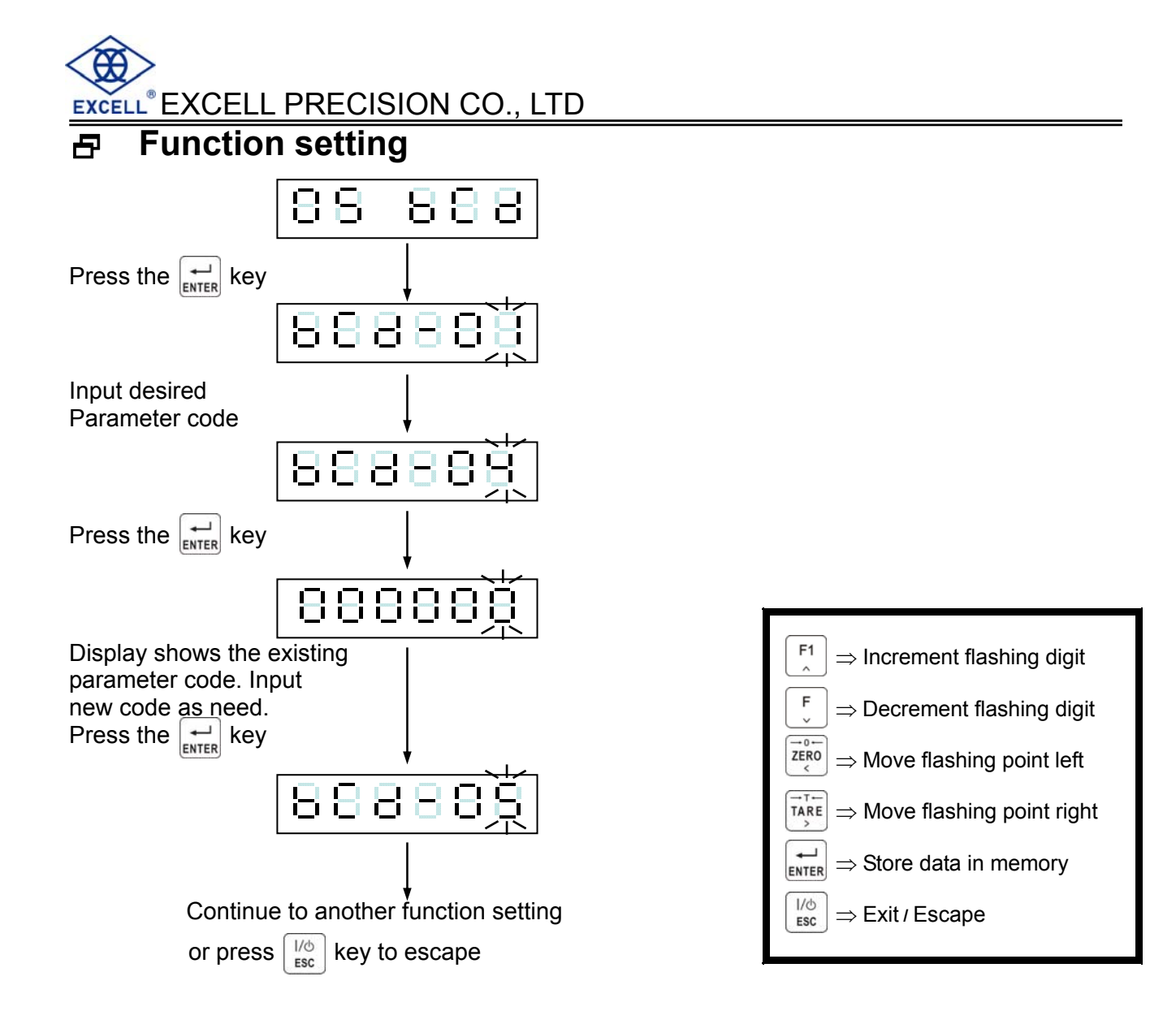

| Item    | Function      | Setting value |                       | Default |
|---------|---------------|---------------|-----------------------|---------|
| nem     |               | Parameter     | Description           | Delault |
|         |               | 0             | As display            |         |
| bCd- 01 | Data type     | 1             | Gross                 | 0       |
|         |               | 2             | Net                   |         |
|         |               | 0             | Transmit continuous   |         |
| bCd- 02 | Transmit mode | 1             | Auto transmit         | 0       |
|         |               | 2             | Manual transmit       |         |
| bCd 03  | Output Logic  | 0             | Positive logic action | 0       |
| DC0- 03 |               | 1             | Negative logic action | 0       |
|         | Data ready    | 0             | Positive logic action | 0       |
| DCU- 04 | Signal logic  | 1             | Negative logic action | U       |
| bCd 05  |               | 0             | FFFFF                 | 0       |
| DCu- 05 |               | 1             | 999999                | 0       |
| bCd- 06 | Data code     | 0             | BCD Code              | 0       |
|         |               | 1             | Hex. Code             | 0       |

# 5-3 Analogue Current / Voltage Output Interface (OP-03)

### 

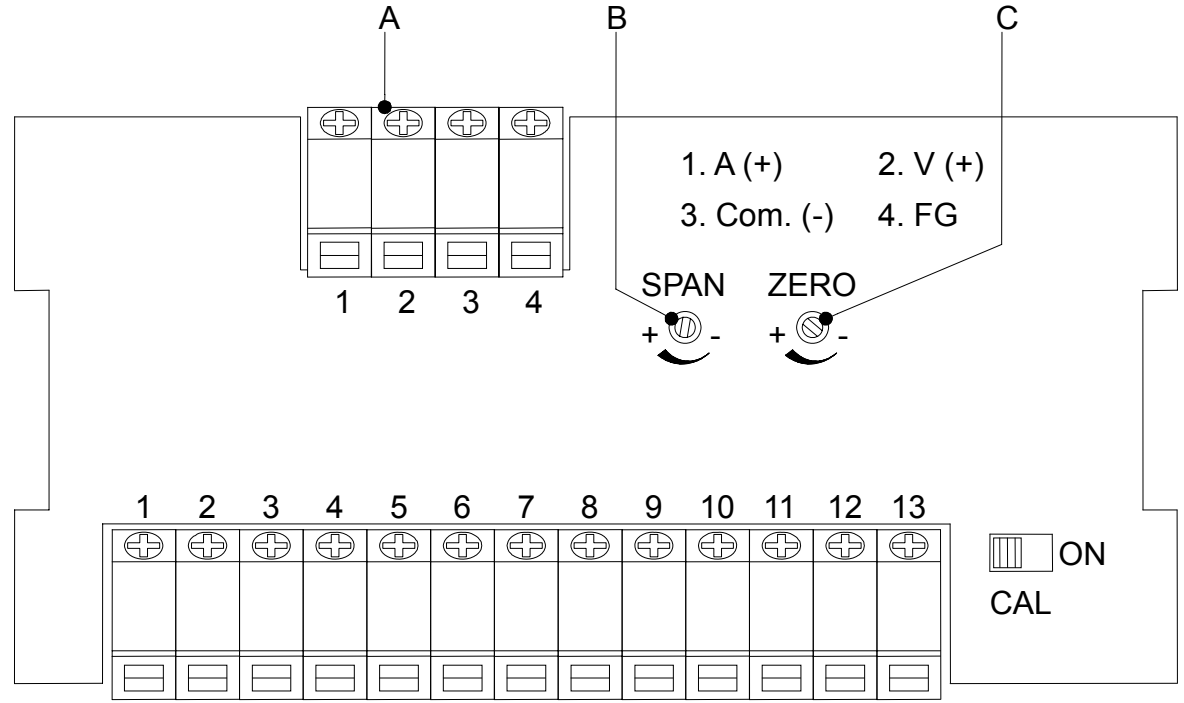

### A. Terminal (4 way)

- 1 : 0 ~ 20mA current output, positive
- 2 : 0 ~ 10V voltage output, positive
- 3 : Current / voltage signal, negative
- 4 : Ground / 0V

### B. SPAN adjustment

Current / voltage Span adjustment to increase value turn clockwise, decrease value turn anticlockwise.

### C. ZERO adjustment

Current / voltage Zero adjustment to increase value turn clockwise, decrease value turn anticlockwise.

### Analogue output interface specification

Resolution : 16 bits

Current output :  $0 \sim 20$ mA ( $0 \sim 550 \Omega$  load)

Voltage output  $: 0 \sim 10V$ 

# 

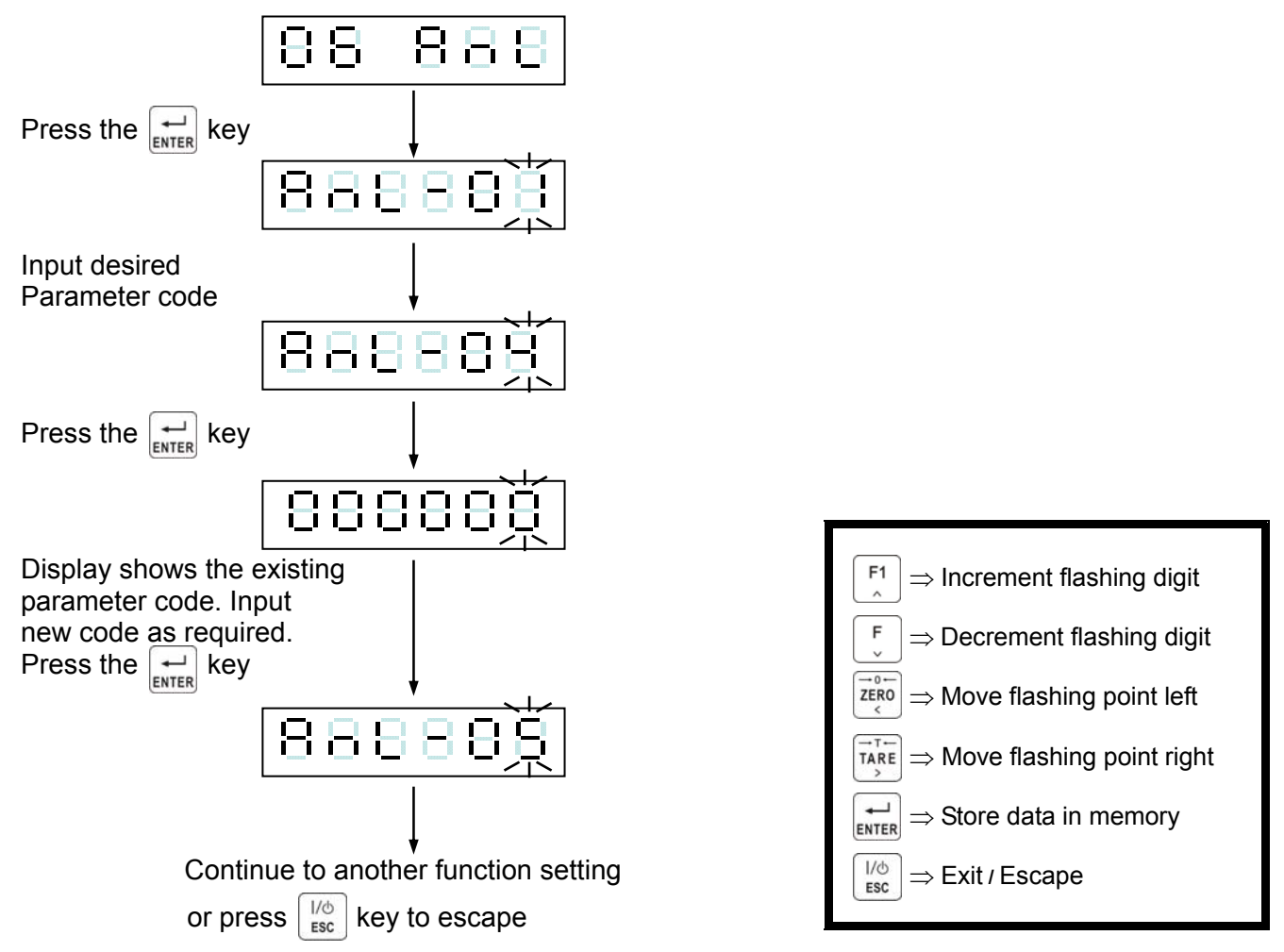

| Itom                  | Function                   | Setting value                            |                                                                                                    |        |  |
|-----------------------|----------------------------|------------------------------------------|----------------------------------------------------------------------------------------------------|--------|--|
| item                  | 1 unction                  | Parameter                                | meter Description                                                                                                    |        |  |
|                       |                            | 0                                        | As display                                                                                                    |        |  |
| AnL- 01               | Data type                  | 1                                        | Gross                                                                                                    | 0      |  |
|                       |                            | 2                                        | Net                                                                                                    |        |  |
| Apl 02                | Signal output              | 0                                        | Current output                                                                                                    | 0      |  |
| Ant- 02 Signal output |                            | 1                                        | Voltage output                                                                                                    | U      |  |
| AnL- 03               | Weight in Lo               | 000000 ~ 999999                          | When the weight reaches the value of that in AnL-03(the Max. weight is the                                                           | 0      |  |
| AnL- 04               | Current / Voltage<br>in Lo | 0.0 mA ~ 20.0 mA<br>or<br>0.0 V ~ 10.0 V | max setting value (refer to CSP-04),<br>the current / voltage(refer to AnL-02)<br>output is changed to that configured in<br>Anl -04 | 4.0    |  |
| AnL- 05               | Weight in Hi               | 000000 ~ 999999                          | When the weight reaches the value of that in AnL-05(the Max. weight is the max setting value (refer to CSP-04.)                      | 300000 |  |
| AnL- 06               | Current / Voltage<br>in Hi | 0.0 mA ~ 20.0 mA<br>or<br>0.0 V ~ 10.0 V | the current / voltage(refer to AnL-02)<br>output is changed to that configured in<br>AnL-06                                          | 20.0   |  |

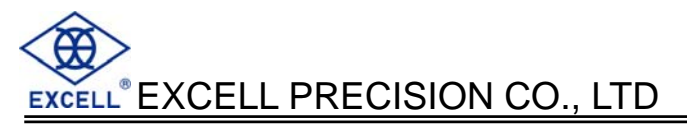

### ☐ Analogue output notes

- 1. The current output, load resistor should not exceed 550  $\Omega$ . It is recommended that a resistor with a low temperature coefficient and a power rating above 0.2 W be used.
- 2. Avoid short circuits between the positive and negative analogue output terminals as the interface this may cause damage.
- 3. It is recommended that a screened cable is used to connect the analogue output to its load and that the screen is earthed to avoid noise interference.

## 5-4 External Parallel Input / Output Interface

### PIN location ■

D-Sub 37PIN

37

### P OP-04 Control I/O (4 in / 4 out) + Setpoint Input (BCD code)

|     |     | 1         |     |     |           |
|-----|-----|-----------|-----|-----|-----------|
| PIN | I/O | Signal    | PIN | I/O | Signal    |
| 1   | IN  | Code 100  | 20  | IN  | Code 101  |
| 2   | IN  | Code 102  | 21  | IN  | Code 103  |
| 3   | IN  | Code 104  | 22  | IN  | Code 105  |
| 4   | IN  | Code 106  | 23  | IN  | Code 107  |
| 5   | IN  | Code 108  | 24  | IN  | Code 109  |
| 6   | IN  | Code 1010 | 25  | IN  | Code 1011 |
| 7   |     |           | 26  |     |           |
| 8   |     |           | 27  | OUT | OUT 1     |
| 9   | OUT | OUT 2     | 28  | OUT | OUT 3     |
| 10  | OUT | OUT 4     | 29  | IN  | Vex       |
| 11  |     | COM 2     | 30  |     | COM 2     |
| 12  |     |           | 31  |     |           |
| 13  |     | COM 1     | 32  |     | COM1      |
| 14  | IN  | IN 1      | 33  | IN  | IN 2      |
| 15  | IN  | IN 3      | 34  | IN  | IN 4      |
| 16  |     |           | 35  |     |           |
| 17  |     |           | 36  | IN  | Code 1    |
| 18  | IN  | Code 2    | 37  | IN  | Code 4    |
| 19  | IN  | Code 8    |     |     |           |

#### OP-05 Control I/O (8 in / 8 out) P

| PIN | I/O | Signal | PIN | I/O | Signal |
|-----|-----|--------|-----|-----|--------|
| 1   | IN  | IN 1   | 20  |     | COM 1  |
| 2   | IN  | IN 2   | 21  |     | COM 1  |
| 3   | IN  | IN 3   | 22  |     | COM 1  |
| 4   | IN  | IN 4   | 23  |     | COM 1  |
| 5   | IN  | IN 5   | 24  |     | COM 1  |
| 6   | IN  | IN 6   | 25  |     | COM 1  |
| 7   | IN  | IN 7   | 26  |     | COM 1  |
| 8   | IN  | IN 8   | 27  |     | COM 1  |
| 9   |     | COM 1  | 28  |     | COM 1  |
| 10  |     | COM 2  | 29  |     | COM 2  |
| 11  | OUT | OUT 1  | 30  |     | COM 2  |
| 12  | OUT | OUT 2  | 31  |     | COM 2  |
| 13  | OUT | OUT 3  | 32  |     | COM 2  |
| 14  | OUT | OUT 4  | 33  |     | COM 2  |
| 15  | OUT | OUT 5  | 34  |     | COM 2  |
| 16  | OUT | OUT 6  | 35  |     | COM 2  |
| 17  | OUT | OUT 7  | 36  |     | COM 2  |
| 18  | OUT | OUT 8  | 37  |     | COM 2  |
| 19  | IN  | Vex    |     |     |        |

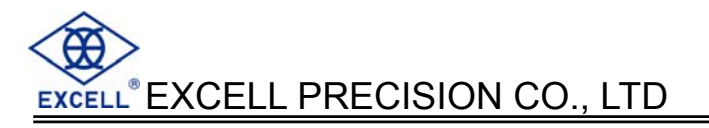

# □ Input signal configuration

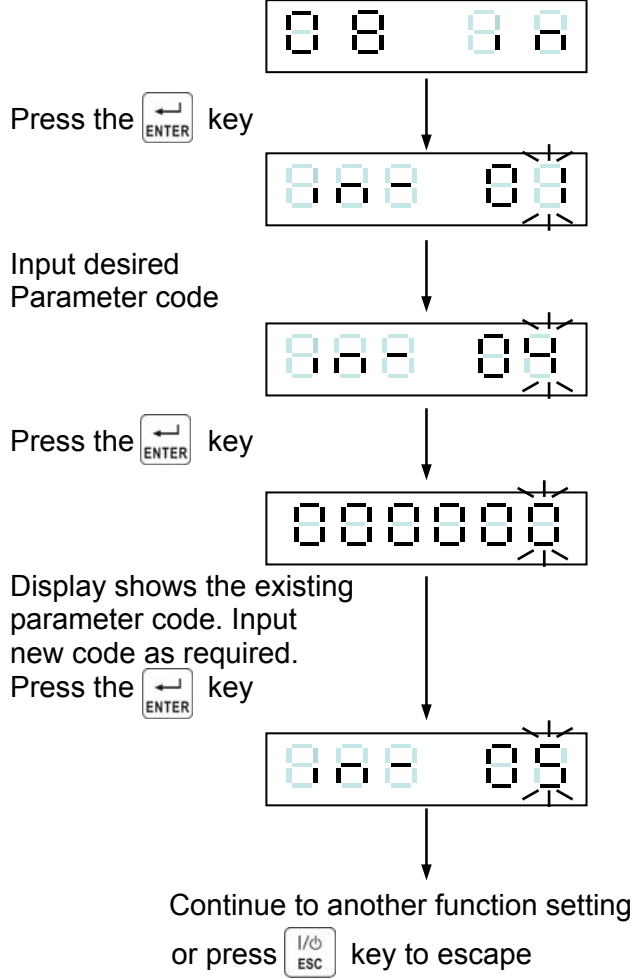

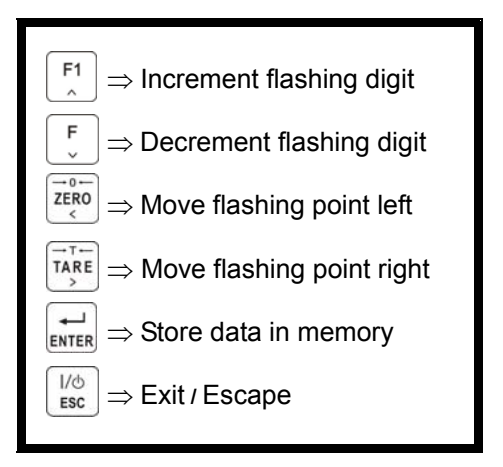

| ltem    | Function  | Setting value                                                                                                    | Default |
|---------|-----------|----------------------------------------------------------------------------------------------------|---------|
| nom     | i unotion | Parameter $\Rightarrow$ Description                                                                                                 | Berduit |
| IN - 01 | Input 1   | $ \begin{array}{ccc} 0 & \Rightarrow \text{None} \\ 1 & \neg \text{Zero} \end{array} $                                              | 1       |
| IN - 02 | Input 2   | $\begin{array}{c} 2 \\ 2 \\ 3 \\ \end{array}  Tare \\ 2 \\ 3 \\ \end{array}  Tare \\ 7 \\ 7 \\ 7 \\ 7 \\ 7 \\ 7 \\ 7 \\ 7 \\ 7 \\ $ | 2       |
| IN - 03 | Input 3   | $ \begin{array}{cccccccccccccccccccccccccccccccccccc$                                                                               | 3       |
| IN - 04 | Input 4   | 5 $\Rightarrow$ Stop batching<br>6 $\Rightarrow$ Discharge Command                                                                  | 4       |
| IN - 05 | Input 5   | $ \begin{array}{rcl} 7 & \Rightarrow \text{Hold} \\ 8 & \Rightarrow \text{Hold display \& I/O reset} \end{array} $                  | 5       |
| IN - 06 | Input 6   | 9 $\Rightarrow$ Totalise (Accu) Command<br>10 $\Rightarrow$ Clear totaliser (Accu)                                                  | 6       |
| IN - 07 | Input 7   | 11 $\Rightarrow$ Clear previous total (Accu) Value<br>12 $\rightarrow$ Start to compare                                             | 7       |
| IN - 08 | Input 8   | 13 $\Rightarrow$ Serial and parallel printer manual output<br>14 $\Rightarrow$ Net / Gross                                          | 8       |

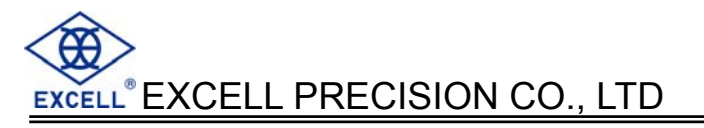

## ☐ Output signal setting

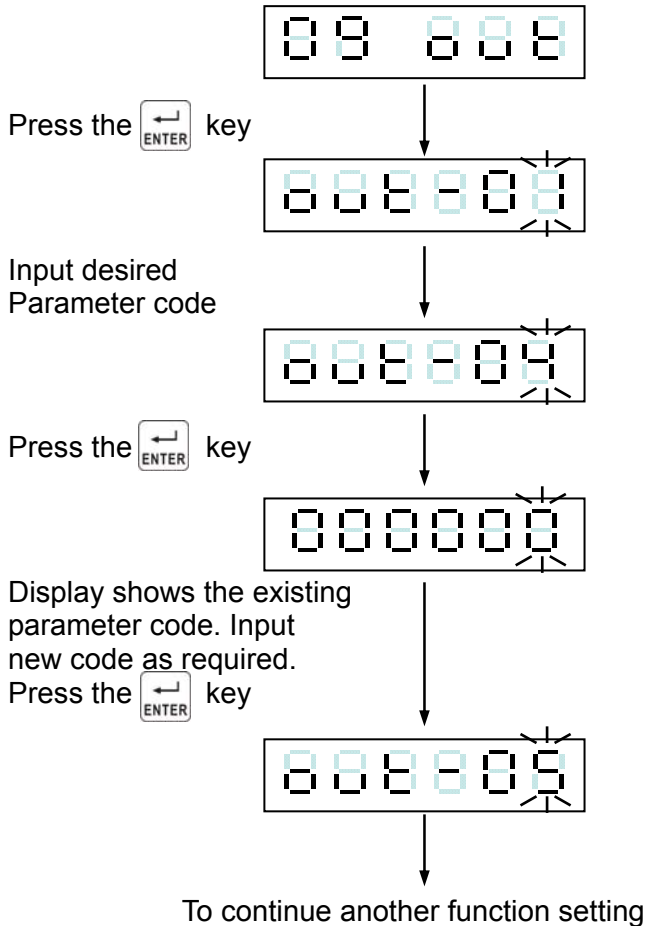

or press key to escape

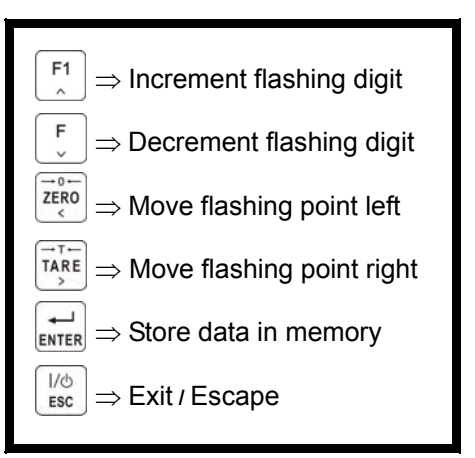

| ltem    | Function                             | Setting value                                                                                     |                                               | Default |
|---------|--------------------------------------|---------------------------------------------------------------------------------------------------|-----------------------------------------------|---------|
| nem     | runction                             | Parameter                                                                                         | Description                                   | Delaut  |
| OUT- 01 | Output 1                             | $ \begin{array}{ccc} 0 & \Rightarrow N \\ 1 & \Rightarrow Z e \end{array} $                       | one<br>ero band                               | 1       |
| OUT- 02 | Output 2                             | $2 \Rightarrow S$                                                                                 | P1                                            | 2       |
| OUT- 03 | Output 3                             | $ \begin{array}{ccc} 3 & \Rightarrow S \\ 4 & \Rightarrow S \\ \end{array} $                      | 22<br>23                                      | 3       |
| OUT- 04 | Output 4                             | $5 \Rightarrow Ba$                                                                                | atching completed                             | 4       |
| OUT- 05 | Output 5                             | $ \begin{array}{ccc} 0 & \Rightarrow D \\ 7 & \Rightarrow Pe \end{array} $                        | eak ready                                     | 5       |
| OUT- 06 | Output 6                             | 8 ⇒Si<br>9 ⇒In                                                                                    | able<br>ternal batching process running       | 6       |
| OUT- 07 | Output 7                             | $ \begin{array}{ccc} 10 & \Rightarrow U \\ 11 & \Rightarrow 0 \end{array} $                       | nder<br>ver                                   | 7       |
| OUT- 08 | Output 8                             | $ \begin{array}{rcl} 12 & \Rightarrow H \\ 13 & \Rightarrow O \\ 14 & \Rightarrow L \end{array} $ | i<br>K<br>o                                   | 8       |
| OUT-09  | The output logic of<br>OUT-04~OUT-01 | (<br>1                                                                                            | 0000 → positive logic<br>111 → negative logic | 0000    |
| OUT-10  | The output logic of<br>OUT-08~OUT-05 | (                                                                                                 | 0000 → positive logic<br>111 → negative logic | 0000    |

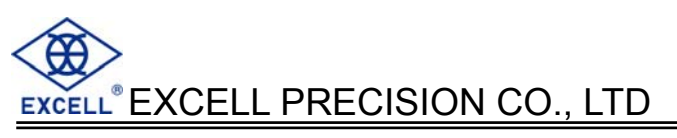

# **Equivalent Circuits**

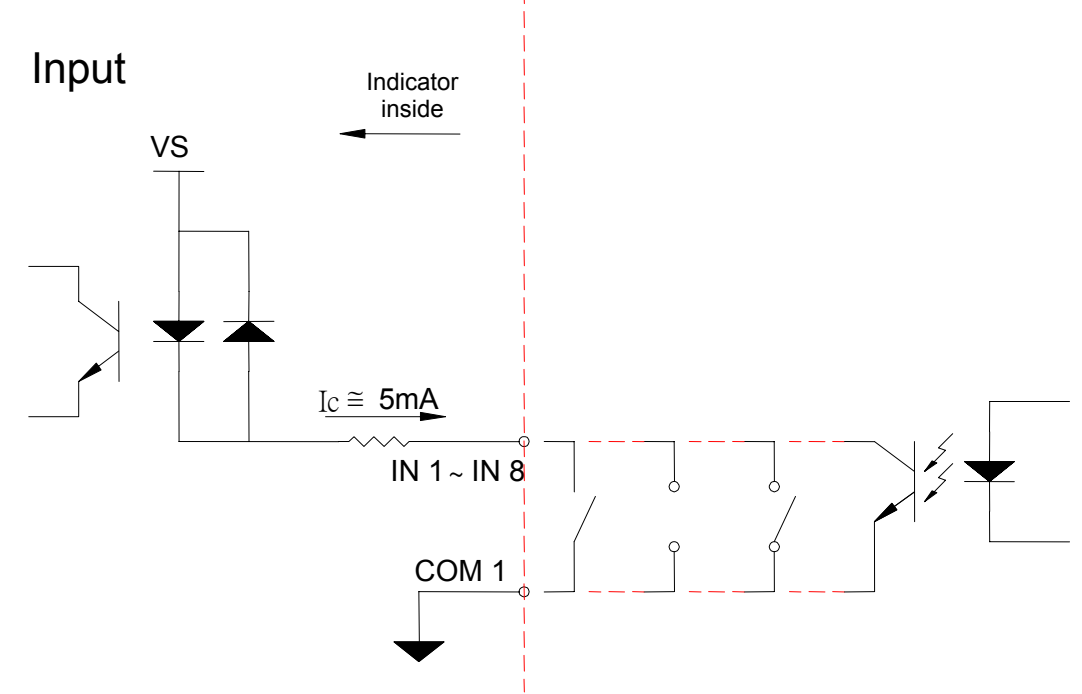

- IN 1 ~ IN 8 and COM 1. Input signal Open  $\leftrightarrow$  OFF, Short  $\leftrightarrow$  ON.
- Warning: Don't use external power (AC or DC) to connect to the input terminals.

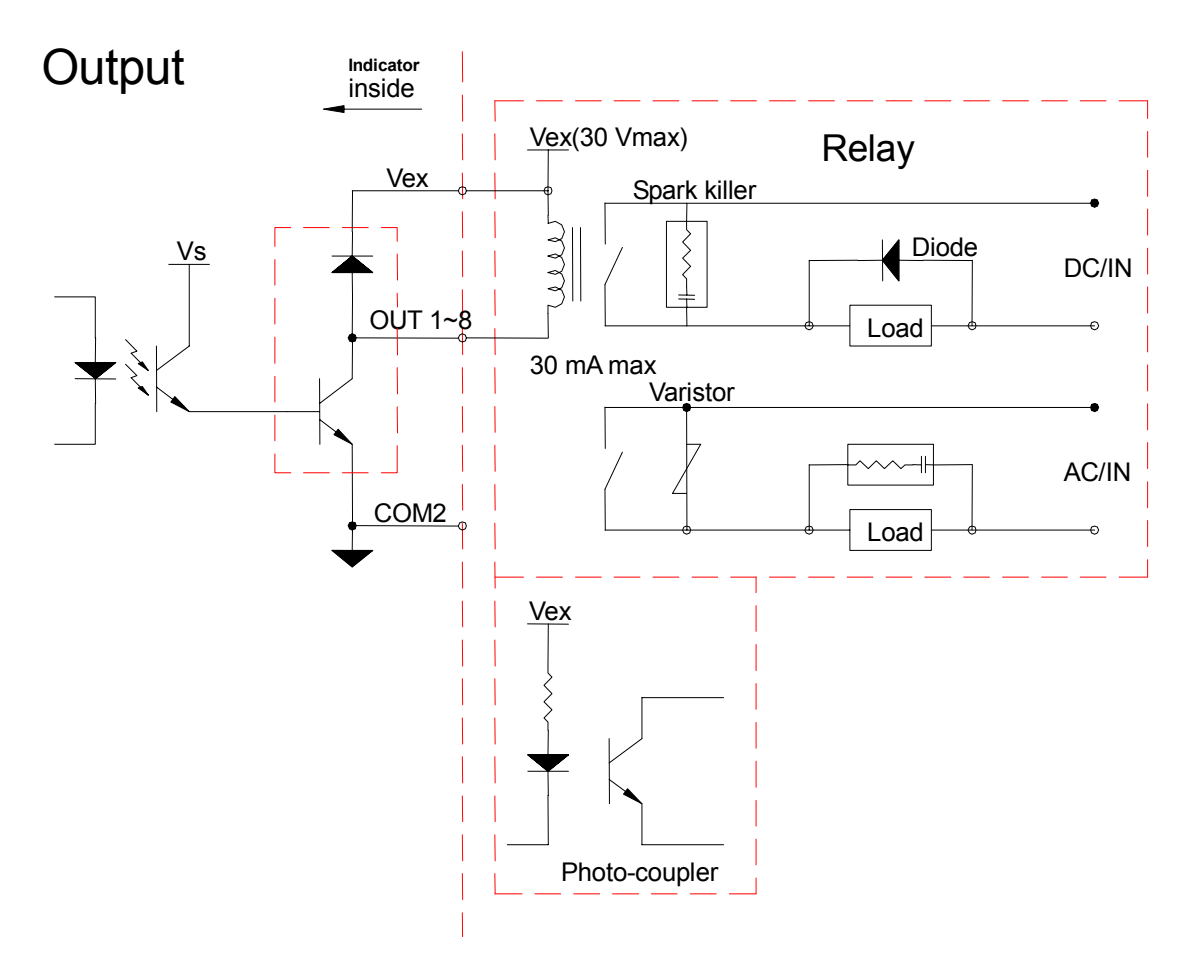

# EXCELL<sup>®</sup> EXCELL PRECISION CO., LTD

### ☐ Thumbwheel Switches (for OP-04)

The interface can connect to external thumbwheel switches or a PLC to input various parameters depending on the configuration of SQ-01.

The input variables are:

① Final (5 digits), SP2 (4 digits) & Free Fall (3 digits).

or 2 Hi (6 digits), Lo (6 digits).

When using external thumbwheel Switches, SQ-18 should be set to 1.

### **Connection data**

### SQ-01 = 1, 2, 4 or 5

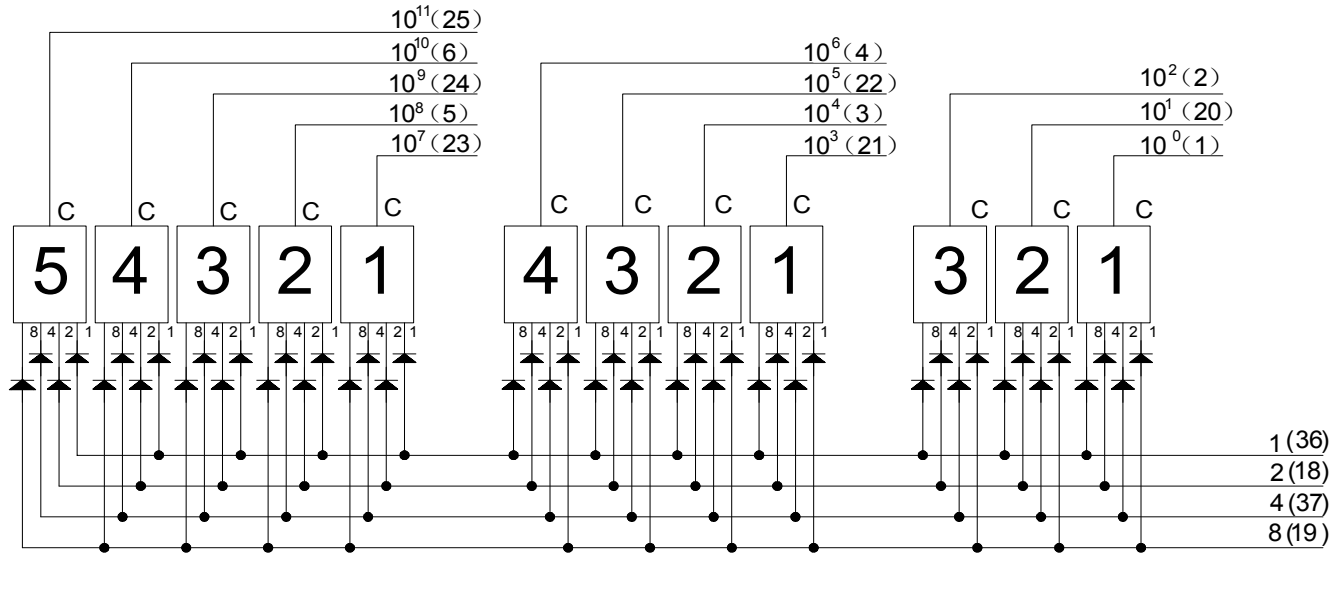

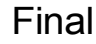

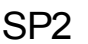

F.Fall

SQ-01 = 3 or 6

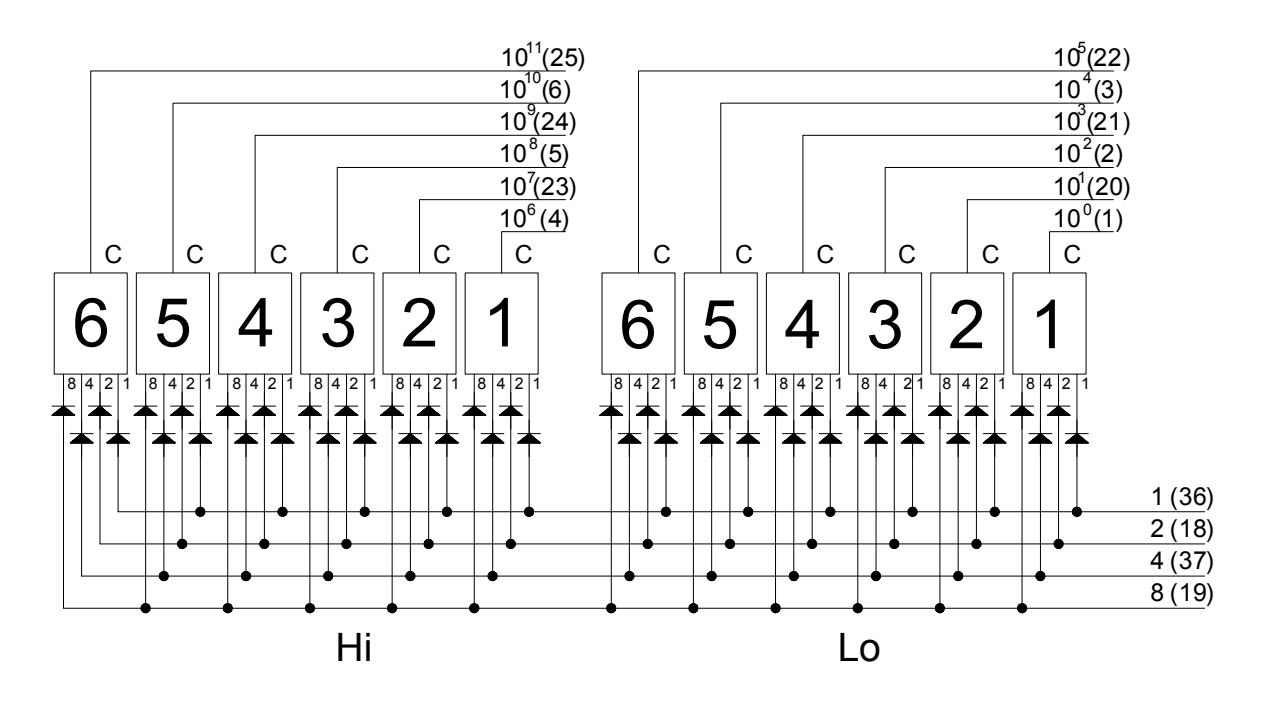

# Chapter 6 Maintenance 6-1 Restore All Parameters to Their Default Factory Values.

- (1) While the indicator is counting back to zero, adjust SW to ON and press F keys.
- (2) Display shows the flashing digits  $\Box$   $\Box$   $\Box$   $\Box$ .
- (3) Confirm / abort.
  - (3-1) To confirm press the key and return the calibration SW to OFF.
  - (3-2) To abort, set the calibration SW to OFF directly.

# **6-2 Maintenance Function Parameters**

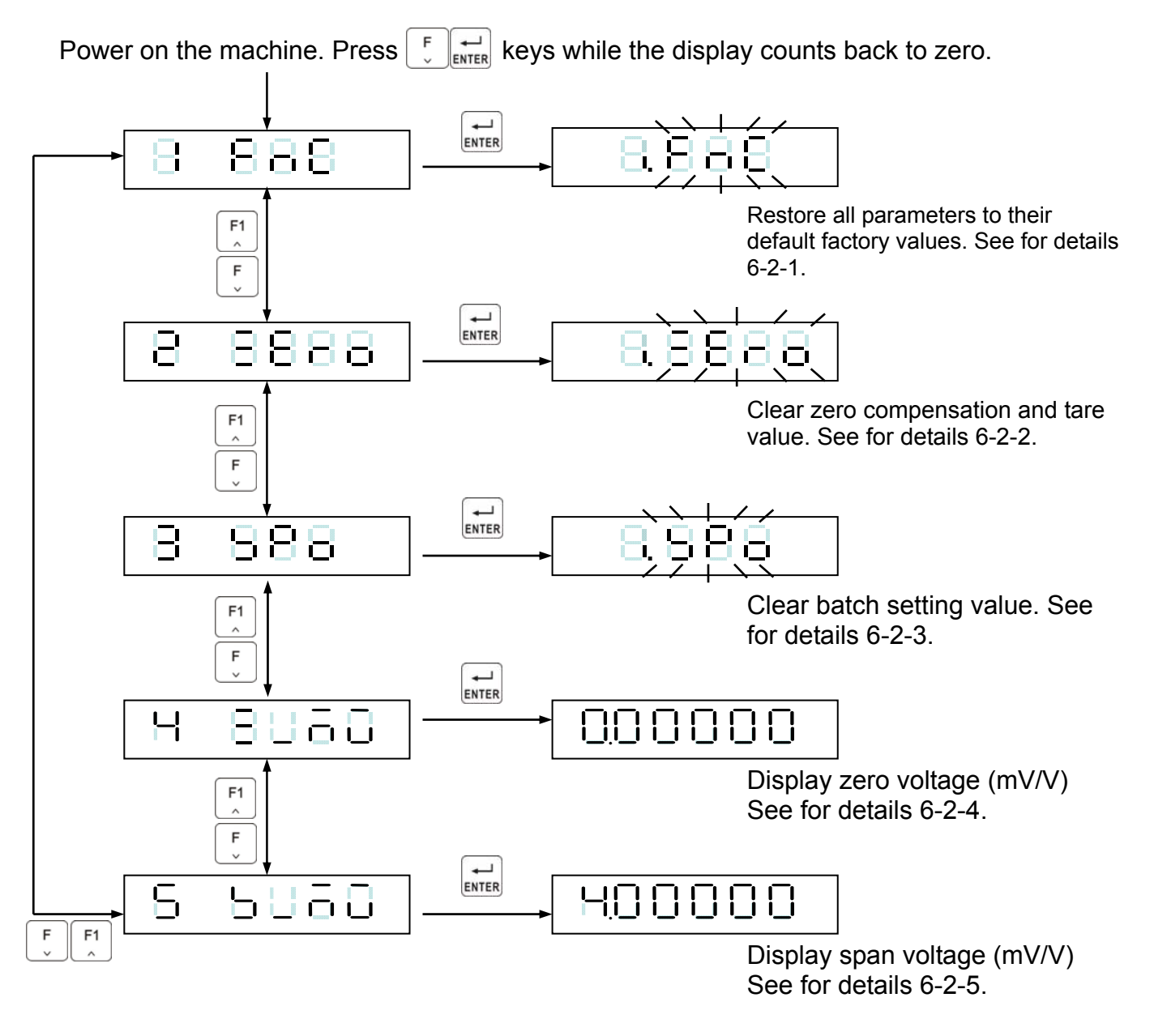

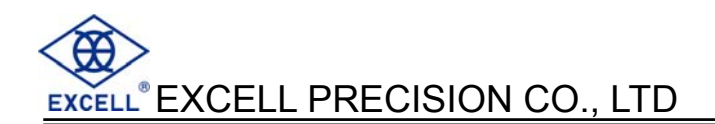

# 6-2-1 Restore the function parameter back to its default value

- (1) During the indicator count back to zero, press  $\begin{bmatrix} F \\ ENTER \end{bmatrix}$  keys.
- (2) The display shows B B B.
- (3) Press the  $[]_{\text{ENTER}}$  key and the display shows  $\exists$ .  $\exists$   $\exists$  flashing.
- (4) Confirm / abort.
- (4-1) To confirm, press the  $\mathbf{H}_{\text{ENTER}}$  key & don't release it. The display will then show  $\mathbf{E} \mathbf{E} \mathbf{E}$ .
- (4-2) To abort press the  $\frac{100}{100}$  key or switch the power off.

# 6-2-2 Clear zero compensation and TARE values

- (1) During the indicator count back to zero, press  $\begin{bmatrix} F \\ \downarrow \\ ENTER \end{bmatrix}$  keys.
- (2) The display shows B = B = B press the F1 key to display B = B = B = B.
- (3) Press the  $\downarrow$  key, the display shows  $\exists . \exists \dot{\exists} \exists \exists \exists$  flashing.
- (4) Confirm / abort.
- (4-1) To confirm press the key & don't release it. The display will then show B = BBB

(4-2) To abort press the  $\begin{bmatrix} 1/6\\ ESC \end{bmatrix}$  key or switch the power off.

# 6-2-3 Clear batch setting

- (1) During the indicator count back to zero, press 🕴 🚚 keys
- (2) The display shows  $\exists \exists \exists \exists \exists$  press the F1 key to display  $\exists \exists \exists \exists \exists$ .
- (3) Press the  $[]_{ENTER}$  key, the display shows  $\exists . \exists \dot{\exists} \exists$  flashing.
- (4) Confirm / abort.
- (4-1) To confirm press the  $\mathbf{r}$  key & don't release it. The display will then show  $\mathbf{F} = \mathbf{F}$  (4-2) To abort press the  $\mathbf{r}$  key or switch the power off.

# 6-2-4 Display zero voltage (mV/V)

- (1) During the indicator count back to zero, press F keys.
- (2) The display shows  $\square$   $\square$   $\square$   $\square$  press the F1 key to display  $\square$   $\square$   $\square$   $\square$   $\square$   $\square$   $\square$ .
- (3) Press the  $\underset{\text{ENTER}}{\longrightarrow}$  key the display shows the zero voltage (mV/V). e.g  $\Box$ .  $\Box$   $\Box$   $\Box$   $\Box$ .
- (4) Press the  $\frac{1}{100}$  key or switch the power off.

# 6-2-5 Clear batch setting

- (1) During the indicator count back to zero, press keys.
- (2) The display shows B = B = B press the F1 key to display B = B = B = B.
- (3) Press the  $\left| \stackrel{\leftarrow}{}_{\text{ENTER}} \right|$  key, the display shows the span voltage (mV/V). e.g.  $H_{...} \square \square \square \square \square$
- (4) Press the  $\frac{1}{100}$  key or switch the power off.

# 6-3 Test mode

During the indicator count back to zero

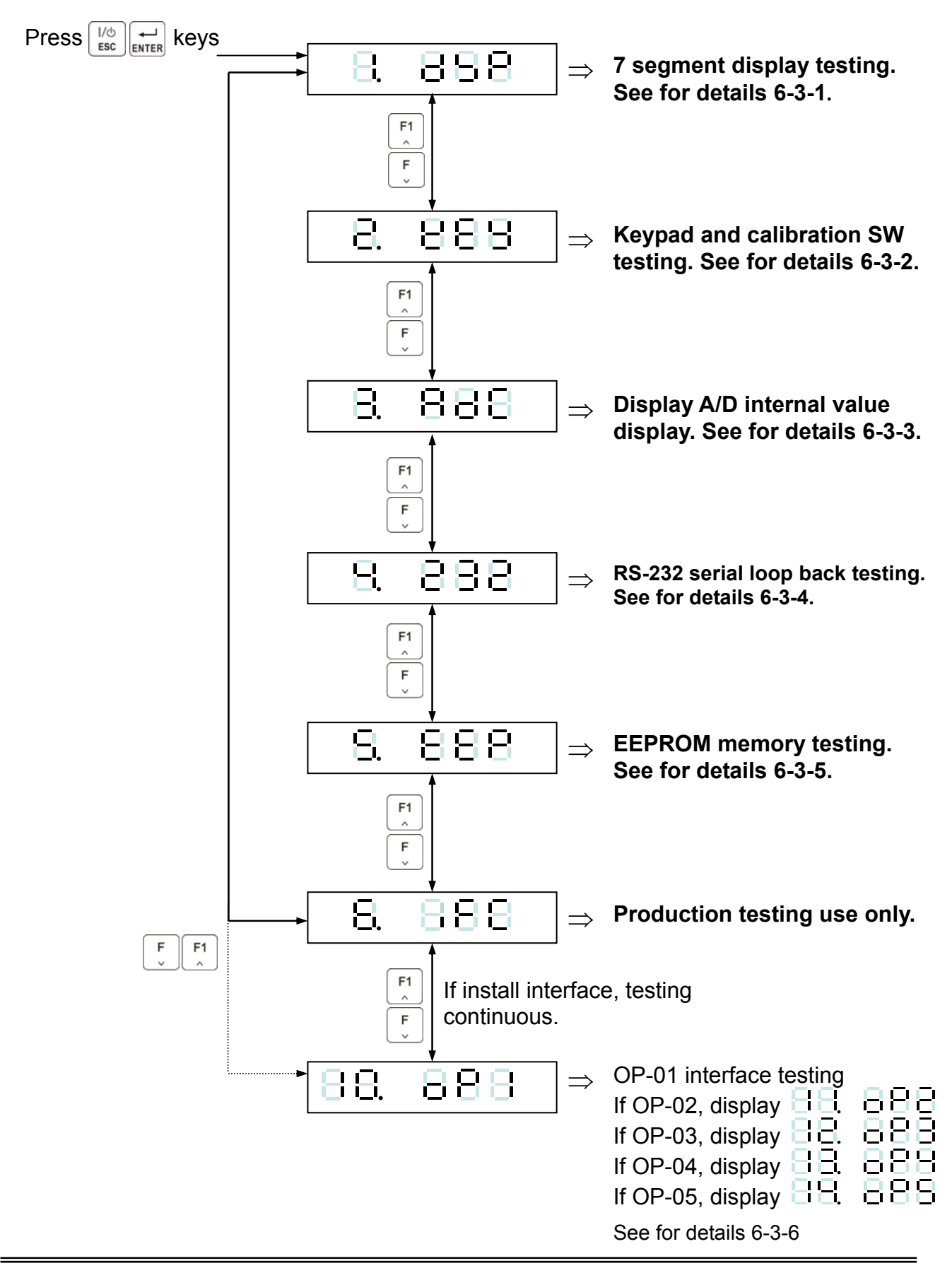

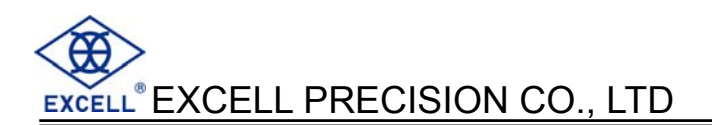

# 6-3-1 7-Segment display testing

The display will show  $\exists \sim \exists$ , then display "." and all of the icons. To exit press the  $[]_{\tt sc}^{I/\diamond}$  key

## 6-3-2 Keypad and calibration SW testing

Setting the calibration SW to "ON", or pressing any key will cause the related display segment to change from  $\rightarrow l$ . To exit press the  $\frac{1/0}{l_{ESC}}$  key

# 6-3-3 Display A/D internal value display

Display range is  $0 \sim 520,000d$  (-0.1mV/V ~ 4.0mV/V). To exit press the  $\begin{bmatrix} 1/6\\ ESC \end{bmatrix}$  key

# 6-3-4 RS-232 serial loop back testing

Terminal pin 7 and pin 8 must be connected together at the rear of the indicator. If display shows  $\exists \exists \exists \exists \exists \exists$ , the interface is working normally. If display shows  $\exists \exists \exists \exists \exists \exists$ ,

the interface is not working correctly.

# 6-3-5 EEPROM memory testing

If the display shows B B B, it means normal. If the display shows B B B, the memory is not working correctly.

# 6-3-6 Option interface card testing

### P OP-01 RS232/RS422/RS485 testing

1) RS232 testing

 $J1 \sim J4 \Rightarrow 1$ , 2 short (Adjust  $J1 \sim J4$  mini jumper to 2, 3)

Terminal pin 1 and pin 3 must be connected together at the rear of the indicator. If display shows B B B B, the interface is working normally. If display shows B B B B, the interface is not working correctly.

### 2) RS422 testing

 $J1 \sim J4 \implies 1$ , 2 short (Adjust  $J1 \sim J4$  mini jumper to 1, 2)

J5~J6  $\Rightarrow$  1, 2 short (Adjust J5~J6 mini jumper to 1, 2)

Terminal pin1 and pin 3, pin 2 and pin 4 must be separately connected together at the rear of the indicator.

If display shows B B B, the interface is working normally. If display shows B B B B the interface is not working correctly.

### OP-02 BCD parallel output interface testing

- 1) A flashing decimal point indicates the test procedure is active.
- 2) Program will transmit OFF → ON → OFF signal for each output bit of the BCD interface in sequence.

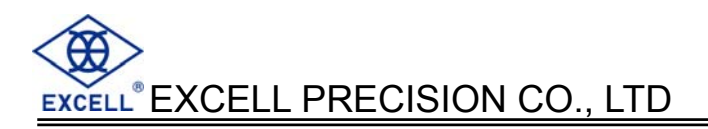

### OP-03 Analogue current output interface testing

1) 4 ~ 20 mA current output testing

Use an ammeter to measure the output current between pin1 & pin 3 of the interface.

Use the  $\begin{bmatrix} F_1 \\ F_2 \end{bmatrix}$  keys to select the output current level desired.

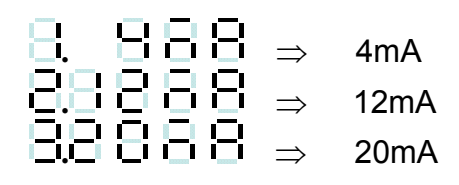

2) 0 ~ 10V voltage output testing

Use a voltmeter to measure the voltage between pin 2 & pin 3 of the interface.

Use the  $\begin{bmatrix} F1 \\ c \end{bmatrix} \begin{bmatrix} F \\ c \end{bmatrix}$  keys to select the output voltage level desired.

| 8. | 88.       | $\Rightarrow$ | 1V  |
|----|-----------|---------------|-----|
| 8. | <u>88</u> | $\Rightarrow$ | 5V  |
| 88 |           | $\Rightarrow$ | 10V |

Warning: To avoid damage to components use only a voltmeter.

OP-04 Control I/O (4I/4O) testing

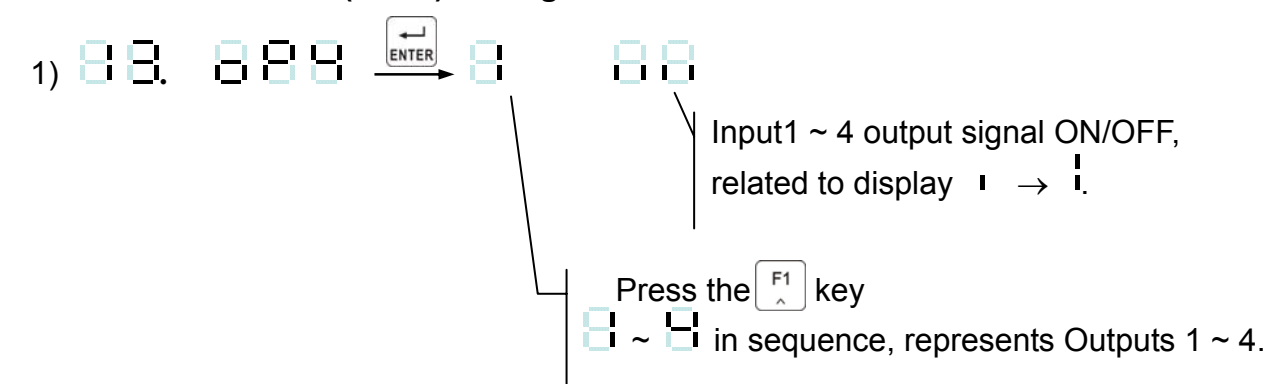

2) Press the  $\mathbf{E}_{\text{ENTER}}$  key to switch to the control input value.

### OP-05 Control I/O (8I/8O) testing

EXCELL<sup>®</sup> EXCELL PRECISION CO., LTD

# **Appendix 1 Description of 7-Segment Characters**

| Digit | 7 segments letter | Alphabet | 7 segments letter | Alphabet | 7 segments letter |
|-------|-------------------|----------|-------------------|----------|-------------------|
| 0     |                   | A        |                   | Ν        | 8                 |
| 1     |                   | В        |                   | 0        |                   |
| 2     |                   | С        |                   | Р        |                   |
| 3     |                   | D        |                   | Q        |                   |
| 4     |                   | E        |                   | R        |                   |
| 5     |                   | F        |                   | S        |                   |
| 6     |                   | G        |                   | Т        | 8                 |
| 7     |                   | Н        |                   | U        |                   |
| 8     |                   | I        | 00                | V        |                   |
| 9     |                   | J        |                   | W        |                   |
|       |                   | K        |                   | X        |                   |
|       |                   | L        |                   | Y        |                   |
|       |                   | М        | Β                 | Z        |                   |

# Appendix 2 Function Table Specification Calibration

| Item Function Setting value |                             |               | Setting value                                        | Default   |                                           |     |
|-----------------------------|-----------------------------|---------------|------------------------------------------------------|-----------|-------------------------------------------|-----|
| nom                         | i unotion                   | Parameter     | Description                                          | Doradit   |                                           |     |
|                             |                             | 0             | None                                                 |           |                                           |     |
|                             |                             | 1             | g                                                    | 2         |                                           |     |
| CSP-01                      | Unit                        | 2             | Kg                                                   |           |                                           |     |
|                             |                             | 3             | t                                                    |           |                                           |     |
|                             |                             | 4             | lb                                                   |           |                                           |     |
|                             |                             | 0             | None                                                 |           |                                           |     |
|                             | Decimal                     | 1             | 1 Decimal Point                                      | 0         |                                           |     |
| 006-02                      | Point                       | 2             | 2 Decimal Point                                      | 0         |                                           |     |
|                             |                             | 3             | 3 Decimal Point                                      |           |                                           |     |
|                             |                             | 1             |                                                      |           |                                           |     |
|                             |                             | 2             |                                                      |           |                                           |     |
|                             | Division                    | 5             |                                                      | 4         |                                           |     |
| CSP-03                      | Division                    | 10            | Division size                                        | 1         |                                           |     |
|                             |                             | 20            | 20                                                   |           |                                           |     |
|                             |                             | 50            |                                                      |           |                                           |     |
|                             |                             | 999999        |                                                      |           |                                           |     |
| CSP-04                      | Max.<br>Capacity            | $\downarrow$  | Max. capacity                                        | 999999    |                                           |     |
|                             |                             | 000000        |                                                      |           |                                           |     |
| CSP-05                      | Zero range                  | 0 =full range | Zero range = calibration zero point $\pm$ (Max.      | 0         |                                           |     |
| 001 00                      |                             | (±1%~30%)     | capacity×setting value %)                            | 3         |                                           |     |
|                             | Time of<br>zero<br>tracking | lime of       | lime of                                              | 0.0 ~ 5.0 | lime and range of zero tracking should be | 1.0 |
| C3P-00                      |                             | (sec)         | the zero tracking function is disabled               | 1.0       |                                           |     |
|                             | liuoking                    |               | Range of zero tracking = (setting value $\times$ %)D |           |                                           |     |
|                             | Range of zero               | Range of zero | Range of zero                                        |           | D=min. division                           |     |
| CSP-07                      |                             |               |                                                      | 0~9       | Range and time of zero tracking should be | 2   |
|                             | tracking                    |               | use at the same time. If the range is set to 0,      |           |                                           |     |
|                             |                             |               | the zero tracking function is disabled               |           |                                           |     |
|                             | Investigate                 | 0.0 ~ 5.0     | Investigate time and range should be use at          | 1.0       |                                           |     |
| C3F-00                      | time in stable              | (sec)         | investigate time is disabled                         | 1.0       |                                           |     |
|                             |                             |               | Investigate time and range should be use at          |           |                                           |     |
| CSP-09                      | Investigate                 | 0~9           | the same time. If the range is set to 0, the         | 2         |                                           |     |
|                             | Tange in Stable             |               | investigate range is disabled                        |           |                                           |     |
|                             | Weight                      | 0             | Action                                               |           |                                           |     |
| CSP-10                      | function ZERO               |               | ,                                                    | 0         |                                           |     |
|                             | and TARE                    | 1             | None                                                 |           |                                           |     |
|                             | Gross Weight                | 0             | Action                                               | 0         |                                           |     |
| 006-11                      | function TARE               | 1             | None                                                 | U         |                                           |     |

# **FNC Group Function Setting**

| ltem    | Function              |                                                                                                    | Dofault                                                                                                    |        |  |  |
|---------|-----------------------|----------------------------------------------------------------------------------------------------|----------------------------------------------------------------------------------------------------|--------|--|--|
| nom     | ranction              | Parameter                                                                                                    | Delaun                                                                                                    |        |  |  |
|         |                       | 0                                                                                                    | 5 Hz                                                                                                    |        |  |  |
|         |                       | 1                                                                                                    | 4.17 Hz                                                                                                    |        |  |  |
|         |                       | 2                                                                                                    | 2.5 Hz                                                                                                    |        |  |  |
|         |                       | 3                                                                                                    | 2.08 Hz                                                                                                    |        |  |  |
| ENC-01  | Digital Filter I      | 4                                                                                                    | 1.25 Hz                                                                                                    | 4      |  |  |
|         | Digital Filter        | 5                                                                                                    | 1.04 Hz                                                                                                    | Т      |  |  |
|         |                       | 6                                                                                                    | 0.63 Hz                                                                                                    |        |  |  |
|         |                       | 7                                                                                                    | 0.52 Hz                                                                                                    |        |  |  |
|         |                       | 8                                                                                                    | 0.31 Hz                                                                                                    |        |  |  |
|         |                       | 9                                                                                                    | 0.26 Hz                                                                                                    |        |  |  |
|         |                       | 0                                                                                                    | Disabled                                                                                                    |        |  |  |
|         |                       | 1                                                                                                    | l ess filter                                                                                                    | 2      |  |  |
|         | Digital Filter II     | 2                                                                                                    |                                                                                                    |        |  |  |
| 1110-02 | Digital Filter II     | 3                                                                                                    |                                                                                                    |        |  |  |
|         |                       | 4                                                                                                    | +<br>Greater                                                                                                    |        |  |  |
|         |                       | 5                                                                                                    | Greater                                                                                                    |        |  |  |
|         |                       | 000000                                                                                                    | 0 Normal The bits and front (lock disable) panel key                                                                                                    |        |  |  |
| FNC-03  | Key – Locked          | ↓<br>111111                                                                                                    | Closepositions areImage: Closerelated to each(lock enable)other                                                                                                    | 000000 |  |  |
| FNC-04  | "F" function setting  | Parameter2 $\Rightarrow$ Dis3 $\Rightarrow$ Set2 $\Rightarrow$ Tare3 $\Rightarrow$ Mar4 $\Rightarrow$ Star5 $\Rightarrow$ Stor                                                                                                    | Parameter $\Rightarrow$ Description2 $\Rightarrow$ Display Net / Gross weight3 $\Rightarrow$ Setpoint parameter setting2 $\Rightarrow$ Tare reset3 $\Rightarrow$ Manual serial, parallel print output4 $\Rightarrow$ Start load5 $\Rightarrow$ Stop load                                                                               |        |  |  |
| FNC-05  | "F1" function setting | $\begin{array}{ccc} 6 & \Rightarrow \text{Star} \\ 7 & \Rightarrow \text{Unle} \\ 8 & \Rightarrow \text{Tota} \\ & & \text{corr} \\ 9 & \Rightarrow \text{Clear} \\ 10 & \Rightarrow \text{Hol} \\ 11 & \Rightarrow \text{Esc} \\ 12 & \Rightarrow \text{Corr} \\ & & \text{weig} \end{array}$ | <ul> <li>5 ⇒ Stop load</li> <li>6 ⇒ Start comparison</li> <li>7 ⇒ Unload command</li> <li>8 ⇒ Totalise weight and counts command</li> <li>9 ⇒ Clear totalised weight and counts</li> <li>10 ⇒ Hold mode</li> <li>11 ⇒ Escape Hold mode(I / O DSP)</li> <li>12 ⇒ Convert to Gross / Net / totalised weight / totalised Count</li> </ul> |        |  |  |

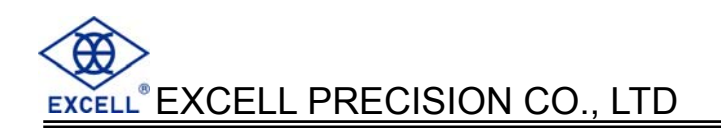

| ltem   | Function                                               | Eunction Setting value                                                                                                    |                                                                                       |   |  |
|--------|--------------------------------------------------------|----------------------------------------------------------------------------------------------------|---------------------------------------------------------------------------------------|---|--|
| nom    | ranction                                               | Parameter                                                                                                    | Beldult                                                                               |   |  |
| FNC-06 | Front panel indication "◀"<br>setting (top)            | Parameter =<br>$ \begin{array}{ccc} 0 & \Rightarrow 2 \\ 1 & \Rightarrow N \\ 2 & \Rightarrow 0 \\ 2 & \Rightarrow N \end{array} $           | <ul> <li>Description</li> <li>Zero</li> <li>AD</li> <li>Gross</li> <li>Jot</li> </ul> | 0 |  |
| FNC-07 | Front panel indication "◀"<br>setting (next to top)    | $ \begin{array}{cccccccccccccccccccccccccccccccccccc$                                                                                        | Totalised weight (Accu. V)<br>Totalised transactions (Accu. C)<br>SP1<br>SP2          | 1 |  |
| FNC-08 | Front panel indication "◀"<br>setting (next to bottom) | $ \begin{array}{cccc} 8 & \Rightarrow 8 \\ 9 & \Rightarrow 1 \\ 10 & \Rightarrow 0 \\ 11 & \Rightarrow 1 \\ 12 & \Rightarrow 1 \end{array} $ | SP3<br>Hi<br>⊃K<br>₋o<br>Jnder                                                        | 2 |  |
| FNC-09 | Front panel indication "◀"<br>setting (bottom)         | $ \begin{array}{cccc} 13 & \Rightarrow 0 \\ 14 & \Rightarrow 1 \\ 15 & \Rightarrow 1 \\ 16 & \Rightarrow 1 \end{array} $                     | Dver<br>Discharge<br>Running<br>Hold                                                  | 3 |  |
|        | Return to zero band<br>(d: refer to CSP-03)            | 0                                                                                                    | 5 d                                                                                   |   |  |
|        |                                                        | 1                                                                                                    | 10 d                                                                                  |   |  |
|        |                                                        | 2                                                                                                    | 20 d                                                                                  |   |  |
|        |                                                        | 3                                                                                                    | 40 d                                                                                  |   |  |
| ENC-10 |                                                        | 4                                                                                                    | 60 d                                                                                  | ٥ |  |
|        |                                                        | 5                                                                                                    | 80 d                                                                                  | Ū |  |
|        |                                                        | 6                                                                                                    | 100 d                                                                                 |   |  |
|        |                                                        | 7                                                                                                    | 150 d                                                                                 |   |  |
|        |                                                        | 8                                                                                                    | 200 d                                                                                 |   |  |
|        |                                                        | 9                                                                                                    | 250 d                                                                                 |   |  |
|        |                                                        | 0                                                                                                    | Hold                                                                                  |   |  |
|        |                                                        | 1                                                                                                    | Peak hold (positive 1)                                                                |   |  |
| FNC-11 | Hold                                                   | 2                                                                                                    | Peak hold (negative)                                                                  | 0 |  |
|        |                                                        | 3                                                                                                    | Peak hold (absolute value)                                                            |   |  |
|        |                                                        | 4                                                                                                    | Peak hold (positive 2)                                                                |   |  |
|        |                                                        | 0                                                                                                    | No limitation                                                                         |   |  |
|        |                                                        | 1                                                                                                    | 20 times/s                                                                            | 0 |  |
| FNC-12 | Rate for display rewrite                               | 2                                                                                                    | 10 times/s                                                                            |   |  |
|        |                                                        | 3                                                                                                    | 5 times/s                                                                             |   |  |
|        |                                                        | 4                                                                                                    | 1 time/s                                                                              |   |  |

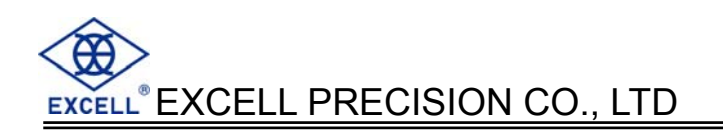

| ltem    | Function              |                                                                                                    | Default                                                                         |   |  |
|---------|-----------------------|----------------------------------------------------------------------------------------------------|---------------------------------------------------------------------------------|---|--|
| nom     | T direction           | Setting value         Parameter       Description         0       Disable         1       Enable         0       Disable all the functions under stand-by mode         10       Only turn off display but not disable other functions under stand-by mode         1       Zero point record not saved int EEPROM | Dendult                                                                         |   |  |
| FNC-13  | Turn-on zero setting  | 0                                                                                                    | Disable                                                                         | 0 |  |
|         |                       | 1                                                                                                    | Enable                                                                          |   |  |
|         | Stand-by mode setting | 0                                                                                                    | Disable all the functions under stand-by mode                                   |   |  |
| FNC-14  |                       | 1                                                                                                    | Only turn off display but not<br>disable other functions under<br>stand-by mode | 0 |  |
|         | Zero function record  | 0                                                                                                    | Zero point record not saved into<br>EEPROM                                      |   |  |
| FINC-15 | setting               | 1                                                                                                    | Zero point record saved into<br>EEPROM                                          | U |  |

# EXCELL® EXCELL PRECISION CO., LTD Serial Input/Output Interface (Build in OP-1)

|                    | Francisco                                   |                | Setting value              |                                                                                                    |         |  |
|--------------------|---------------------------------------------|----------------|----------------------------|----------------------------------------------------------------------------------------------------|---------|--|
| Item               | Function                                    | Para-<br>meter |                            | Description                                                                                                    | Default |  |
|                    |                                             | 0              |                            | As display                                                                                                    |         |  |
|                    |                                             | 1              | Gross only                 |                                                                                                    |         |  |
|                    |                                             | 3              | As display (simple)        |                                                                                                    |         |  |
|                    |                                             | 4              |                            | Gross (simple)                                                                                                    |         |  |
| RS1-01             | Transmit format                             | 5              | •                          | Net (simple)                                                                                                    | 0       |  |
| RS2-01             |                                             | 6              | Com                        | parison + As display (simple)                                                                                                    | · ·     |  |
|                    |                                             | /<br>8         |                            | omparison +Gross (simple)                                                                                                    |         |  |
|                    |                                             | 9              |                            | Tare                                                                                                    |         |  |
|                    |                                             | 10             | То                         | talised (Accu.) Weight and number of transactions                                                                                                    |         |  |
|                    |                                             | 0              | Transm                     | it continuous + command mode                                                                                                    |         |  |
| RS1- 02            | S1- 02                                      | 1              | Auto                       | o transmit + command mode                                                                                                    | 0       |  |
| RS2- 02            | 2                                           | Manu           | al transmit + command mode | 3                                                                                                    |         |  |
|                    |                                             | 3              |                            | Command mode                                                                                                    |         |  |
|                    |                                             | 4              |                            | MODBUS RTU mode                                                                                                    |         |  |
|                    | RS1- 03<br>RS2- 03 Transmit speed           | 0              | 600                        |                                                                                                    |         |  |
|                    |                                             | 1              |                            | 1200                                                                                                    | 2       |  |
| RS1- 03            |                                             | 2              |                            | 2400                                                                                                    |         |  |
| RS2- 03            |                                             | 3              |                            | 4800                                                                                                    |         |  |
|                    |                                             | 4              | 9600                       |                                                                                                    |         |  |
|                    |                                             | 5              |                            | 19200                                                                                                    |         |  |
|                    | Parity                                      | 0              | N, 8, 1                    | No parity, 8 data bits, 1 Stop bit                                                                                                    | -       |  |
|                    | Bit length<br>Stop Bit                      | 1              | O, 7, 1                    | Odd parity, 7 data bits, 1 Stop bit                                                                                                    | 2       |  |
| RS1-04             |                                             | 2              | E, 7, 1                    | Even parity, 7 data bits, 1 Stop bit                                                                                                    |         |  |
| RS2-04             | For MODBUS:Parity<br>Bit length<br>Stop Bit | 0              | N, 8, 2                    | No parity, 8 data bits, 2 Stop bit                                                                                                    |         |  |
|                    |                                             | 1              | O,8, 1                     | Odd parity, 8 data bits, 1 Stop bit                                                                                                    | 2       |  |
|                    |                                             | 2              | E, 8, 1                    | Even parity, 8 data bits, 1 Stop bit                                                                                                    |         |  |
|                    |                                             | 0              |                            | Open                                                                                                    |         |  |
|                    |                                             | 1              |                            | 1 time/sec.                                                                                                    |         |  |
| RS1-05             | Transmit times                              | 2              |                            | 2 time/sec.                                                                                                    | 0       |  |
|                    |                                             | 3              |                            | 5 time/sec.                                                                                                    |         |  |
|                    |                                             | 4              |                            | 10 time/sec.                                                                                                    |         |  |
| RS1- 06<br>RS2- 06 | Transmission<br>conditions                  | 0 0            | 0000                       | $\begin{array}{c} 0 \Rightarrow \text{transmit cont.} \\ \hline \end{array} \text{ Negative (Net Wt.)} & 1 \Rightarrow \text{Stop transmit} \\ \hline \end{array} \text{ Weight unstable} \\ \hline \end{array} \text{ Overload (OL)} \end{array}$ | 000000  |  |
| RS1- 07<br>RS2- 07 | Indicator poling<br>address                 | 00<br>→<br>99  | When se                    | t to 0, Indicator addressing is not used                                                                                                    | 0       |  |

EXCELL® EXCELL PRECISION CO., LTD

## BCD Parallel Output Interface (OP – 02)

| Itom    | Function       |                       | Setting value         |        |  |
|---------|----------------|-----------------------|-----------------------|--------|--|
| item    | runction       | Parameter Description |                       | Delaun |  |
|         |                | 0                     | As display            | 0      |  |
| bCd- 01 | Data type      | 1                     | Gross                 |        |  |
|         |                | 2                     | Net                   |        |  |
|         |                | 0                     | Transmit continuous   |        |  |
| bCd- 02 | Transmit mode  | 1                     | Auto transmit         | 0      |  |
|         |                | 2                     | Manual transmit       |        |  |
|         | Output Logic   | 0                     | Positive logic action | 0      |  |
| DCU- 03 |                | 1                     | Negative logic action |        |  |
| bCd 04  | Data ready     | 0                     | Positive logic action | 0      |  |
| DCU- 04 | Signal logic   | 1                     | Negative logic action | 0      |  |
| bCd 05  |                | 0                     | FFFFF                 | 0      |  |
| DCU- 05 | OL output code | 1                     | 999999                | U      |  |
|         | Data codo      | 0                     | BCD Code              | 0      |  |
| 00 - DC | Data code      | 1                     | Hex. Code             |        |  |

# Analogue Current/Voltage Output Interface (Op - 03)

| Itom    | Function                   |                                          | Setting value                                                                                                    | Dofault |
|---------|----------------------------|------------------------------------------|----------------------------------------------------------------------------------------------------|---------|
| nem     | T unction                  | Parameter                                | Description                                                                                                    | Delault |
|         |                            | 0                                        | As display                                                                                                    |         |
| AnL- 01 | Data type                  | 1                                        | Gross                                                                                                    | 0       |
|         |                            | 2                                        | Net                                                                                                    |         |
| Apl 02  | Signal output              | 0                                        | Current output                                                                                                    | 0       |
|         | Signal output              | 1                                        | Voltage output                                                                                                    | 0       |
| AnL- 03 | Weight in Lo               | 000000 ~ 999999                          | When the weight reaches the value of that in AnL-03(the Max. weight is the                                                          | 0       |
| AnL- 04 | Current / Voltage<br>in Lo | 0.0 mA ~ 20.0 mA<br>or<br>0.0 V ~ 10.0 V | max setting value (refer to CSP-04),<br>the current / voltage(refer to AnL-02)<br>output is changed to that configured in<br>AnL-04 | 4.0     |
| AnL- 05 | Weight in Hi               | 000000 ~ 999999                          | When the weight reaches the value of that in AnL-05(the Max. weight is the max setting value (refer to CSP-04.)                     | 300000  |
| AnL- 06 | Current / Voltage<br>in Hi | 0.0 mA ~ 20.0 mA<br>or<br>0.0 V ~ 10.0 V | the current / voltage(refer to AnL-02)<br>output is changed to that configured in<br>AnL-06                                         | 20.0    |

## External Parallel Input/Output Interface (Op-04 & Op-05)

### ◻ OP-04 Control I/O (4 in / 4 out) + Setpoint Input (BCD code)

|     |     | <u> </u>  | <u></u> | <u>-</u> / |           |
|-----|-----|-----------|---------|------------|-----------|
| PIN | I/O | Signal    | PIN     | I/O        | Signal    |
| 1   | IN  | Code 100  | 20      | IN         | Code 101  |
| 2   | IN  | Code 102  | 21      | IN         | Code 103  |
| 3   | IN  | Code 104  | 22      | IN         | Code 105  |
| 4   | IN  | Code 106  | 23      | IN         | Code 107  |
| 5   | IN  | Code 108  | 24      | IN         | Code 109  |
| 6   | IN  | Code 1010 | 25      | IN         | Code 1011 |
| 7   |     |           | 26      |            |           |
| 8   |     |           | 27      | OUT        | OUT 1     |
| 9   | OUT | OUT 2     | 28      | OUT        | OUT 3     |
| 10  | OUT | OUT 4     | 29      | IN         | Vex       |
| 11  |     | COM 2     | 30      |            | COM 2     |
| 12  |     |           | 31      |            |           |
| 13  |     | COM 1     | 32      |            | COM1      |
| 14  | IN  | IN 1      | 33      | IN         | IN 2      |
| 15  | IN  | IN 3      | 34      | IN         | IN 4      |
| 16  |     |           | 35      |            |           |
| 17  |     |           | 36      | IN         | Code 1    |
| 18  | IN  | Code 2    | 37      | IN         | Code 4    |
| 19  | IN  | Code 8    |         |            |           |

### □ OP-05 Control I/O (8 in / 8 out)

| PIN | I/O | Signal | PIN | I/O | Signal |
|-----|-----|--------|-----|-----|--------|
| 1   | IN  | IN 1   | 20  |     | COM 1  |
| 2   | IN  | IN 2   | 21  |     | COM 1  |
| 3   | IN  | IN 3   | 22  |     | COM 1  |
| 4   | IN  | IN 4   | 23  |     | COM 1  |
| 5   | IN  | IN 5   | 24  |     | COM 1  |
| 6   | IN  | IN 6   | 25  |     | COM 1  |
| 7   | IN  | IN 7   | 26  |     | COM 1  |
| 8   | IN  | IN 8   | 27  |     | COM 1  |
| 9   |     | COM 1  | 28  |     | COM 1  |
| 10  |     | COM 2  | 29  |     | COM 2  |
| 11  | OUT | OUT 1  | 30  |     | COM 2  |
| 12  | OUT | OUT 2  | 31  |     | COM 2  |
| 13  | OUT | OUT 3  | 32  |     | COM 2  |
| 14  | OUT | OUT 4  | 33  |     | COM 2  |
| 15  | OUT | OUT 5  | 34  |     | COM 2  |
| 16  | OUT | OUT 6  | 35  |     | COM 2  |
| 17  | OUT | OUT 7  | 36  |     | COM 2  |
| 18  | OUT | OUT 8  | 37  |     | COM 2  |
| 19  | IN  | Vex    |     |     |        |

# EXCELL® EXCELL PRECISION CO., LTD

# Function Configuration Menu

| Item     | Function                                                          |                     | Setting value                                                                                                    | Default |  |  |
|----------|-------------------------------------------------------------------|---------------------|----------------------------------------------------------------------------------------------------|---------|--|--|
| nom      | T diretion                                                        | Parameter           | Description                                                                                                    | Delaun  |  |  |
|          |                                                                   | 1                   | Normal batch                                                                                                    |         |  |  |
|          |                                                                   | 2                   | Loss-in weight                                                                                                    |         |  |  |
| SO 01    | Detabing mode                                                     | 3                   | Comparison mode                                                                                                    | 1       |  |  |
| 50-01    | Batching mode                                                     | 4                   | Normal batch (Built-in program)                                                                                                    |         |  |  |
|          |                                                                   | 5                   | Loss-in weight (Built-in program)                                                                                                    |         |  |  |
|          |                                                                   | 6                   | Hold mode (Built-in program)                                                                                                    |         |  |  |
| SQ- 02   | Batching start delay time                                         | 0.0 ~ 25.5<br>(sec) | The built-in auto-program starts the<br>batch comparison procedure after the<br>input of the batch start signal                       | 0.0     |  |  |
| SQ- 03   | SP1,SP2<br>Waiting time comparison                                | 0.0 ~ 25.5<br>(sec) | No full flow comparison during this<br>function's set time period. If the set<br>value is 0, indicates this function is not<br>in use | 0.0     |  |  |
| SQ- 04   | Batch finish output signaldelay time                              | 0.0 ~ 25.5<br>(sec) | Output the batch finished signal after this delay time                                                                                | 0.5     |  |  |
|          |                                                                   | 0                   | Wait until the weight is stabilized                                                                                                   |         |  |  |
| SQ- 05   | Batch finish Condition                                            | 1                   | No need to wait until the weight has stabilized                                                                                       | 0       |  |  |
| SQ- 06   | Batch finish<br>Output signal time                                | 0.0 ~ 25.5<br>(sec) | Batch finished output signal time.<br>If set to 0, the output signal will be off<br>until the next batch start                        | 1.0     |  |  |
| Batch    | finish signal ON                                                  |                     |                                                                                                    |         |  |  |
|          | OFF                                                               | SQ 04               |                                                                                                    |         |  |  |
|          | Bate                                                              | ch finish           |                                                                                                    |         |  |  |
| SQ- 07   | Number of Times the<br>supplementary loading<br>function operates | 0 ~ 255             | If the set value is 0, this function is not in use                                                                                    | 0       |  |  |
| SQ- 08   | Supplementary loading gate open time                              | 0.0 ~ 25.5<br>(sec) | Must be coordinate with times of<br>supplementary loading, (SQ- 07)                                                                   | 0.1     |  |  |
| SQ- 09   | Supplementary loading gate close time                             | 0.0 ~ 25.5<br>(sec) | Must be coordinate with times of supplementary loading, (SQ- 07)                                                                      | 1.0     |  |  |
| Supple   | Supplementary loading signal                                      |                     |                                                                                                    |         |  |  |
| C<br>SQ: | ON<br>OFF<br>SQ- 07 Times of "ON" of the supplementary loading    |                     |                                                                                                    |         |  |  |

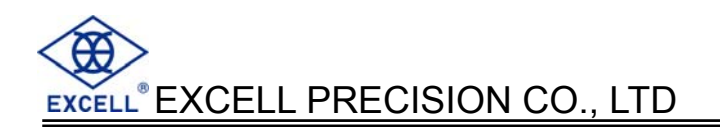

| Itom                   | Function                        |                     | Setting value                                                                                     | Default |  |
|------------------------|---------------------------------|---------------------|---------------------------------------------------------------------------------------------------|---------|--|
|                        |                                 | Parameter           | Description                                                                                       |         |  |
| SQ- 10                 | Discharge start delay time      | 0.0 ~ 25.5<br>(sec) | Delay time before Discharge signal is ON                                                          | 0.0     |  |
| SQ- 11                 | Discharge stop delay<br>time    | 0.0 ~ 25.5<br>(sec) | Delay time before Discharge signal is OFF                                                         | 0.0     |  |
| SQ- 12                 | Discharge time                  | 0.0 ~ 25.5<br>(sec) | Won't activate internal discharge control function, if set to 0                                   | 0       |  |
| Discharge input signal |                                 |                     | SQ- 10<br>SQ- 10<br>SQ- 10<br>SQ- 10<br>SQ- 10<br>SQ- 11                                          | 1       |  |
| SQ- 13                 | Restart delay time              | 0.0 ~ 25.5<br>(sec) | Delay time before Restart signal is ON                                                            | 1.0     |  |
| SQ- 14                 | Batching counts                 | 0 ~ 255<br>(times)  | Number of batch runs $0 \Rightarrow$ one batch only                                               | 0       |  |
| SQ- 15                 | Set the zero band in to         | 0                   | No setting                                                                                        | 0       |  |
|                        | final weigning value            | 1                   | Setting                                                                                           |         |  |
|                        |                                 | 0                   | Comparison anytime                                                                                |         |  |
|                        | Hi, OK, Lo                      | 1                   | To compare at batch finish                                                                        |         |  |
| SQ- 16                 |                                 | 2<br>3              | To compare at external input signal<br>To compare at batching finish and external<br>input signal | . 0     |  |
|                        |                                 | 4                   | Comparison auto                                                                                   |         |  |
|                        | Auto totalise weight /          | 0                   | Disabled                                                                                          |         |  |
| SQ- 17                 | counts                          | 1                   | Enabled                                                                                           | U       |  |
|                        | The parameter                   | 0                   | Key in directly from front keypad                                                                 |         |  |
| SQ- 18                 | source in weight<br>comparison  | 1                   | Input directly from rear interface                                                                | 0       |  |
| SQ- 19                 | Weight comparison<br>delay time | 0.0 ~ 25.5<br>(sec) | Comparison delay time for Hi, OK, Lo                                                              | 0.5     |  |
| SQ- 20                 | TARE auto                       | 0                   | Press keypad TARE to TARE                                                                         | 0       |  |
|                        |                                 | 1                   | TARE auto                                                                                         |         |  |
| SQ- 21                 | Discharge auto                  | 0                   | Input from external input or keypad                                                               | 0       |  |
|                        |                                 | 1                   | Discharge auto + manual                                                                           | v       |  |

EXCELL<sup>®</sup> EXCELL PRECISION CO., LTD

# Appendix 3 MODBUS Data Address Table I

| Data Register           |                                    | Bit I/O                 |                  | Bit I/O                         |                                                                           |
|-------------------------|------------------------------------|-------------------------|------------------|---------------------------------|---------------------------------------------------------------------------|
| Function Code 03 (Read) |                                    | Function Code 01 (Read) |                  | Function Code 05 and 15 (Write) |                                                                           |
| Modbus                  | SCALE                              | Modbus                  | SCALE Output     | Modbus                          | SCALE Input                                                               |
| 40000 ~ 40001           | As display value                   | 00000                   | Stable status    | 01000                           | Zero                                                                      |
| 40002 ~ 40003           | Gross weight                       | 00001                   | Zero status      | 01001                           | Clear zero compensation                                                   |
| 40004 ~ 40005           | Net weight                         | 00002                   | Gross            | 01002                           | Tare                                                                      |
| 40006 ~ 40007           | Tare weight                        | 00003                   | Net              | 01003                           | Clear Tare                                                                |
| 40008 ~ 40009           | Gross weight<br>ho <u>ld value</u> |                         |                  | 01004                           | Clear Pre-tare                                                            |
| 40010 ~ 40011           | Net weight hold value              | 00050                   | Zero Band        | 01005                           | Display the gross weight on main display                                  |
| 40012 ~ 40013           | Weight final<br>value              | 00051                   | Sp1              | 01006                           | Display the net weight on main display                                    |
| 40014 ~ 40015           | Unit weight                        | 00052                   | Sp2              | 01007                           | Enter/Exit the function<br>mode                                           |
| 40016 ~ 40017           | Percentage value                   | 00053                   | Sp3              | 01008 ~ 01027                   | Switch unit<br>from the 1 <sup>st</sup> to 20 <sup>th</sup>               |
| 40018 ~ 40019           | Totalised value                    | 00054                   | Batch Finish     |                                 |                                                                           |
| 40020 ~ 40021           | Totalised times                    | 00055                   | Under            | 01049                           | Switch the operation modes                                                |
| 40022 ~ 40023           | Totalised times<br>of HI value     | 00056                   | Over             | 01050                           | Totalised the current net<br>weight and add 1 to the<br>totalised times   |
| 40024 ~ 40025           | Totalised times<br>of Lo value     | 00057                   | Unloading        | 01051                           | Deduct the last totalised<br>value and deduct 1 to the<br>totalised times |
| 40026 ~ 40027           | Totalised times<br>of OK value     | 00058                   | Hi-Hi            | 01052                           | Clear the totalised value<br>and times                                    |
|                         |                                    | 00059                   | Hi               | 01053                           | Running                                                                   |
| Function Code           | 06 and 16 (Write)                  | 00060                   | Go               | 01054                           | Stop                                                                      |
| 41000 ~ 41001           | Pre-tare value                     | 00061                   | Lo               | 01055                           | Discharge starts                                                          |
| 41002 ~ 41003           | Zero Band value                    | 00062                   | Lo-Lo            | 01056                           | Hold mode ON/OFF                                                          |
| 41004 ~ 41005           | Target value                       | 00063                   | Peak ready       | 01057                           | Release "Hold value"                                                      |
| 41006 ~ 41007           | SP1 value                          | 00064                   | Running          | 01058                           | Output judgement                                                          |
| 41008 ~ 41009           | SP2 value                          | 00065                   | ZERO calibration | 01059                           | ZERO calibration                                                          |
| 41010 ~ 41011           | SP3 value                          | 00066                   | SPAN calibration | 01060                           | SPAN calibration                                                          |
| 41012 ~ 41013           | LO_LO value                        | 00067                   | Calibrate ERR0   |                                 |                                                                           |
| 41014 ~ 41015           | LO value                           | 00068                   | Calibrate ERR2   |                                 |                                                                           |
| 41016 ~ 41017           | HI_HI value                        | 00069                   | Calibrate ERR6   |                                 |                                                                           |
| 41018 ~ 41019           | HI value                           |                         |                  |                                 |                                                                           |
| 41020 ~ 41021           | Under value                        |                         |                  |                                 |                                                                           |
| 41022 ~ 41023           | Over value                         |                         |                  |                                 |                                                                           |
| 41024 ~ 41025           | Peak value<br>setting              |                         |                  |                                 |                                                                           |
| 41026 ~ 41027           | Batch Finish<br>delay time         |                         |                  |                                 |                                                                           |
| 41100 ~ 41101           | SPAN calibration value             |                         |                  |                                 |                                                                           |
# Appendix 4 MODBUS Data Address Table II (For Hitech and Pro-face Human Machine Interface)

| Data Register           |                                | Bit I/O |                             |               | Bit I/O                                                                   |  |
|-------------------------|--------------------------------|---------|-----------------------------|---------------|---------------------------------------------------------------------------|--|
| Function Code 03 (Read) |                                | Functio | ion Code 01 (Read) Function |               | ode 05 and 15 (Write)                                                     |  |
| Modbus                  | SCALE                          | Modbus  | SCALE Output                | Modbus        | SCALE Input                                                               |  |
| 40001 ~ 40002           | As display value               | 00001   | Stable status               | 01001         | Zero                                                                      |  |
| 40003 ~ 40004           | Gross weight                   | 00002   | Zero status                 | 01002         | Clear zero compensation                                                   |  |
| 40005 ~ 40006           | Net weight                     | 00003   | Gross                       | 01003         | Tare                                                                      |  |
| 40007 ~ 40008           | Tare weight                    | 00004   | Net                         | 01004         | Clear Tare                                                                |  |
| 40009 ~ 40010           | Gross weight<br>hold value     |         |                             | 01005         | Clear Pre-tare                                                            |  |
| 40011 ~ 40012           | Net weight<br>hold value       | 00051   | Zero Band                   | 01006         | Display the gross weight on main display                                  |  |
| 40013 ~ 40014           | Weight final value             | 00052   | Sp1                         | 01007         | Display the net weight on main display                                    |  |
| 40015 ~ 40016           | Unit weight                    | 00053   | Sp2                         | 01008         | Enter/Exit the function<br>mode                                           |  |
| 40017 ~ 40018           | Percentage value               | 00054   | Sp3                         | 01009 ~ 01028 | Switch unit<br>from the 1 <sup>st</sup> to 20 <sup>th</sup>               |  |
| 40019 ~ 40020           | Totalised value                | 00055   | Batch Finish                |               |                                                                           |  |
| 40021 ~ 40022           | Totalised times                | 00056   | Under                       | 01050         | Switch the operation modes                                                |  |
| 40023 ~ 40024           | Totalised times<br>of HI value | 00057   | Over                        | 01051         | Totalised the current net<br>weight and add 1 to the<br>totalised times   |  |
| 40025 ~ 40026           | Totalised times<br>of Lo value | 00058   | Unloading                   | 01052         | Deduct the last totalised<br>value and deduct 1 to the<br>totalised times |  |
| 40027 ~ 40028           | Totalised times<br>of OK value | 00059   | Hi-Hi                       | 01053         | Clear the totalised value<br>and times                                    |  |
|                         | ,<br>                          | 00060   | Hi                          | 01054         | Running                                                                   |  |
| Function Code           | 06 and 16 (Write)              | 00061   | Go                          | 01055         | Stop                                                                      |  |
| 41001 ~ 41002           | Pre-tare value                 | 00062   | Lo                          | 01056         | Discharge starts                                                          |  |
| 41003 ~ 41004           | Zero Band value                | 00063   | Lo-Lo                       | 01057         | Hold mode ON/OFF                                                          |  |
| 41005 ~ 41006           | Target value                   | 00064   | Peak ready                  | 01058         | Release "Hold value"                                                      |  |
| 41007 ~ 41008           | SP1 value                      | 00065   | Running                     | 01059         | Output judgement                                                          |  |
| 41009 ~ 41010           | SP2 value                      | 00066   | ZERO calibration            | 01060         | ZERO calibration                                                          |  |
| 41011 ~ 41012           | SP3 value                      | 00067   | SPAN calibration            | 01061         | SPAN calibration                                                          |  |
| 41013 ~ 41014           | LO_LO value                    | 00068   | Calibrate ERR0              | 1             |                                                                           |  |
| 41015 ~ 41016           | LO value                       | 00069   | Calibrate ERR2              | 1             |                                                                           |  |
| 41017 ~ 41018           | HI_HI value                    | 00070   | Calibrate ERR6              | 1             |                                                                           |  |
| 41019 ~ 41020           | HI value                       |         |                             |               |                                                                           |  |
| 41021 ~ 41022           | Under value                    |         |                             | 1             |                                                                           |  |
| 41023 ~ 41024           | Over value                     |         |                             | 1             |                                                                           |  |
| 41025 ~ 41026           | Peak value<br>setting          |         |                             |               |                                                                           |  |
| 41101 ~ 41102           | SPAN calibration<br>value      |         |                             |               |                                                                           |  |

The settings marked in grey are not available.

# **Appendix 5 Examples for Input and Output of Modbus**

- Examples here use Appendix 3 and can also be applied to appendix 4, with different Modbus Data Address.
- CRC : Error check code

### Function code 03: Modbus (40000~40001) Weight Display

| Name                   | Input | Description                  | Name               | Output | Description                                     |
|------------------------|-------|------------------------------|--------------------|--------|-------------------------------------------------|
| ID Address             | 01    | Machine ID                   | ID Address         | 01     | Machine ID                                      |
| Function code          | 03    |                              | Function code      | 03     |                                                 |
| Starting<br>Address Hi | 00    | Register's starting          | Byte Count         | 04     | 1 register per 2 bytes,<br>and total of 4 bytes |
| Starting<br>Address Lo | 00    | $0 = 00 \ 00 \ (\text{HEX})$ | Data Hi<br>(40000) | 01     | Data in 40000                                   |
| No. of<br>Points Hi    | 00    | 40000~40001,                 | Data Lo<br>(40000) | F4     | 500 $_{(10)}$ = 01 F4 $_{(HEX)}$                |
| No. of<br>Points Lo    | 02    | 2 registers are used         | Data Hi<br>(40001) | 00     | Data in 40001                                   |
|                        |       |                              | Data Lo<br>(40001) | 00     | Data ili 40001                                  |
| CRC                    | 04    | 04                           | CRC                | BA     |                                                 |
|                        | 0B    |                              |                    | 3D     |                                                 |

#### Function code 05: Modbus (01000) write zero command

| Name                  | Input | Description                                                                        | Name                  | Output | Description                                  |
|-----------------------|-------|------------------------------------------------------------------------------------|-----------------------|--------|----------------------------------------------|
| ID Address            | 01    | Machine ID                                                                         | ID Address            | 01     | Machine ID                                   |
| Function<br>code      | 05    |                                                                                    | Function code         | 05     |                                              |
| Register's<br>address | 03    | 1000 <sub>(10)</sub> = 03 E8 <sub>(HEX)</sub><br>this address for "zero<br>on/off" | Register's<br>address | 03     | $1000_{(10)} = 03 \text{ E8}_{(\text{HEX})}$ |
|                       | E8    |                                                                                    |                       | E8     | this address for "zero<br>on/off"            |
| ON/OFF                | FF    | FF 00 :zero on<br>00 00 : zero off                                                 | ON/OFF                | FF     | FF 00 :zero on                               |
|                       | 00    |                                                                                    |                       | 00     | 00 00 : zero off                             |
| CRC                   | 0C    |                                                                                    | CPC                   | 0C     |                                              |
|                       | 4A    |                                                                                    | CINC                  | 4A     |                                              |

#### Function code 06: Modbus (41004) write zero band value

| Name             | Input | Description                           | Name             | Output | Description                                                |
|------------------|-------|---------------------------------------|------------------|--------|------------------------------------------------------------|
| ID Address       | 01    | Machine ID                            | ID Address       | 01     | Machine ID                                                 |
| Function code    | 06    |                                       | Function<br>code | 06     |                                                            |
| Register's       | 03    | address for zero                      | Register's       | 03     | address for zero                                           |
| address          | EC    | band value<br>1004 (10) = 03 EC (HEX) | address          | E8     | band value<br>$1004_{(10)} = 03 \text{ EC}_{(\text{HEX})}$ |
| Setting<br>value | 01    | 500 (10) = 01 F4 (HEX)                | Setting<br>value | 01     | 500 - 01 E1                                                |
|                  | F4    |                                       |                  | F4     | $500_{(10)} = 01 F4_{(HEX)}$                               |
| CRC              | 48    | _                                     | CRC              | 48     |                                                            |
|                  | 6C    |                                       |                  | 6C     |                                                            |

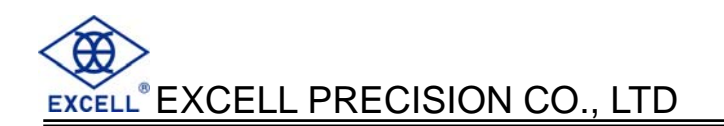

#### Function code 06: Modbus (41026): write batch finish delay time write

| Name                  | Input | Description                                                   | Name                  | Output | Description                        |
|-----------------------|-------|---------------------------------------------------------------|-----------------------|--------|------------------------------------|
| ID Address            | 01    | Machine ID                                                    | ID Address            | 01     | Machine ID                         |
| Function<br>code      | 06    |                                                               | Function code         | 06     |                                    |
| Register's<br>address | 04    | Batch Finish delay<br>time address<br>1026 (10) = 04 02 (HEX) | Register's<br>address | 04     | Batch Finish delay<br>time address |
|                       | 02    |                                                               |                       | 02     | $1026_{(10)} = 04\ 02_{(HEX)}$     |
| Setting               | 00    | Input value 7s                                                | Setting               | 00     | Input value 7s                     |
| value                 | 07    | is 0007 <sub>(HEX)</sub>                                      | value                 | 07     | is 0007 <sub>(HEX)</sub>           |
| CRC                   | XX    | _                                                             | CRC                   | xx     |                                    |
|                       | ХХ    |                                                               |                       | XX     |                                    |

## Function code 01: Modbus (00000~00001): read current scale status

| Name                  | Input | Description           | Name          | Output | Description                                                                  |
|-----------------------|-------|-----------------------|---------------|--------|------------------------------------------------------------------------------|
| ID Address            | 01    | Machine ID            | ID Address    | 01     | Machine ID                                                                   |
| Function<br>code      | 01    |                       | Function code | 01     |                                                                              |
| Register's<br>address | 00    | Starting Address      | Bit           | 02     | Read 2 Bit data:<br>2=10 <sub>(2)</sub> , 00001 = 1<br>(return to zero) or 0 |
|                       | 00    |                       |               |        | (non return to zero),<br>00000 = 0 (stable) or<br>1 (unstable)               |
| Setting<br>value      | 00    | Read 2 status (2 Bit) |               |        |                                                                              |
|                       | 02    | 00000~00001           |               |        |                                                                              |
| CRC                   | BD    |                       | CBC           | D0     |                                                                              |
|                       | СВ    |                       |               | 49     |                                                                              |